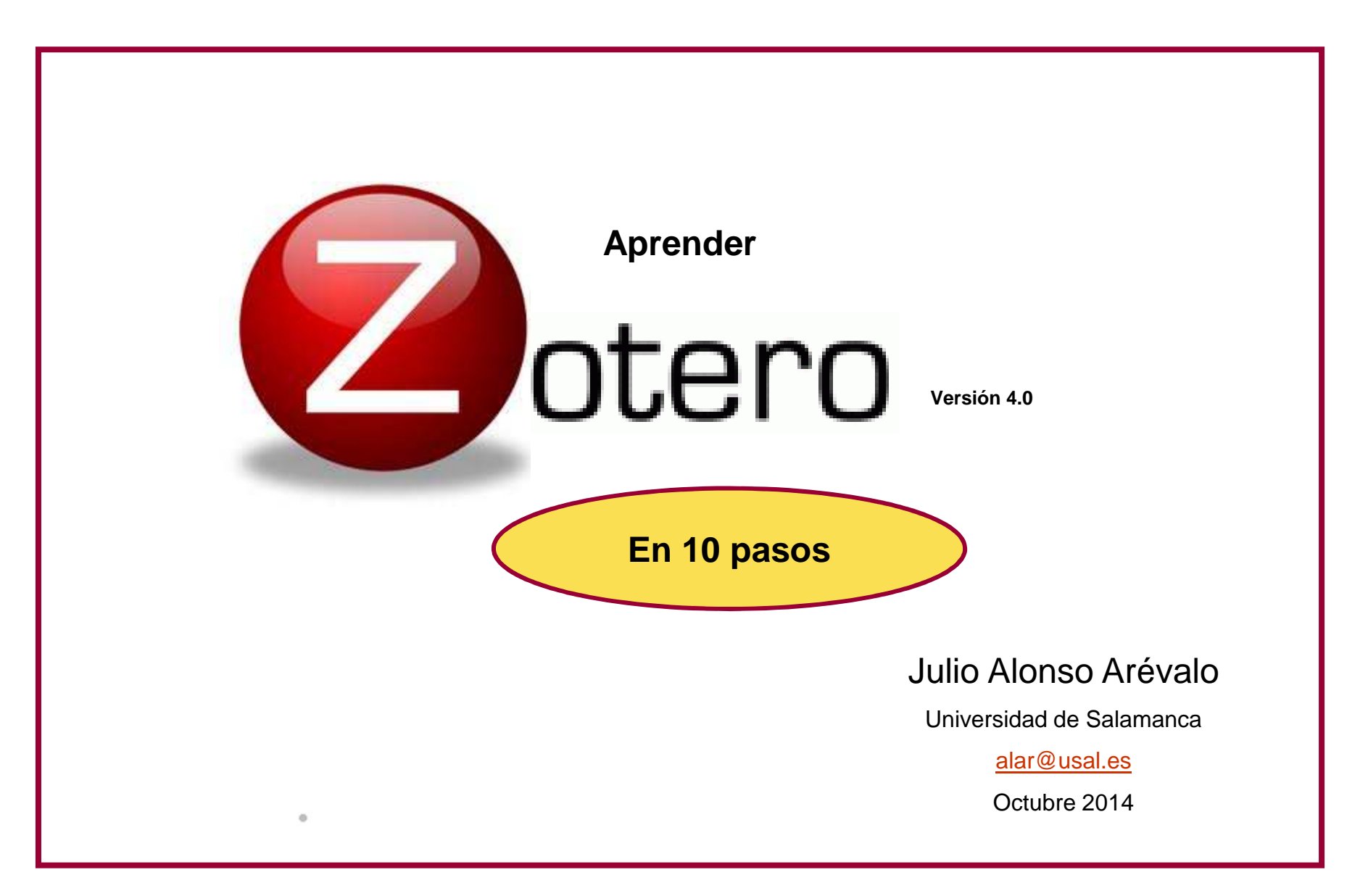

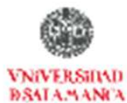

# ZOTERO En 10 pasos

- 1. Introducción
- 2. Instalar
- 3. Recopilar información
- 4. Generar una bibliografía
- 5. Insertar Citas
- 6. Funcionalidades básicas
- 7. Otras funcionalidades
- 8. Recuperar datos desde PDFs
- 9. Sincronizar BD local y web
- **10. Crear Grupos**

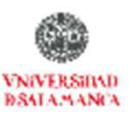

# zotero En 10 pasos

#### 1. Introducción

- 2. Instalar
- 3. Recopilar información
- 4. Generar una bibliografía
- 5. Insertar Citas
- 6. Funcionalidades básicas
- 7. Otras funcionalidades
- 8. Recuperar datos desde PDFs
- 9. Sincronizar BD local y web
- **10. Crear Grupos**

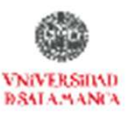

# zotero

### 1. Introducción

0

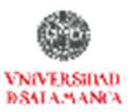

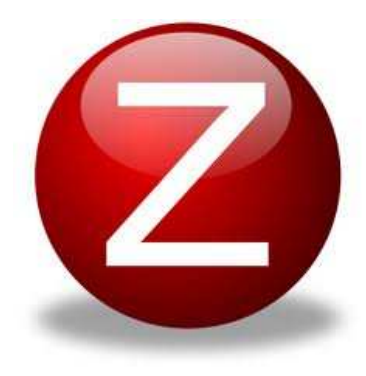

Su nombre proviene de la palabra albanesa zotëroj que significa "poseer/dominar un aprendizaje".

Software libre. Es gratuito, de código abierto, se actualiza continuamente

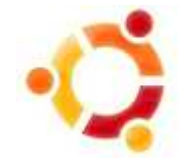

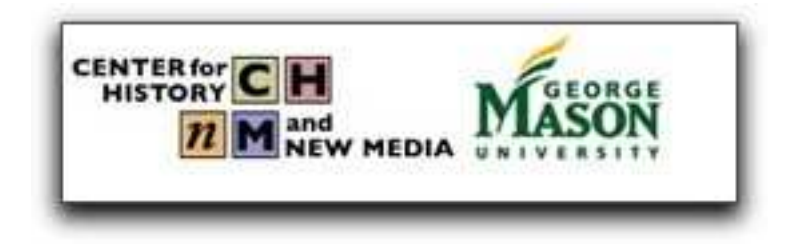

.

Funciona como complemento de FireFox, Windows, Mac y Linux 3

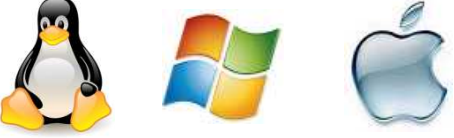

with

Traducido a 30 idiomas

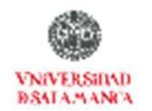

# zotero

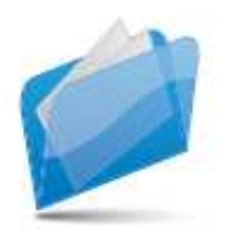

RECOPILAR Referencias con un solo

0

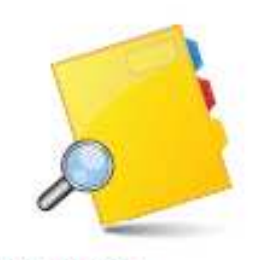

ORGANIZAR Nunca ha sido tan fácil (

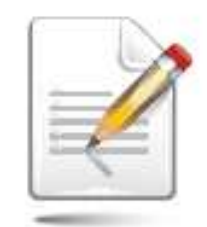

<mark>CITAR</mark> Con un par de clic

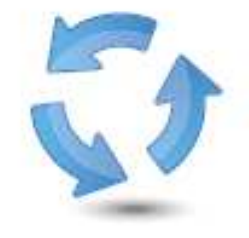

SINCRONIZAR Y ACCEDER Fácil acceso a la información

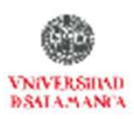

## Características

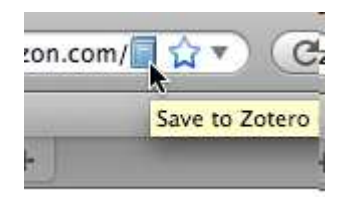

Importa datos directamente desde Las páginas web visualizadas en el momento

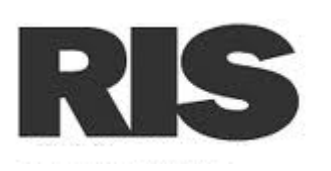

Exporta datos a diversos formatos (RIS, TeX)

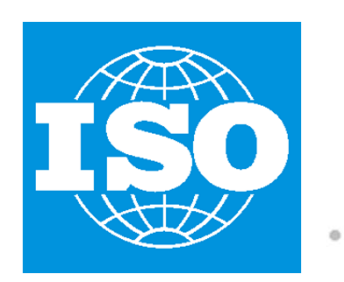

Genera citas bibliográficas con estilos APA, MLA y Chicago

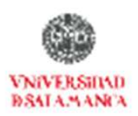

| Archivo [Star Ver Higkonial [Marcadores Herramientas Avyda         Interestadad & Sevila /Catalogo         Interestadad & Sevila /Catalogo         Interestadad & Interestidad & Interestidad & Interest                                                                                                    | bx                                                                                                    |                                                                                                    |         |
|----------------------------------------------------------------------------------------------------|----------------------------------------------------------------------------------------------------|----------------------------------------------------------------------------------------------------|---------|
| Utiversidad de Sevila (Catálogo      fame us.es/es/exch-55*spil/sCordon/acordon/1%2CC4*%2CL47%2CL6/frameset/8FF-acordon+garda+jose+arton (tr)     formation/spin/scordon/acordon/1%2CC4*%2CL47%2CL6/frameset/8FF-acordon+garda+jose+arton (tr)     formation/spin/scordon/acordon/1%2CC4*%2CL47%2CL6/frameset/8FF-acordon+garda+jose+arton (tr)     formation/spin/scordon/acordon/1%2CC4*%2CL47%2CL6/frameset/8FF-acordon+garda+jose+arton (tr)     formation/spin/scordon/acordon/1%2CC4*%2CL47%2CL6/frameset/8FF-acordon+garda+jose+arton (tr)     formation/spin/scordon/acordon/acordo | tas Ayuda                                                                                                    |                                                                                                    |         |
| Fana us.esjeserdw-55*spt2/2.cordon/acordon/11%-02:34%-02:147%-02:6/frameset&FF-acordon-gorda+jos+-anton (11)       Image: Cordon Callos (11)         Catalogs (Amuse)       Catalogs (Amuse)       Image: Catalogs (Amuse)       Image: Catalogs (Amuse)         Image: Catalogs (Amuse)       Image: Catalogs (Amuse)       Image: Catalogs (Amuse)       Image: Catalogs (Amuse)         Image: Catalogs (Amuse)       Image: Catalogs (Amuse)       Image: Catalogs (Amuse)       Image: Catalogs (Amuse)       Image: Catalogs (Amuse)         Image: Catalogs (Amuse)       Image: Catalogs (Amuse)                                                                                                    |                                                                                                    |                                                                                                    |         |
| Internación adicional:       Internación adicional:         Internación adicional:       Internación adicional:         Internación adiguide                                                                                                    | on/1%2C34%2C147%2CB/frameset&FF=acordon+garcia+jose+antoni(&1%) 🖬 🏠 🗸 😋 🔀 - Universidad de sevilla                                                                                                    | <i>P</i>                                                                                                    |         |
| nuestras colacciones   aprendizaje e investigación   servicios   sobre la biblioteca                                                                                                    | catálogo famazos                                                                                                    | <u>^</u>                                                                                                    |         |
| Image: Sector Sector                     | n servicios sobre la biblioteca mi cuenta metaBUScado                                                                                                    | or english                                                                                                    |         |
| AUTOR       Cordon       Catalogo Completo         Orden del sistema Catalogo Completo       Información adicional:         Registro 1 de 11       Registro 1 de 11         Registro 1 de 11       Registro 1 de 11         Registro 2014       Sciente 20         AUTOR       Cordón García, José Antonio         TÍTULO       Gutemberg 2.0: La revolución de los libros electrónicos / José Antonio Cordón García, Raqui       Información adicional:         PUBLICACIÓN       Gijón : Trea, 2011       Cardon ôtem       Información adicional         Valoración Arxin 2011       United adalado       Gutemberg 2.0: La Revolución De Los Libros Electrónicos       Información de los Libros Electrónicos         Valoración Arxin 2011       United adalado       Información de los Libros Electrónicos       Información de los Libros Electrónicos         Mibiloteca       Indice detallado       Información Antes Marcas Relacionado       Información Motas Marcas Relacionado         Mibiloteca       Indice aderiferencia Para el software dei       2       Información Guta, Jos       Información Guta, Jos         Gastores de Referencias       Indice Adede DPS eBooks       Cabres 1       Información Guta, Jos       Información Guta, Ragi, Jos         Gastores de Referencias       Handbook of Electronic and Digital Acquististos Eden       2       Información Guta, Ragi, Jos                                                                                                    | egistro formato MARC Est busqueda Gra busqueda (Historial de búsqueda)                                                                                                    | ~                                                                                                    |         |
| Image: Strate Solo Strulos con documentos disponibles         Registro 1 de 11<br>Registro ∞ anterior siculente ≫         AUTOR       Cordón García, José Antonio         TÍTULO       Gutemberg 2.0: La revolución de los libros electrónicos / José Antonio Cordón García, Raquel         PUBLICACIÓN       Gijón : Trea, 2011         Valoración ☆☆☆☆       Pulsar en el siguiente:         Indice detallado       Información Notas         Registro 1 de 11       Cardando ftern         Valoración ☆☆☆☆       Pulsar en el siguiente:         Indice detallado       Información Notas         Mibblioteca       Indice detallado         Mibblioteca       Información Notas         Mibblioteca       Información Bereferencia Para el software de 1         Gestores de Referencias       Guia rapida de referencia apara el software de 1         Gia Rapida De Uso Del Manager 505       Información Inter Jobic         Gestores de Referencias       Guia Rapida De Uso Del Manager 505         Miblioteca       Guia Rapida De Uso Del Manager 505         Mida Breidson of Electronic and Digital Acquistions Electronicos       Información Notas Marcas Relacionado         Mida Breidson of Electronic and Digital Acquistions Electronicos       Autor: Contribuido: Sonze Diaz, Raq         Gia Rapida De Uso Del Manager 505       Contribuido: Alonso Ar, Julo       In                                                                                                    | Cordon Catalogo Comple o                                                                                                    |                                                                                                    |         |
| Registro 1 de 11<br>Registro * siculente >>         AUTOR Cordón García, José Antonio<br>TÍTULO<br>Gómez Díaz, Julio Alonso Arévalo         PUBLICACIÓN       Gión : Trea, 2011         Valoración Arávalo       Cordón García, José Antonio Cordón García, Raqui<br>Gómez Díaz, Julio Alonso Arévalo         PUBLICACIÓN       Gión : Trea, 2011         Valoración Arávalo       Pulsar en el siguiente:<br>Indice detallado         Indice detallado         Mi biblioteca         Titulo       Gutemberg 2.0: La Revolución De Los Libros<br>Electrónicos         Mi biblioteca         Titulo       Titulo       Titulo: Guia para comprar un eBook       Cabitoris García       Person       Contribuidor: Gómez Díaz, Raq         Mi biblioteca       Titulo       Titulo: Guia rapida de referencia Para el software de la celas       Contribuidor: Gómez Díaz, Raq       Pulsar en el siguiente:         Fickr       Guia Rápida De Uso Del Manager 505       Calmon Cordón García         Mi biblioteca       Contribuidor: Gómez Díaz, Raq       Pulsar en el siguiente:         Fickir       Guia rapida                                                                                                    | Mostrar sólo títulos con documentos disponibles                                                                                                    |                                                                                                    |         |
| Registro est alterior siculente ::         AUTOR Cordón García, José Antonio         Truto       Gorezo far evolución de los libros electrónicos / José Antonio Cordón García, Raque       Información adicional:         Gorezo Julia Alonso Arévalo         PUBLICACIÓN       Gijón : Trea, 2011         Valoración Condon García, Raque       Indice detallado         PUBLICACIÓN       Gutemberg 2.0: La Revolución De Los Libros         Pulsar en el siguiente:         Indice detallado         Indice detallado         Titulo       Creador       + C         Mi biblioteca         A Ceso abierto       Indice detallado         Creador       + C         Mi biblioteca       Información Notas Marcas Relacionado         A Ceso abierto       Información Notas Marcas Relacionado         B Gute para comprar un eBook       Cabues García       2         Contribuidor: Gomez 2.0: La Revolución De Los Libros El Cordón García       I         Acceso abierto       Electrónicos <th colsp<="" td=""><td></td><td><u></u></td></th>                                                                                                    | <td></td> <td><u></u></td>                                                                                                    |                                                                                                    | <u></u> |
| AUTOR       Cordón García, José Antonio         Trifuico       Gutemberg 2.0: La revolución de los libros electrónicos / José Antonio Cordón García, Raqui       Información adicional:         Cordón García, José Antonio Cordón García, Raqui       Información adicional:         Cordón García, José Antonio Cordón García, Raqui       Información adicional:         Cordón García, José Antonio Cordón García, Raqui       Información adicional:         Cordón García (Gión : Trea, 2011         Valoración Alter Antonio Cordón García       Información De Los Libros         Pulsar en el siguiente:         Indice detallado         Indice detallado         Información Notas Marcas Relacionado         Información Notas Marcas Relacionado         Información Notas Marcas Relacionado         Información Notas Marcas Relacionado         Información Notas Marcas Relacionado         Información Notas Marcas Relacionado         Información Notas Marcas Relacionado         Información Notas Marcas Relacionado         Información Notas Marcas Relacionado         Información Notas Marcas Relacionado <th colspa<="" td=""><td>Registro 1 de 11<br/>Registro <u>anterior</u> siculente »</td><td></td></th>                                                                                                    | <td>Registro 1 de 11<br/>Registro <u>anterior</u> siculente »</td> <td></td>                                                                                                    | Registro 1 de 11<br>Registro <u>anterior</u> siculente »                                                                                                    |         |
| TÍTULO       Gutemberg 2.0: La revolución de los libros electrónicos / José Antonio Cordón García, Raque       Información adicional:         PUBLICACIÓN       Gijón : Trea, 2011       Gutemberg 2.0: La Revolución De Los Libros         Valoración       Pulsar en el siguiente:       Gutemberg 2.0: La Revolución De Los Libros         Indice detallado       Indice detallado         Indice detallado       Información Notas         Mibblioteca       Guía para comprar un eBook       Cabadas García         Gastores de Referencias       Gutermberg 2.0: La Revolución De Los Libros Electrónicos         Biblioteca       Guía rapida de referencia Para el software de i       2         Gastores de Referencias       Gutermberg 2.0: La Revolución De Los Libros Electrónicos       Información Notas         My Publications       Gutermberg 2.0: La Revolución De Los Libros Electrónicos       Información Notas         My Publications       How Can 575 Comic and Digital Acquisitions       2         My Publications       How Can 575 Comic Books Weigh Under an Ou Wright       2         My Publications       How Can 575 Comic Books Weigh Under an Ou Wright       2         My Publications       How Con 575 Comic Books Weigh Under an Ou Wright       2         My Publications       How Con 575 Comic Books Weigh Under an Ou Wright       2         My bublicatons                                                                                                    | A STREAM STREAM ST                                                                                                    |                                                                                                    |         |
| PUBLICACIÓN       Gijón : Trea, 2011         Valoración       Caración         Pulsar en el siguiente:       Indice detallado         Indice detallado       Creador         Indice detallado       Creador         Indice detallado       Creador         Indice detallado       Creador         Indice detallado       Información         Indice detallado       Información         Indice detallado       Información         Indice detallado       Información         Indice detallado       Información         Información       Notas         Información       Notas         Información       Notas         Información       Notas         Información       Notas         Información       Notas         Información       Notas         Información       Notas         Información       Notas         Información       Notas         Información       Notas         Información       Notas         Información       Notas         Información       Información         Información       Información         Información       Información                                                                                                    | Información adicional:                                                                                                    |                                                                                                    |         |
| Valoración       UR       Gutardando Item         Valoración       Pulsar en el siguiente:       Indice detallado         Indice detallado       Indice detallado       Indice detallado         Image: State of the state of the sta                                                                                                    | de los libros electrónicos / José Antonio Cordón García, Raquel                                                                                                    | <u></u>                                                                                                    |         |
| Valoración DODODY       Gutemberg 2.0: La Revolución De Los Libros Electrónicos         Pulsar en el siguiente:       Indice detallado         Indice detallado       All Fields & Tags       Información Notas Marcas Relacionado         Mi biblioteca       Titulo       Creador       FIG         Acceso abierto       Buia rapida de referencia Para el software de i       2         Biblioteca 2.0       Gutemberg 2.0: La Revolución De Los Libros El.       Cordón García       2         Biblioteca 2.0       Gutemberg 2.0: La Revolución De Los Libros El.       Cordón García       2         Biblioteca 2.0       Gutemberg 2.0: La Revolución De Los Libros El.       Cordón García       1         Biblioteca 2.0       Gutemberg 2.0: La Revolución De Los Libros El.       Cordón García       1         Biblioteca 2.0       Gutemberg 2.0: La Revolución De Los Libros El.       Cordón García       1         Biblioteca 2.0       Gutemberg 2.0: La Revolución De Los Libros El.       Cordón García       1         Biblioteca 3.0       Guterdämmerüng (twilight of the gutter margi Peters       1       2         Bibliotecon       Handbook of Electronic and Digital Acquisitions       Eden       2       2       2         Bibliotecon       Bibliotecon de case Adobe PDF eBooks for Window       2       2       3       3 <th>de los libros electrónicos / José Antonio Cordón García, Raquel Información adicional:<br/>valo</th> <th><u> </u></th>                                                                                                    | de los libros electrónicos / José Antonio Cordón García, Raquel Información adicional:<br>valo                                                                                                    | <u> </u>                                                                                                    |         |
| Puisar en el siguiente:       Lieutonicos         Indice detallado       Indice detallado         Indice detallado       Información Notas Marcas Relacionado         Mi biblioteca       Información Notas Marcas Relacionado         Mi biblioteca       Información Notas Marcas Relacionado         Mi biblioteca       Guía para comprar un eBook       Cabuas García       Información Notas Marcas Relacionado         Acceso abierto       Guía para comprar un eBook       Cabuas García       Item Type:       Libro         Guía para comprar un eBook       Cabuas García       Contribuidor:       Contribuidor:       Guemberg 2.0: La Revolución Los Libros El Cordón García       Contribuidor:       Goutemberg 2.0: La Revolución Los Libros El Cordón García         Gestores de Referencias       Gutterdämmerüng (twilight of the gutter margi Peters       I       Peters       I         My Publications       Handbook of Electronic and Digital Acquisitions       Eden       2       Peters       I         Web 2.0       How Can 575 Comic Books Weigh Under an Ou Wright       2       Resumen:       Serie: Biblioteconomia y administracion                                                                                                    | de los libros electrónicos / José Antonio Cordón García, Raquel Información adicional:<br>valo<br>Guardando ítem                                                                                                    |                                                                                                    |         |
| Induce decanado                                                                                                    | de los libros electrónicos / José Antonio Cordón García, Raquel       Información adicional:         valo       Guardando ítem         UR       Gutemberg 2.0: La Revolución De Los Libros                                                                                                    | <u></u>                                                                                                    |         |
| Image: Contribuidor:   Image: Contribuidor:                                                                                                    | ulsar en el siguiente:       Información adicional:         Usar en el siguiente:       Información adicional:                                                                                                    | <u> </u>                                                                                                    |         |
| <ul> <li>Mibibiloteca</li> <li>Acceso abierto</li> <li>biblioteca 2.0</li> <li>Guía rapida de referencia Para el software de i</li> <li>Guía rapida de referencia Para el software de i</li> <li>Guía Rabiedo De Los Libros El Cordón García</li> <li>Cordón García</li> <li>Contribuidor:</li> <li>Gómez Díaz, Raq</li> <li>Contribuidor:</li> <li>Gómez Díaz, Raq</li> <li>Handbook of Electronic and Digital Acquisitions</li> <li>How Can 575 Comic Books Weigh Under an Ou Wright</li> <li>How to Create Adobe PDF eBooks for Window</li> <li>How to Create Adobe PDF eBooks for Window</li> </ul>                                                                                                    | Información adicional:         Valo         Usar en el siguiente:         Indice detallado                                                                                                    | <br>×                                                                                                    |         |
| <ul> <li>Acceso abierto</li> <li>biblioteca 2.0</li> <li>Guía rapida de referencia Para el software de i</li> <li>Guía rapida de referencia Para el software de i</li> <li>Guía rapida de referencia Para el software de i</li> <li>Guía rapida de referencia Para el software de i</li> <li>Guía rapida de referencia Para el software de i</li> <li>Guía rapida de referencia Para el software de i</li> <li>Guía rapida de referencia Para el software de i</li> <li>Guía rapida de referencia Para el software de i</li> <li>Guía rapida de referencia Para el software de i</li> <li>Guía rapida de referencia Para el software de i</li> <li>Guía rapida de referencia Para el software de i</li> <li>Guía Rápida De Uso Del Manager 505</li> <li>Guítemberg 2.0: La Revolución De Los Libros El Cordón García</li> <li>Gutterdämmerüng (twilight of the gutter margi Peters</li> <li>Handbook of Electronic and Digital Acquisitions</li> <li>Handbook of Electronic and Digital Acquisitions</li> <li>How Can 575 Comic Books Weigh Under an Ou Wright</li> <li>How to Create Adobe PDF eBooks for Window</li> <li>How to Create Adobe PDF eBooks for Window</li> </ul>                                                                                                    | Información adicional:     Valo     Ulsar en el siguiente:     Indice detallado     Valo     Valo     Valo     Indice detallado     Indice detallado     Indice detallado     Indice detallado     Indice detallado     Indice detallado     Indice detallado     Indice detallado     Indice detallado                                                                                                    | ✓                                                                                                    |         |
| i biblioteca 2.0       i i Guia rapida de referencia Para el software de i       2         i guia rapida de referencia Para el software de i       2         i guia rapida de referencia Para el software de i       2         i guia rapida de referencia Para el software de i       2         i guia rapida de referencia Para el software de i       2         i guia rapida de referencia Para el software de i       2         i guia rapida de referencia Para el software de i       2         i guia rapida de referencia Para el software de i       2         i guia rapida de referencia Para el software de i       2         i guia rapida de referencia Para el software de i       2         i guia rapida de referencia Para el software de i       2         i guia rapida de referencia Para el software de i       2         i guia rapida de referencia Para el software de i       2         i guia rapida de referencia Para el software de i       2         i guia rapida de referencia Para el software de i       1         i guia rapida de referencia Para el software de i       1         i guia rapida de referencia Para el software de i       1         i guia rapida de referencia Para el software de i       1         i guia rapida de referencia Para el software de i       1         i guia rapida de referencia Para el software de i                                                                                                    | Información adicional:     Valo     Ulsar en el siguiente:     Indice detallado     All Fields & Tags     Creador     Información Notas     Marcas     Relacionado                                                                                                    | ✓                                                                                                    |         |
| Image: Books       Image: Social Rápida De Uso Del Manager SOS       2         Image: Books       Image: Social Rápida De Uso Del Manager SOS       2         Image: Books       Image: Social Rápida De Uso Del Manager SOS       2         Image: Blickr       Image: Social Rápida De Uso Del Manager SOS       2         Image: Blickr       Image: Social Rápida De Uso Del Manager SOS       2         Image: Blickr       Image: Social Rápida De Uso Del Manager SOS       1         Image: Blickr       Image: Social Rápida De Uso Del Manager SOS       1         Image: Blickr       Image: Social Rápida De Uso Del Manager SOS       1         Image: Blickr       Image: Social Rápida De Uso Del Manager SOS       1         Image: Blickr       Image: Social Rápida De Uso Del Manager SOS       1         Image: Blickr       Image: Social Rápida De Uso Del Manager SOS       1         Image: Blickr       Image: Social Rápida De Uso Del Manager Social Rápida De Uso Del Manager Social Rápida De Uso Del                                                                                                    | Información adicional:         Valo         Valo <td>×<br/>ک<br/>ک<br/>ک</td>                                                                                                    | ×<br>ک<br>ک<br>ک                                                                                                    |         |
| <ul> <li>Flickr</li> <li>Gutemberg 2.0: La Revolución De Los Libros El Cordón García</li> <li>Gestores de Referencias</li> <li>Gutterdämmerüng (twilight of the gutter margi, Peters</li> <li>Handbook of Electronic and Digital Acquisitions</li> <li>Handbook of Electronic and Digital Acquisitions</li> <li>Handbook of Electronic Books Weigh Under an Ou Wright</li> <li>How to Create Adobe PDF eBooks for Window</li> <li>Hendbook of PDF eBooks for Window</li> </ul>                                                                                                    | Información adicional:         Valo         Valo <td></td>                                                                                                    |                                                                                                    |         |
| Gestores de Referencias       Image: Contribuidor: Gómez Díaz, Raq         My Publications       Image: Contribuidor: Gómez Díaz, Raq         Image: Web 2.0       Image: Contribuidor: Gómez Díaz, Raq         Image: Web 2.0       <                                                                                                    | Información adicional:     VR     Guardando ítem     VR     Gutemberg 2.0: La Revolución De Los Libros     Indice detallado     Indice detallado     Indice detallado     Indice detallado     Indice detallado     Información Notas     Información Notas     Información adicional:     Información adicional:     Indice detallado     Información Notas     Información Notas                                                                                                    | volución De                                                                                                    |         |
| My Publications       Handbook of Electronic and Digital Acquisitions       Eden       2       Contribuidor: Alonso Ar, Julio         Web 2.0       How Can 575 Comic Books Weigh Under an Ou Wright       Phow Can 575 Comic Books Weigh Under an Ou Wright       Phow Can 575 Comic Books For Window       Phow Can 575 Comic Books For Window P                                                                                                    | Información adicional:     VR     Guardando ítem     VR     Gutemberg 2.0: La Revolución De Los Libros     Información Adicional:     Indice detallado     Indice detallado     Indice detallado     Indice detallado     Indice detallado     Indice detallado     Indice detallado     Indice detallado     Información Notas     Marcas     Relacionado     Información Notas     Marcas     Relacionado     Información Notas     Marcas   Relacionado     Información Notas     Marcas     Relacionado     Información Notas     Marcas     Relacionado     Información Notas     Marcas     Relacionado     Información Notas     Marcas     Relacionado     Información Notas     Marcas     Relacionado     Información Notas     Marcas     Relacionado     Información Notas     Marcas     Relacionado     Información Notas     Información No                                                                                                    | volución De                                                                                                    |         |
| Web 2.0       How Can 575 Comic Books Weigh Under an Ou Wright       2       Resumen:         Duplicate Items       How to Create Adobe PDF eBooks for Window       2       Serie: Biblioteconomia y administracion                                                                                                    | Información adicional:     VR     Guardando ítem     VR     Guardando ítem     VR     Indice detallado     VR     All Fields & Tags     Información Notas Marcas Relacionado     Información Notas Marcas Relacionado     Información Notas Marcas Relacionado     Información Notas Marcas Relacionado     Información Notas Marcas Relacionado </td <td>volución De</td>                                                                                                    | volución De                                                                                                    |         |
| 📅 Duplicate Items 👘 🖶 How to Create Adobe PDF eBooks for Window 2 Serie: Biblioteconomia y administracion                                                                                                    | Información adicional:     VR     Guardando ítem     VR     Guardando ítem     VR     Indice detallado     VR                      <                                                                                                    | Image: Second second second |         |
|                                                                                                    | Información adicional:     Valo     Indice detallado     Valo     Valo     Ulsar en el siguiente:     Indice detallado     Valo     Valo                                                                                                    | volución De                                                                                                    |         |
| 4 Unhiled Items II Edición del estudio Digitalización del Libro y 2 cultural                                                                                                    | Información adicional:         valo         Información adicional:         Valo         Valo         Indice detallado         Indice detallado         Indice detallado         Indice detallado         Indice detallado         Indice detallado         Indice detallado         Indice detallado         Indice detallado         Indice detallado         Información Notas         Marcas         Relacionado         Información Notas         Marcas         Répida De Uso Del Manager 505         2         Indook of Electronic and Digital Acquisitions         Iden 275         Valor:         Valor: <td< td=""><td>volución De</td></td<>                                                                                                    | volución De                                                                                                    |         |
| x                                                                                                    | Información adicional:         Información adicional:         UR         Gutemberg 2.0: La Revolución De Los Libros         Indice detallado         Indice detallado         Información Notas       Marcas       Relacionado         Información Notas       Marcas       Relacionado         Información Notas       Marcas       Relacionado         Información Notas       Marcas       Relacionado         Información Notas       Marcas       Relacionado         Información Notas       Marcas       Relacionado         Información Notas       Marcas       Relacionado         Información Notas       Marcas       Relacionado         Información Notas       Marcas       Relacionado         Información Notas       Marcas       Relacionado         Información Notas       Marcas       Relacionado         Información Notas       Marcas       Relacionado         Información Notas       Marcas       Relacionado         Información Notas       Marcas       Relacionado         Información Notas </td <td>volución De</td>                      | volución De                                                                                                    |         |
|                                                                                                    | de los libros electrónicos / José Antonio Cordón García, Raqui       Información adicional:         valo       Guardando ítem         UR       Gutemberg 2.0: La Revolución De Los Libros Electrónicos         Indice detallado       Información Notas Marcas Relacionado         Rapara comprar un eBook       Cabras García         a rapida de referencia Para el software de i       2         a Rápida De Uso Del Manager 505       2         centrálimierung (twilight of the gutter margi, Peters       1         rediados formicos 755 Comic Books Weigh Under an Ou Wright       2         v Can 575 Comic Books Weigh Under an Ou Wright       2         v to Create Adobe PDF eBooks for Window       2         dición del estudio Digitalización del Libro y       2         uncherer Digitalización del Libro y       2         uncherer Digitalisierunoszentrum e lo stato       Kempf                                                                                                    | volución De                                                                                                    |         |
| 🥵 Inicio 🗿 Microsoft PowerPoint 🚔 3 Explorador de Wi 🔻 💆 Universidad de Sevilla 🦉 Dibujo - Paint 👘 ES 🔇 😫 😓 🕲 🕄 🕦                                                                                                    | de los libros electrónicos / José Antonio Cordón García, Raqui       Información adicional:         valo       Guardando ítem         Una construction de los libros       Cuemberg 2.0: La Revolución De Los Libros         Indice detallado       Información Notas         Indice detallado       Información Notas         Relacionado       Información Notas         a para comprar un eBook       Cabres García         a rapida de referencia Para el software de i       2         a Rápida De Uso Del Manager 505       2         comberg 2.0: La Revolución De Los Libros El       Cordón García         terdămmerüng (twilight of the gutter margi Peters       1         valo Create Adobe PDF eBooks for Window       2         va Ca 575 Comic Books Weigh Under an Ou Wright       2         va Car 575 Comic Books Weigh Under an Ou Wright       2         va Canez Adobe PDF eBooks for Window       2         geniet Zuitalización del Libro y       2         unchorer Dioitalisierunoszentrum e.lo stato       2         Número de la serie:       229 | volución De                                                                                                    |         |

## Zotero 3.0 BETA

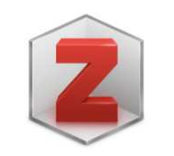

Zotero independiente (StandAlone), que permite ejecutar Zotero como un programa independiente, sin Firefox

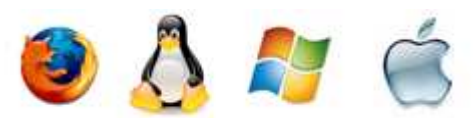

Disponible para Mac OS X, Windows y Linux

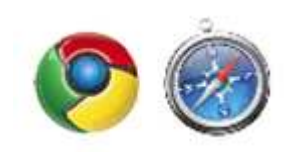

Duplicate Items

🖃 🦽 Group Libraries

Acceso abierto

ALFIN 2.0 Bibliotecas 2.0

+

din .

**Z**-

- Conectores de Zotero (Plugins para Google Chrome y Safari
- Detección de duplicados
- Nuevo modo de cita en los procesadores con barras dinámicas
- Arrastre de las colecciones en las bibliotecas de grupo

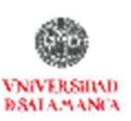

## Multiplataforma

La versión 3.0 (beta) ha incorporado el uso multiplataforma para Windows. Mac y Linux (Zotero Standalone) y conectores para Chrome y Safari

Download Now

Zotero Standalone 3.0b3.2 for Windows (16.5 MB) Zotero Standalone 3.0b3.2 for Mac OS X (33.5 MB) Zotero Standalone 3.0b3.2 for Linux (x86) (18.1 MB) Zotero Standalone 3.0b3.2 for Linux (x86 64) (20.1 MB)

#### **Conectores**

Zotero Connector 2.999.3 for Google Chrome (178 KB) Zotero Connector 3.0b3 for Safari (212 KB)

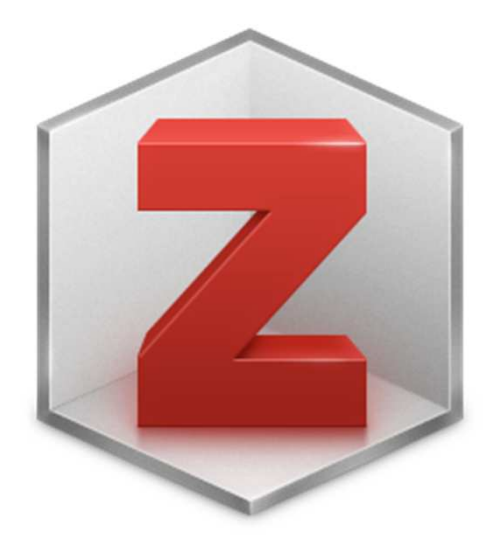

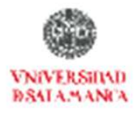

| Z Zotero                              |                                                                                                    |                        |                                                     |
|---------------------------------------|----------------------------------------------------------------------------------------------------|------------------------|-----------------------------------------------------|
| Eile Edit Tools Help                  |                                                                                                    |                        |                                                     |
| 🗟 🍰 🤤 •                               | · ◎ + 16 = - 9 + · ·                                                                                                    | ★ All Fields & Tags    | ۰ و                                                 |
| 🖃 🧱 Mi biblioteca                     | Título                                                                                                    | Creador + 🛱            | Información Notas Marcas Relacionado                |
| 📴 Acceso abierto                      | 🕖 🕀 🗐 A metadata approach to resolving semantic co                                                                                                    | Siegel et al. 🛛 1 🔼    |                                                     |
| 🧰 biblioteca 2.0                      | 🖅 🖅 📄 Acceso abierto a las publicaciones científicas: .                                                                                                    | Melero 1               | Item lype: Articulo en revista científica           |
| 📴 eBooks                              | 🕒 🗉 📄 An Empirical Analysis of the Amount of Publica.                                                                                                    | Hagenhoff et al. 2     | through natent analysis using free                  |
| 🧰 Flickr                              | 🕀 📄 An open-access, very-low-field MRI system fo                                                                                                    | Tsaietal. 1            | databases and special software: a tool              |
| 🛅 Gestores de Referencias             | 🖅 🛅 Análisis de la producción científica nacional e in                                                                                                    | , Ramos et al. 1       | to improve innovative thinking                      |
| 🧰 My Publications                     | 🗷 🔳 Application profiles: mixing and matching meta                                                                                                    | Heery y Patel 1        | 🔻 Autor: Dou, Henri Jean-Marie 🛛 🗁 🛨                |
| 표 📴 Web 2.0                           | Benchmarking R&D and companies through page 10 and companies through page 10 and companies through page 10 and 10 and          | Dou 4                  | () Resumen: The availability of free patent databas |
| 🐣 Duplicate Items                     | 🗉 🛄 Cutting It Down to Size                                                                                                    | Abbott 1               | Publicación: World Patent Information               |
| in Unfiled Items                      | 🕀 📄 Dermatology Internet Resources                                                                                                    | Simmons et al. 2       | Volumen: 26                                         |
| 🚮 Trash                               | 🕀 📄 Drug transport mechanism of the AcrB efflux p                                                                                                    | Pos 2                  | Ejemplar: 4                                         |
|                                       | 🛨 표 📄 Electrology and localized electrization revisited                                                                                                    | Clarys 2               | Paginas: 297-309                                    |
| 🖃 🌧 Group Libraries                   | 🗉 🧮 Entrega Colegio Nacional de Bibliotecarios part                                                                                                    | werotube 2             | Fecha: Diciembre 2004 a III                         |
| 🗄 🧰 Acceso abierto                    | EVIPNet: translating the spirit of Mexico                                                                                                    | Hamid et al. 2         | Serie:<br>Titula da la cavia:                       |
| H ALFIN 2.0                           | Explanation-driven inquiry: Integrating concept                                                                                                    | Sandoval y Reiser 🛛 📒  | Touto de la serie:                                  |
| 🗉 🧰 Bibliotecas 2.0                   | Exploring usefulness and usability in the evalu.                                                                                                    | Tsakonas v Papath 1    | Abrov. de la serie:                                 |
| E Curso                               | Exposition aux anti-TNF pendant la grossesse                                                                                                    | Berthelot et al. 1     | Idioma                                              |
| 🖭 🧰 eBooks                            | G-Node: An integrated tool-sharing platform t.                                                                                                    | . Herzetal. 1          | DOI: 10.1016/i wpi 2004 03.001                      |
| Gestores de Referencias = Bibliograph | Improving efficiency and access to mental hea                                                                                                    | Pomerantz et al. 1     | ISSN: 0172-2190                                     |
|                                       | Inverse radiation analysis using repulsive parti                                                                                                    | Lee et al. 1           | Título corto: Benchmarking R&D and companies        |
| 🐨 🧰 Medicina 2.0                      | 🕀 📄 La producción científica española en microbiolo                                                                                                    | Manuel Ramos et al. 1  | through patent analysis using free                  |
|                                       | <ul> <li>I interestado en la contra constructor en la constructiva en la constructiva en la constructiv</li></ul> | Deleuze v Morev 1      | databases and special software                      |
| T Salud                               | Management of retroneritoneal trauma                                                                                                    | Weil 2                 | URL: http://www.sciencedirect.com/science/          |
| E Somos bibliotecaruios chilenos      | Metadata principles and practicalities                                                                                                    | Duvaletal 1            | Accedido: jueves, 17 de septiembre de 2009          |
| A Trach                               | Minerals, soils and roots                                                                                                    | 1 White et al.         | Archiver                                            |
|                                       | Modelling fich trade liberalisation: Does fich tra                                                                                                    | Nielcon 1              | Posición en archivo:                                |
|                                       | Multi-level discrepancies with charing data on                                                                                                    | Portaku u Stoll-Klop 1 | Library Estalog: ScienceDirect                      |
|                                       | Plan access to public desurperts. More served                                                                                                    | Kierkeessed 2          | Número de registro:                                 |
|                                       | Open access to public documents - More secre                                                                                                    | Nerkeyaaru 2           | Derechos:                                           |
|                                       | Overview of recent developments in sustainab                                                                                                    | Carris Carris abal 2   | Adicional:                                          |
|                                       | Privitotherapy and psychiatry; bibliometric stu.                                                                                                    | Garua-Garcia et al. 2  | Fecha de adición: jueves, 17 de septiembre de 2009  |
|                                       | Posture-dependent Human 3He Lung Imaging I     Posture-dependent Human 3He Lung Imaging I                                                                                                    | isaretal, 1            | 17:49:47                                            |
|                                       |                                                                                                    | ajguario 1             | Modificado: domingo, 08 de enero de 2012 2:28:27    |
|                                       | Proactive channel access in dynamic spectrum                                                                                                    | yang et al. 1          | 1/21/1/2001                                         |
|                                       | Protonation dynamics of the alpha-toxin ion ch                                                                                                    | Kasianowicz y Bezr 2   |                                                     |
|                                       | 🖶 🥅 Reconocimiento InfoCC                                                                                                    | rundacioned 1          |                                                     |
|                                       | Hepositories beyond Open Access                                                                                                    | Fehr 1                 |                                                     |
|                                       | It is bearass ecology at the turn of the millennium                                                                                                    | Duarte 2               |                                                     |
| TITICIO RADIO                         | Repósitories beyon 📴 Microsoft Power                                                                                                    | Pol Zotero             | 🈏 Biblioteca de la Fac ES 🔇 🐻 🚺 23:46               |

#### **Zotero Standalone**

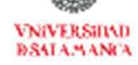

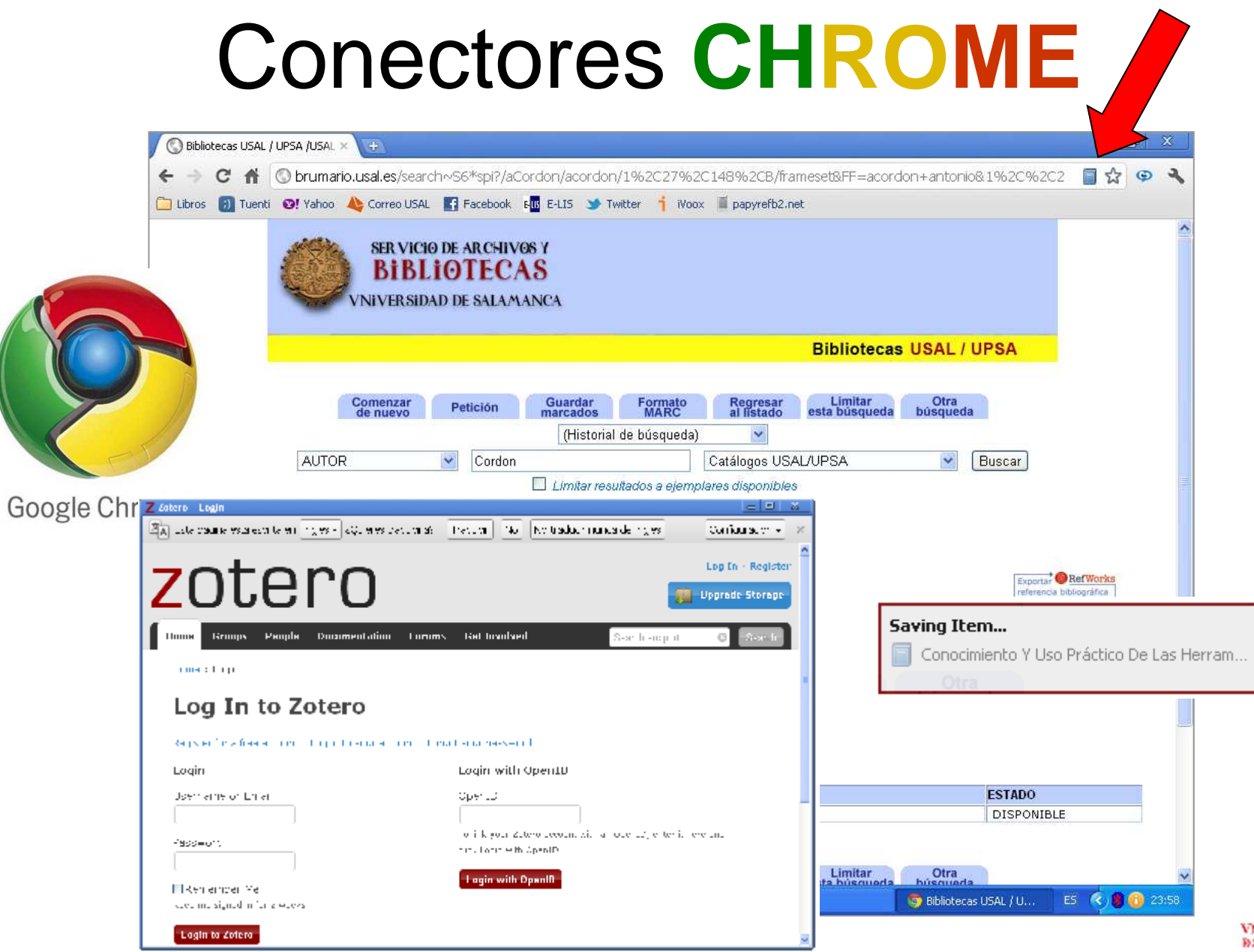

VNIVERSINAD DSALAMANCA

## Aplicaciones móviles

#### ZotPad: la app de Zotero para Ipad

Permitiendo el acceso sincronizado a tu biblioteca personal de Zotero desde el móvil iPhon o desde una tableta iPad.

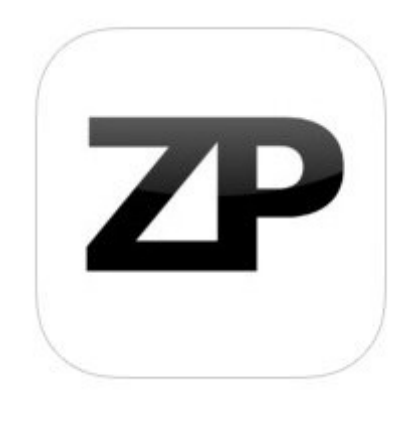

<u>iTunes</u>

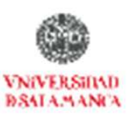

## Anlicaciones móviles

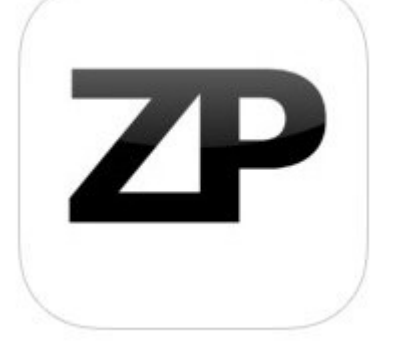

0

| iPad 후 🖑                                                                        | 18:35 63%                                                                                                    |  |  |
|---------------------------------------------------------------------------------|----------------------------------------------------------------------------------------------------|--|--|
| Libraries and collections My Library                                            |                                                                                                    |  |  |
| My Library                                                                      | Q                                                                                                    |  |  |
| Acceso abierto                                                                  | "Aproximación a la psicología y el trabajo social forenses"                                                                                                    |  |  |
| ALFIN 2.0                                                                       |                                                                                                    |  |  |
| Bibliotecas 2.0                                                                 | "Book Crossing": un intercambio de libros a escala global     (2008)     Retrieved from http://www.youtube.com/watch?v=ojQAz9bNijo                                                           |  |  |
| Curso                                                                           | Coolhunting" editorial, buscando tendencias                                                                                                    |  |  |
| eBooks                                                                          | Gómez-Tarragona, D. (2010)<br>Delibros, (248), 44-47. Retrieved from http://dialnet.unirioja.es/servlet/extart?codigo=3338373                                                                |  |  |
| Gestores de Referencias 📀                                                       | "Per vantaggio publico in ordine alle scienze." La Biblioteca di Gian Pietro Muratori a<br>Cavalese. (Italian)<br>Sofisti, A. (2008)                                                         |  |  |
| ISPA<br>LIBROS ELECTRONICOS                                                     | Weading Rants!": Exploring the Design and Implementation of a Social Cataloging Tool for Teens Hall, R., Troup, R., & Ramsey, R. (2010) B Sides. Retrieved from http://ir.uiowa.edu/bsides/3 |  |  |
|                                                                                 | "Reading Rants!": Exploring the Design and Implementation of a Social Cataloging<br>Tool for Teens                                                                                           |  |  |
|                                                                                 | "Step away from the machine": A Look at Our Collective Past<br>Lori Widzinski. (2010)<br>Library Trends, 58(3), 358–377. doi:10.1353/lib.0.0092                                              |  |  |
|                                                                                 | 'Delivering Open Access: From Promise to Practice' Law, D. (2006) Ariadre, (46). Retrieved from http://www.ariadne.ac.uk/issue46/law/                                                        |  |  |
| Tags 🔺 Tags                                                                     | 'Documents in Information Science' (DoIS): Información sobre información                                                                                                    |  |  |
| File downloads: 0 Item downloads: 10567<br>File uploads: 0 Cache space used: 2% | The Creator Date Date Modified Tap and hold to set Tap and hold to set                                                                                                    |  |  |

<u>iTunes</u>

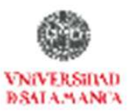

# Compatibilidad

- La compatibilidad de Zotero con otros sitios está creciendo constantemente, ver aquí todos los sitios <u>Lista de sitios</u> <u>compatibles con Zotero</u>
- Podemos sugerir que se incluya un sitio Web para que sea compatible con Zotero, enviando un e-mail a la dirección <u>translators@zotero.org</u>

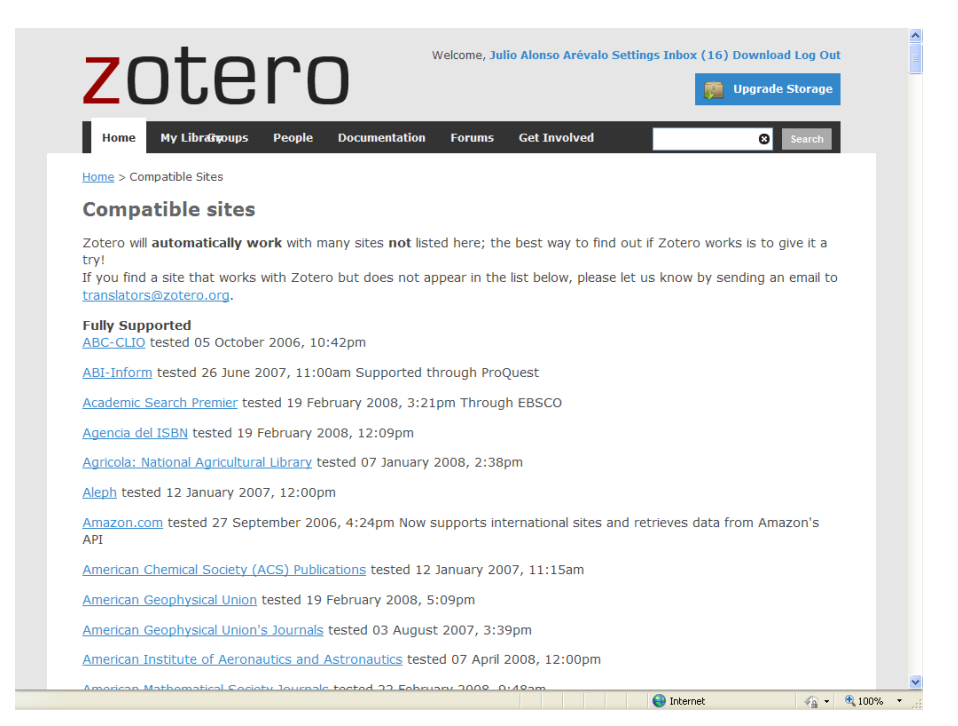

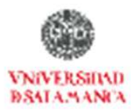

# Mantenimiento

http://www.zotero.org/

- Soporte técnico <u>http://www.zotero.org/documentation/</u>
- Foros <u>http://forums.zotero.org/categories/</u>
- Estilos de citas <u>http://www.zotero.org/styles</u>
- Plugins integhración con procesadores <u>http://www.zotero.org/documentation/plugins</u>
- Guías interactivas <u>http://www.zotero.org/videos/tour/zotero\_tour.htm</u>

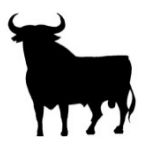

#### Guía de inicio rápido castellano

http://www.universoabierto.com/3146/lo-basico-de-zotero/

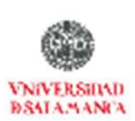

# ZOTERO En 10 pasos

1. Introducción

#### 2. Instalar

- 3. Recopilar información
- 4. Generar una bibliografía
- 5. Insertar Citas
- 6. Funcionalidades básicas
- 7. Otras funcionalidades
- 8. Recuperar datos desde PDFs
- 9. Sincronizar BD local y web
- **10. Crear Grupos**

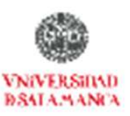

# zotero

### 2. Instalar

0

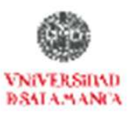

## INSTALAR <a href="http://www.zotero.org/">http://www.zotero.org/</a>

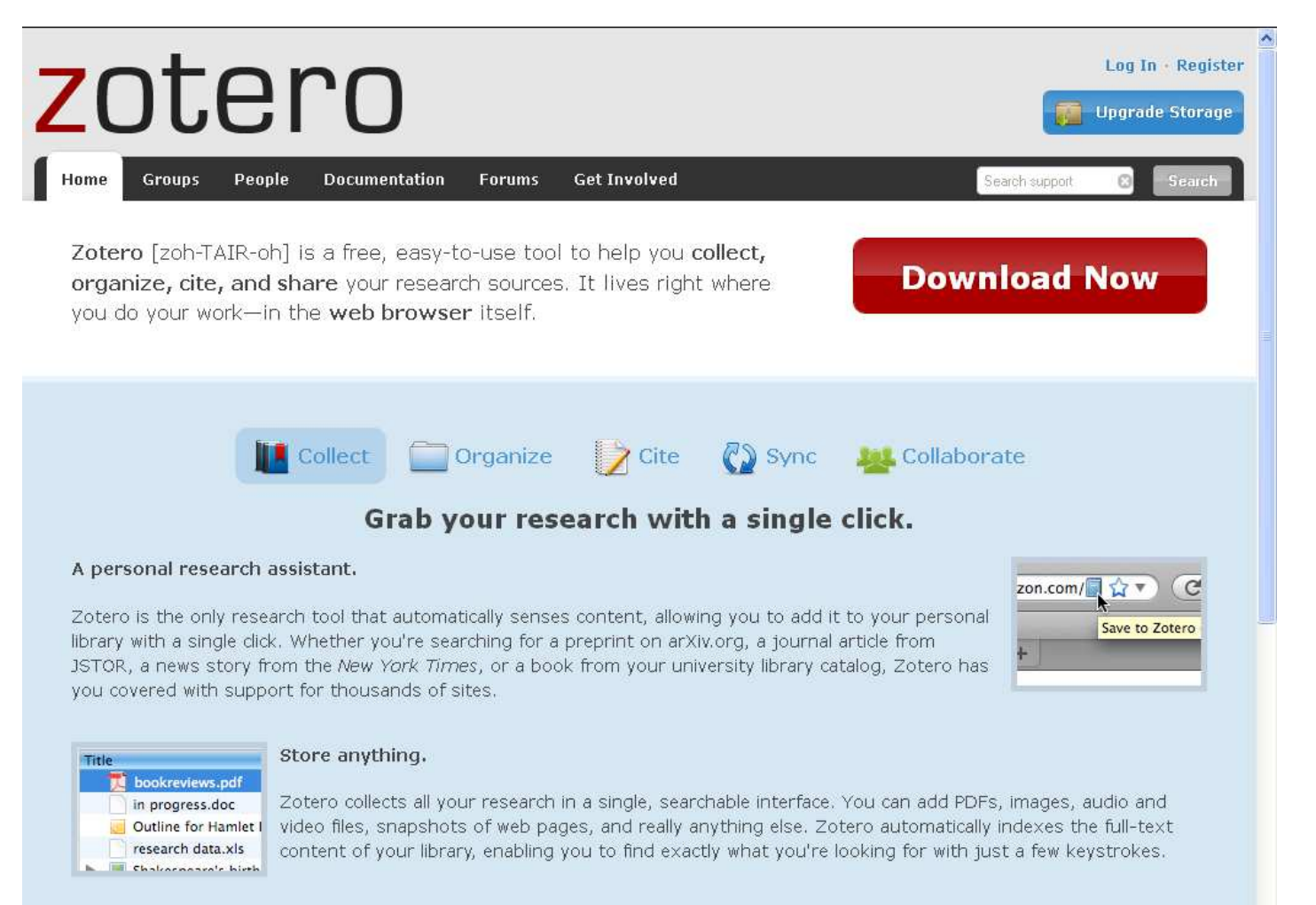

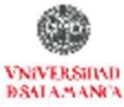

#### Home > Download

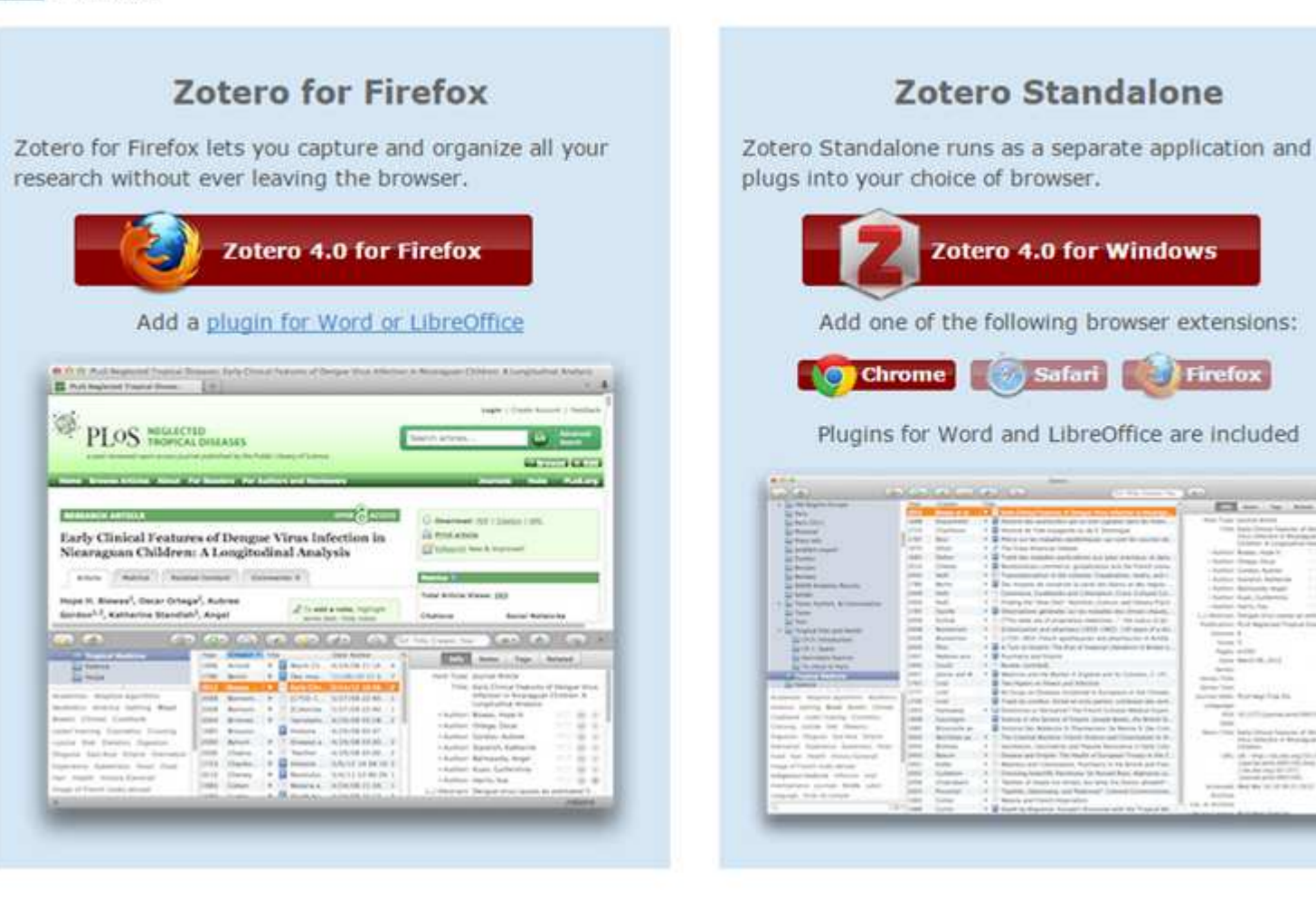

Zotero StandAlone funciona mejor en la versión de escritorio. Y la extensión para Chrome

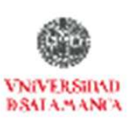

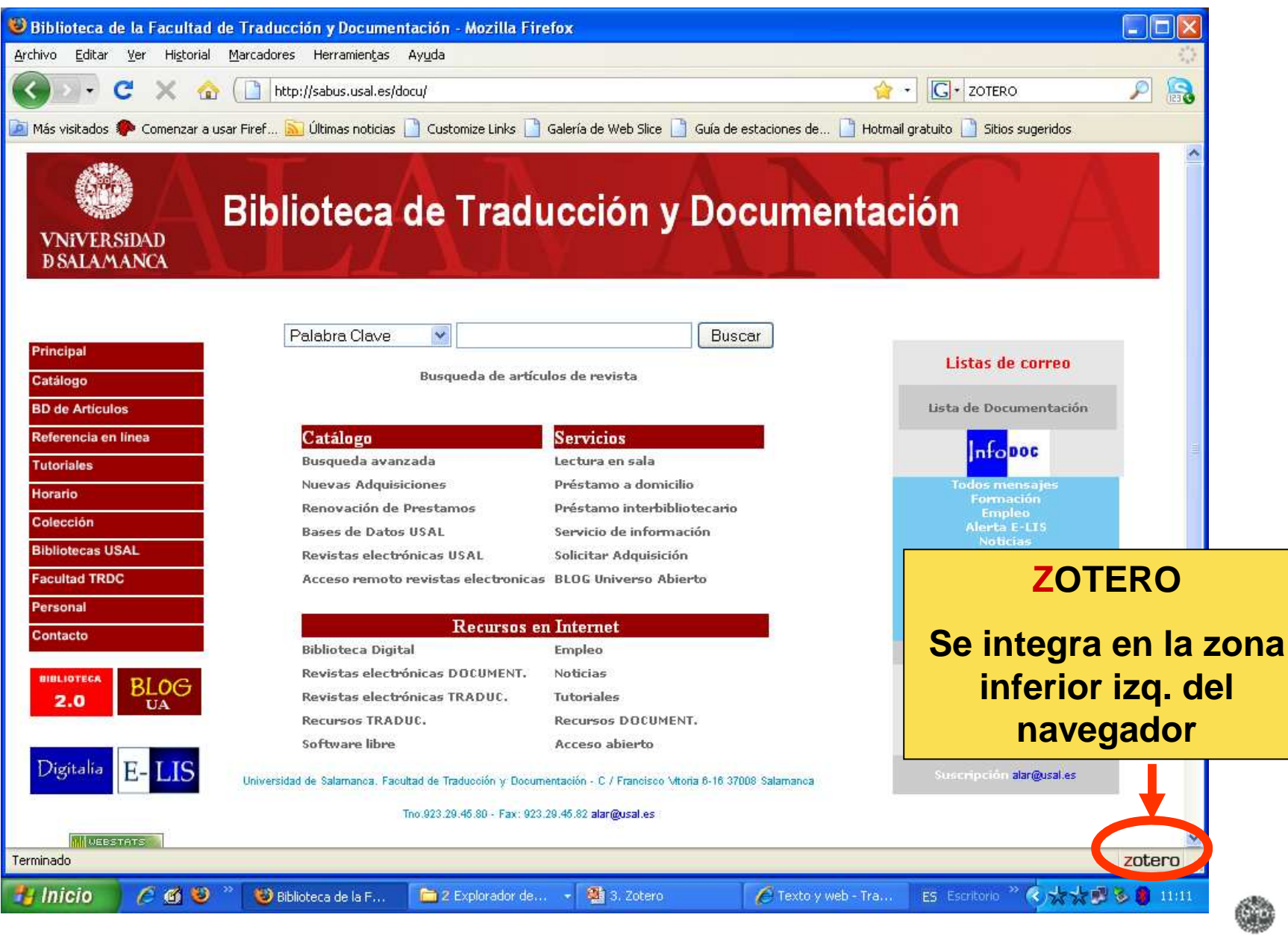

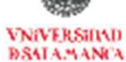

### Estructura Zotero

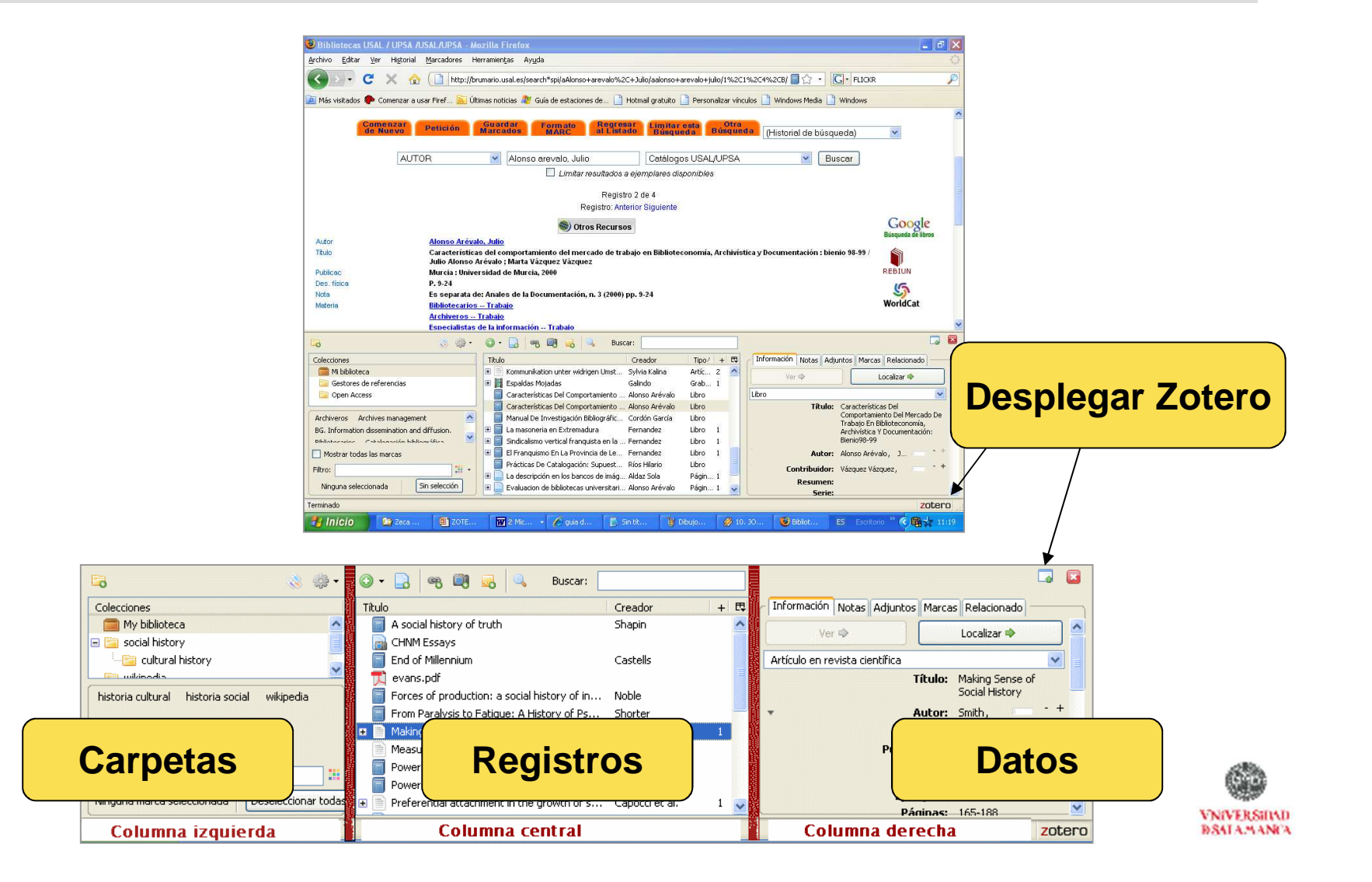

### **C**rear nuevas **c**arpetas

a colocoionas nas

| Colecciones   | sirven para                                                                                                    |
|---------------|----------------------------------------------------------------------------------------------------|
| Mi biblioteca | organizar las referencias                                                                                        |
| Familia       | en carpetas                                                                                                    |
| Psicologia    | por temas de investigación                                                                                       |
|               | Vueva colección           Image: Onderse de la colección:           Metadatos           Aceptar         Cancelar |

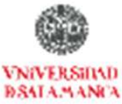

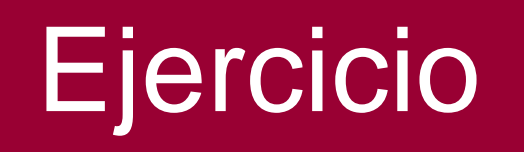

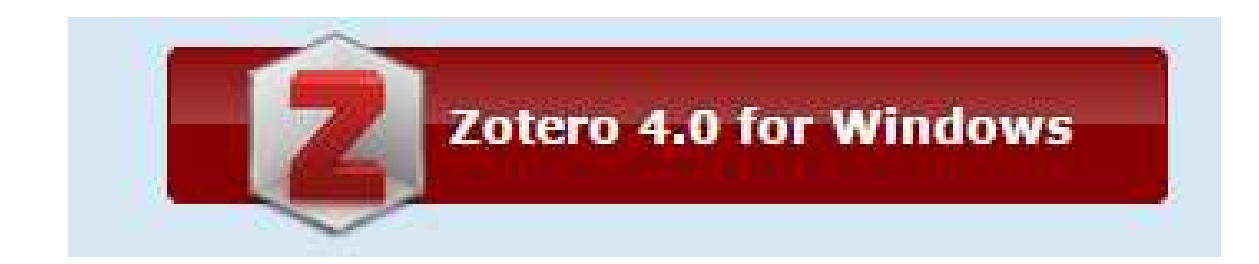

### Instalar Zotero 4.0 Y la extensión para CHROME

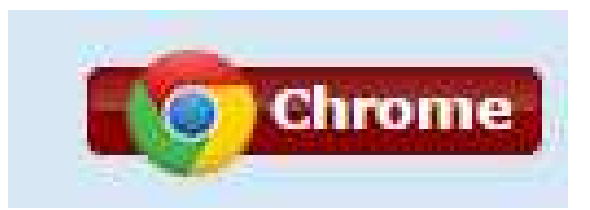

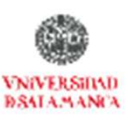

# ZOTERO En 10 pasos

- 1. Introducción
- 2. Instalar

#### 3. Recopilar información

- 4. Generar una bibliografía
- 5. Insertar Citas
- 6. Funcionalidades básicas
- 7. Otras funcionalidades
- 8. Recuperar datos desde PDFs
- 9. Sincronizar BD local y web
- **10. Crear Grupos**

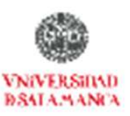

# zotero

### 3. Recopilar información

0

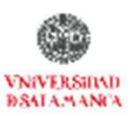

# **Recopilar Información**

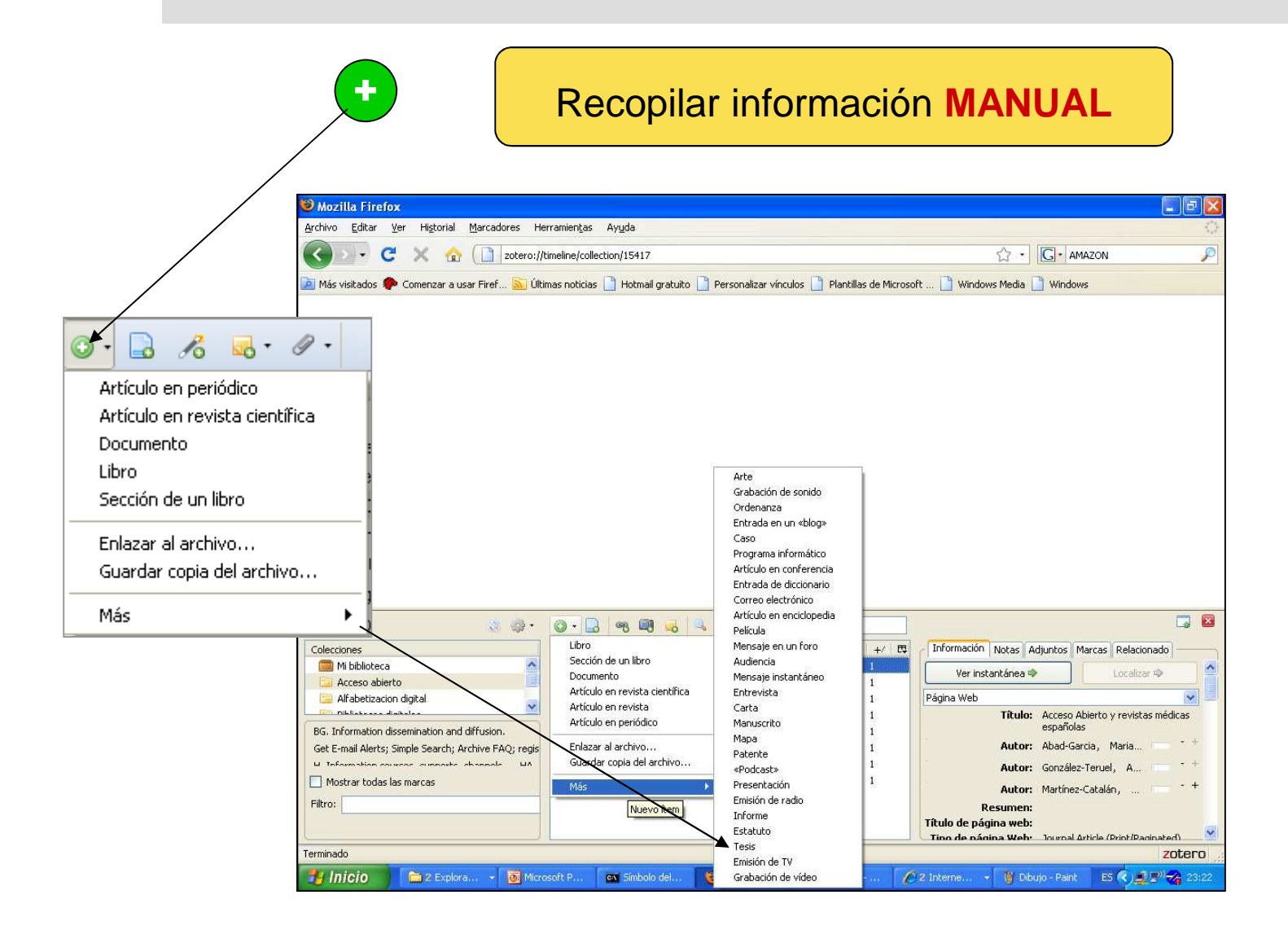

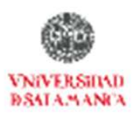

# **Recopilar Información**

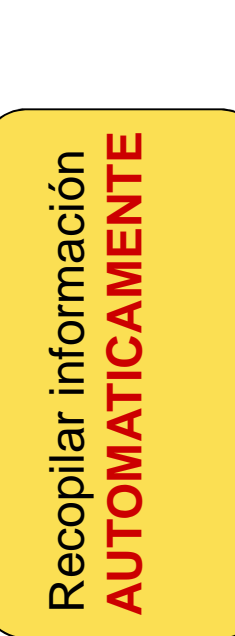

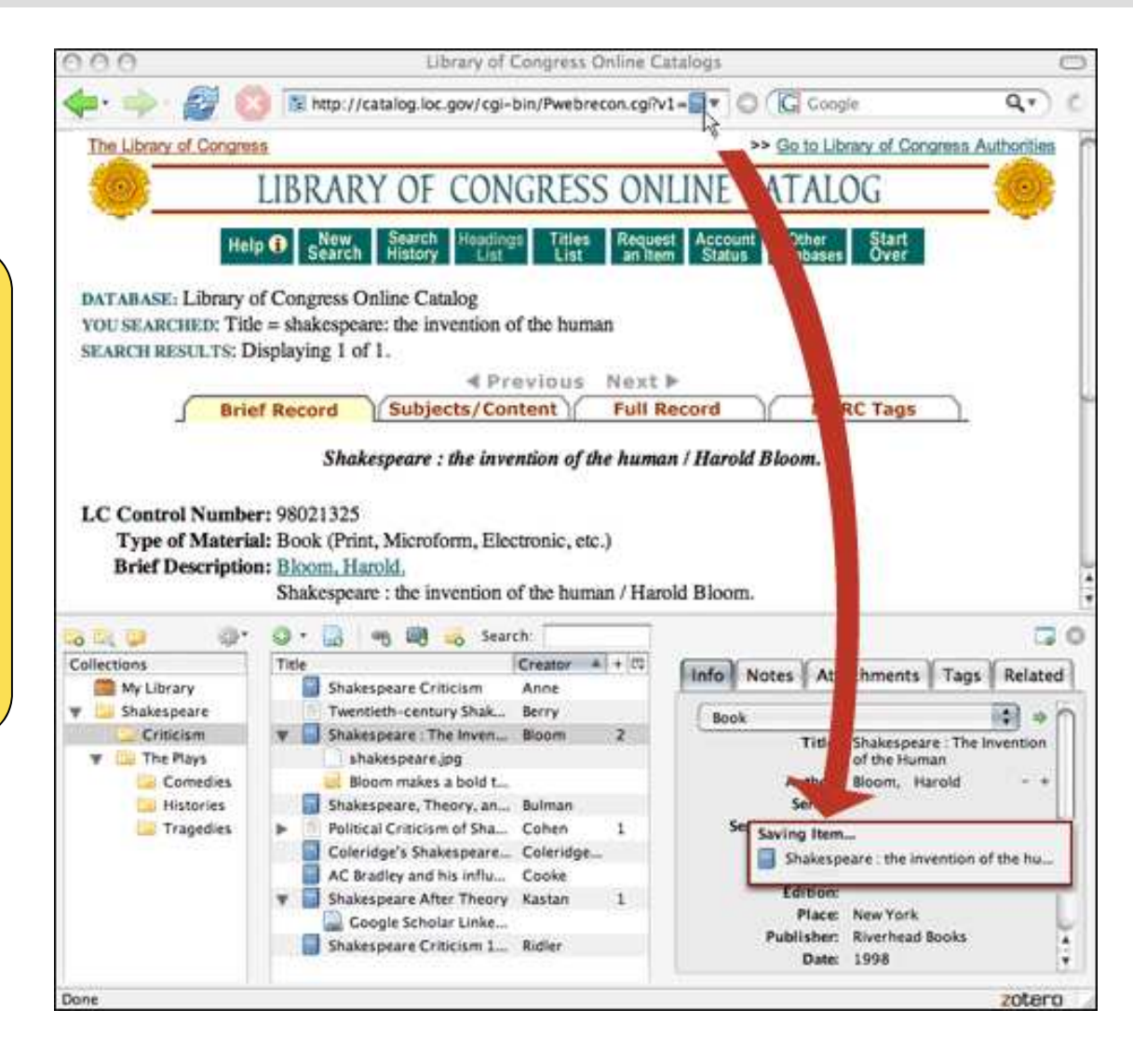

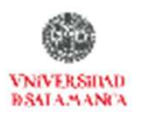

# **Recopilar Información**

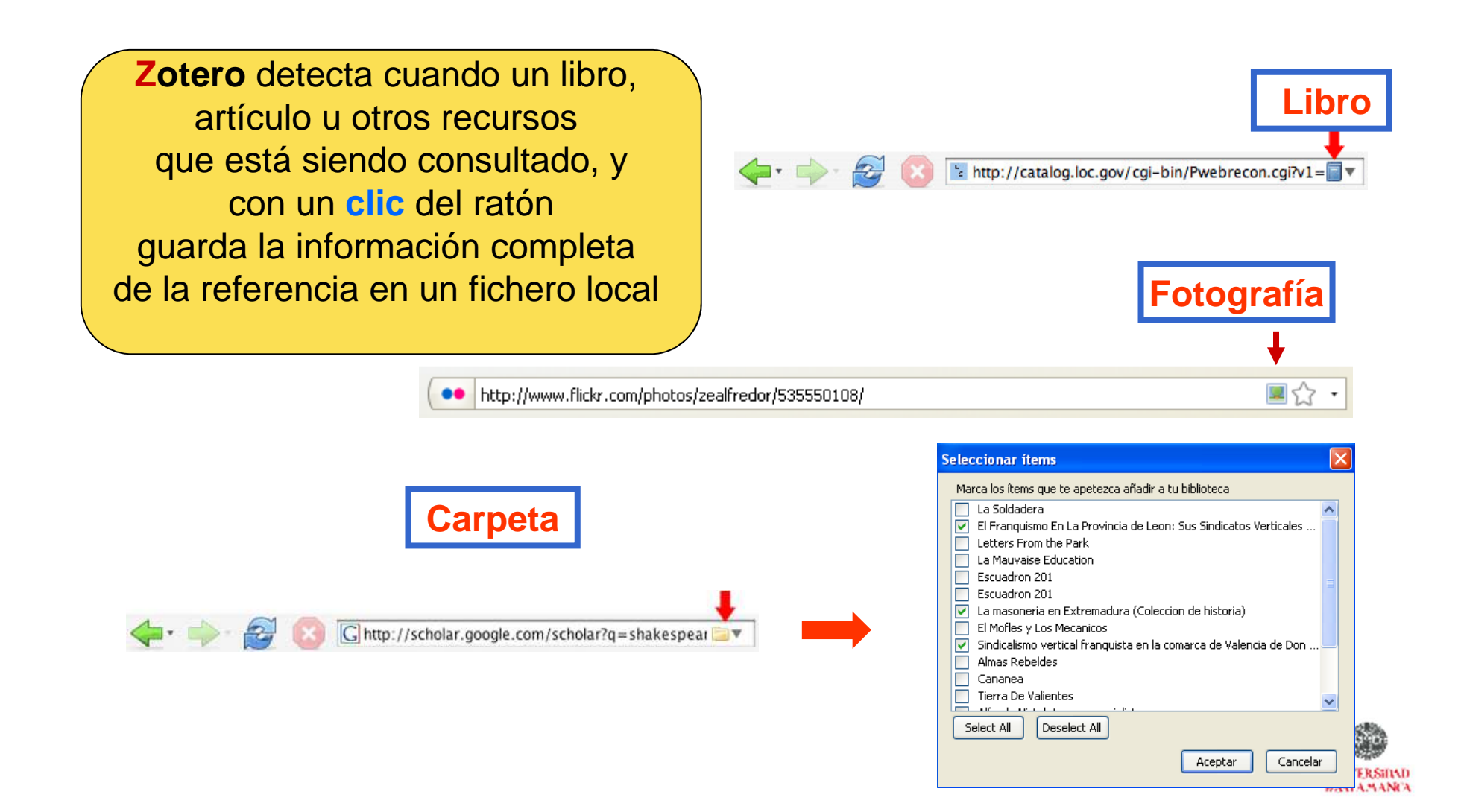

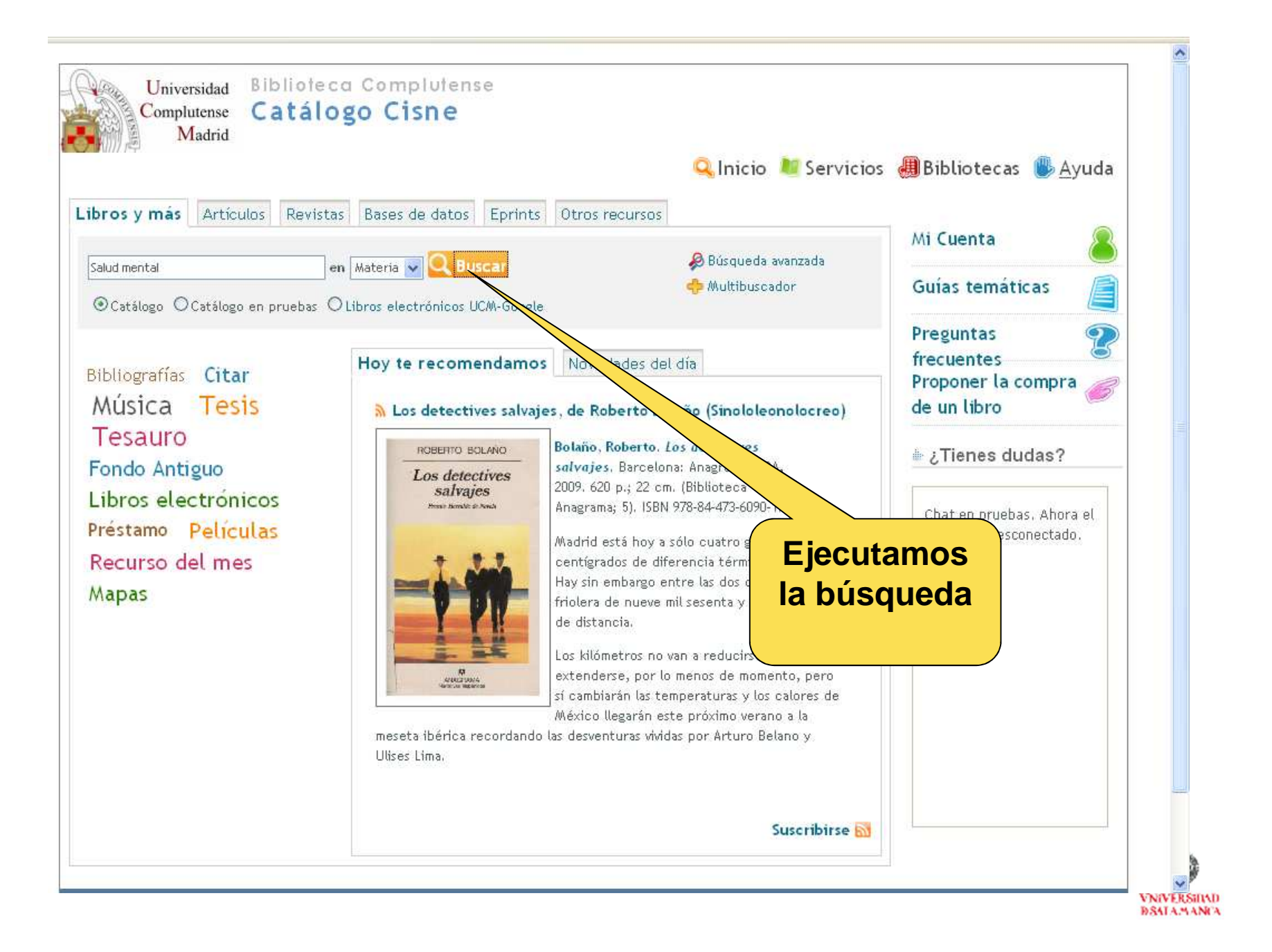

| Universidad Complutense /Catálogo - Mozilla Firefox                                                                                                    | ×           |
|----------------------------------------------------------------------------------------------------|-------------|
| rchivo Editar Ver Historial Marcadores Herramientas Ayuda                                                                                                    |             |
| 🌀 🗁 👻 🙆 🎯 http://cisne.sim.ucm.es/search~56*spi?/dSalud mental/dsalud+mental/1%2C114%2C455%2CB/exact Fl 🔤 🗟 🏠 🔸 🚼 🛪 BLIOTECA VIRTUAL DE SALUD                                                                                                    | > 🔎         |
| Más visitados 🏶 Comenzar a usar Firef 脑 Últimas noticias 📶 Customize Links 📄 Galería de Web Slice 📶 Guía de estaciones de 灯 Hotmail gratuito 🏈 Sitios sugeridos                                                                                                    | »           |
| Absys Web CATÁLOGO OPAC Bibliotec 🔄 🌘 Universidad Complutense /Catál 🔯 🔸                                                                                                    | ÷           |
| Universidad<br>Complutense<br>Madrid<br>Biblioteca Complutense<br>Catálogo Cisne<br>Q Inicio Servicio<br>Bibliotecas () Ayuda                                                                                                    |             |
| Image: Comenzar Image: LISTADO       Image: LISTADO       (Historial de búsqueda)         Image: MATERIA       Salud mental       Catálogo Completo       Orden del sist         Image: MAStrar sólo títulos con ejemplares disponibles       Orden ar       Buscar         Página de resultados:       1 2 3 Siguiente       Orden del sist |             |
| ☑ Guardar registros marcados av Guardar todos en esta página  □← Guardar en mis listas                                                                                                    |             |
| MATERIAS (1-50 de 144) Detecta una                                                                                                    |             |
| Salud mental Carpeta con                                                                                                    |             |
| Agujeros negros de la mente : claves de salud psíquica / José Luis Trechera Herreros ; prôlos de Luis López-Yarto<br>Bilbao : Desclée de Brouwer, D. L. 2005                                                                                                    |             |
| Ubicación: Educación<br>Reservar<br>1  Ubicación: Educación<br>transformation<br>Ubicación: Educación<br>transformation<br>Ubicación: Educación<br>transformation<br>Ubicación: Educación                                                                                                    |             |
| Google Libros                                                                                                    | ~           |
| rminado                                                                                                    | 0           |
| 🛃 Inicio 🖉 🙆 🦥 🦈 🗁 Instituto Carl 🔯 Microsoft Po 🌈 2 Internet E 🗸 🎁 Zotero funcio 🥹 Universidad C ES Escritorio 🤲 📢 🎒 18:                                                                                                    | 29<br>SILAD |

### Cuando detecta una carpeta podemos marcar los registros a descargar que nos interesan

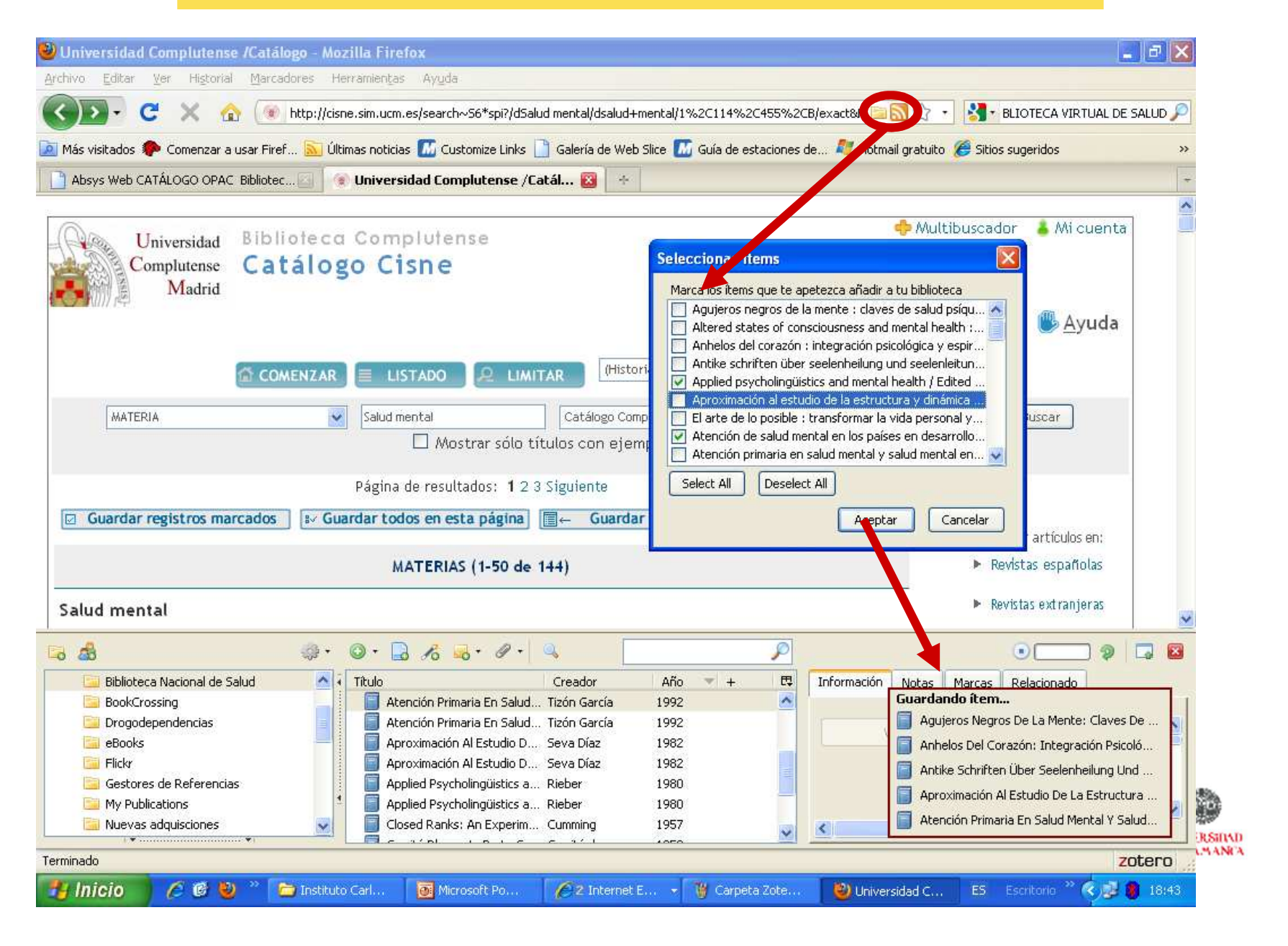

| MEN   |           | 1. Ejecutar búsq                | ueda                       |        |
|-------|-----------|---------------------------------|----------------------------|--------|
| RESUL | AUTOR     | Grijelmo, Alex                  | Catálogos USAL/UPSA        | Buscar |
|       | 2. Pincha | r sobre el icono ca<br>direcció | arpeta de la barra de<br>n |        |

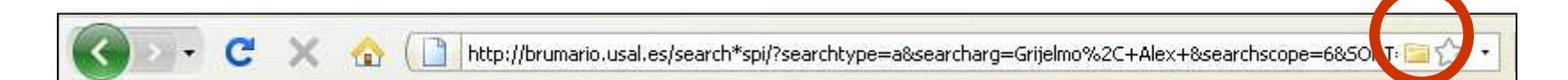

#### 3. Seleccionar

| Seleccionar items                                                               | 2 |
|---------------------------------------------------------------------------------|---|
| Marca los ítems que te apetezca añadir a tu biblioteca                          |   |
| Así hablan las mujeres : curiosidades y tópicos del uso femenino d     Reservar | ^ |
| Defensa apasionada del idioma español / Álex Grijelmo                           | _ |
| Defensa apasionada del idioma español / Álex Grijelmo                           | = |
| Reservar     El estilo del periodista / Alex Grijelmo                           |   |
| Reservar     El estilo del periodista / Alex Grijelmo                           |   |
| Reservar     El estilo del periodista / Alex Grijelmo                           |   |
| Reservar                                                                        | ~ |
| Select All Deselect All                                                         |   |
| Aceptar Cancelar                                                                |   |
|                                                                                 |   |

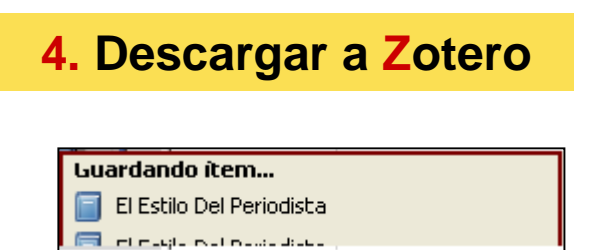

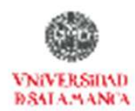

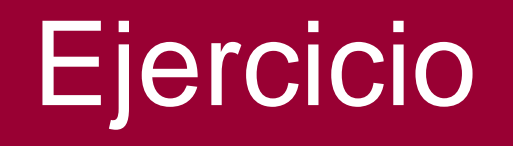

Hacer una búsqueda en el Catálogo de la USAL

http://brumario.usal.es/

Sobre La Reforma protestante posteriores a 2010 e Integrarlos en una carpeta llamada CURSO

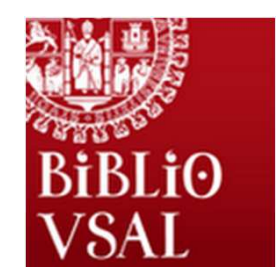

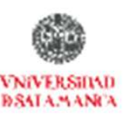

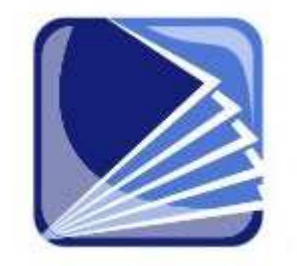

## Importar datos de Revistas Electrónicas

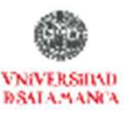

### Importar datos de Revistas Electrónicas

**Opción 1. Nos reconoce la página** 

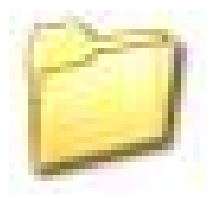

Si aparece la carpeta bajar los registros

Opción 2. Si NO nos reconoce la página

Enviar el fichero en formato RIS e Importarlo

• Mandar un correo a Zotero para que incluya esa

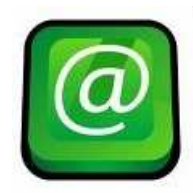

fuente

translators@zotero.org.

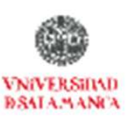
### Importar datos de Revistas Electrónicas

Opción 1. Nos reconoce la página

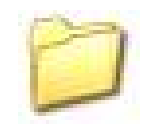

Si aparece la carpeta bajar los registros

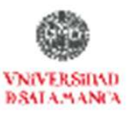

#### **Opción 1. Nos reconoce la página con la carpeta**

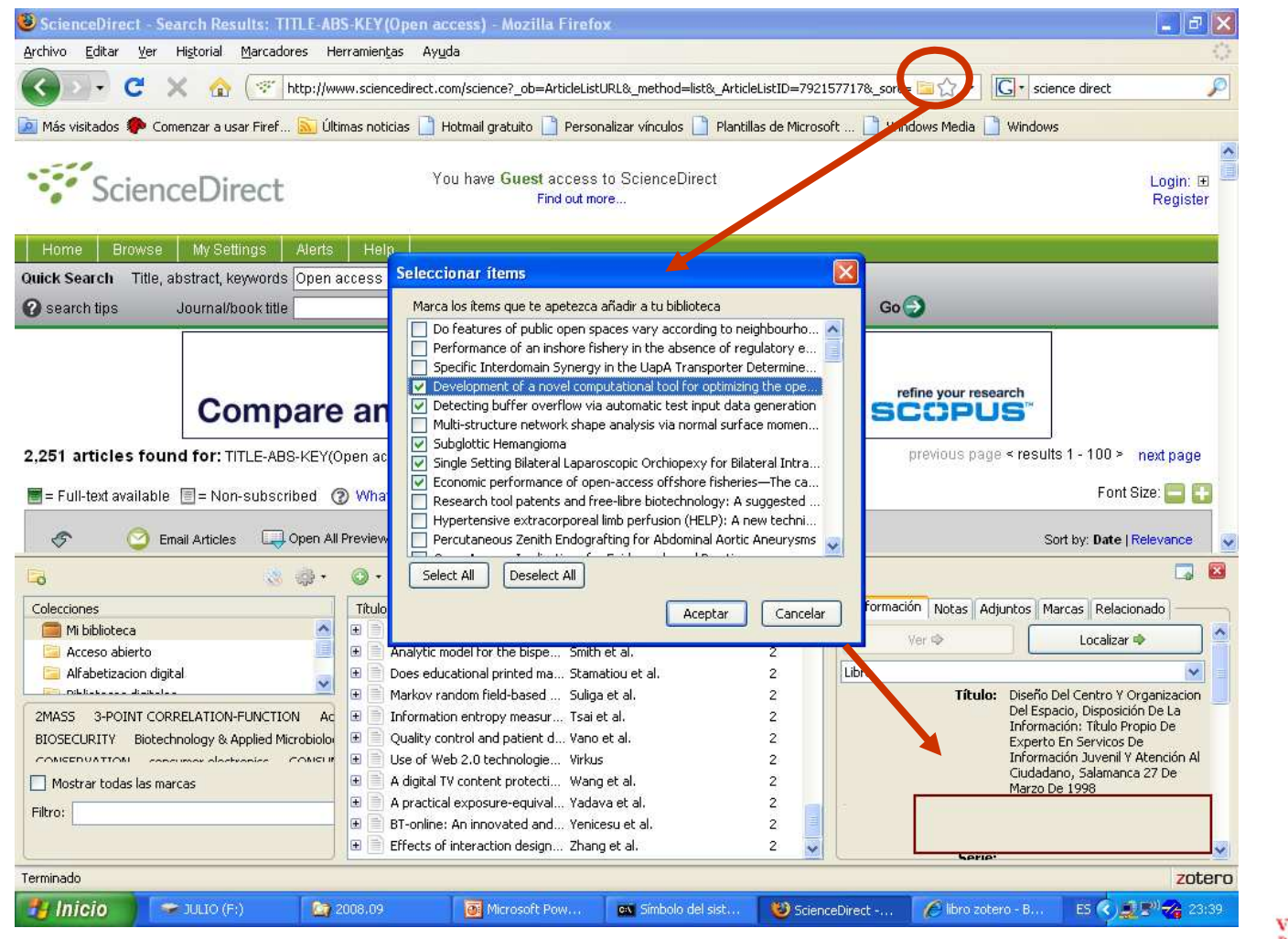

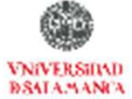

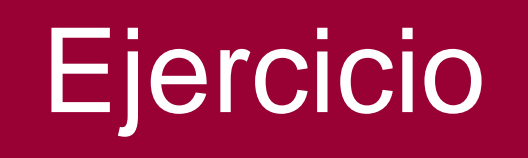

### Ir a Dialnet y compilar artículos sobre

### **Reforma protestante**

Publicados a partir de 2012

<u>http://www.sciencedirect.com/</u>

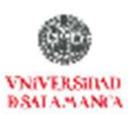

### Importar datos de Revistas Electrónicas

**Opción 2. Si NO nos reconoce la página** 

Enviar el fichero en formato RIS e Importarlo

Mandar un correo a Zotero para que incluya esa fuente

translators@zotero.org.

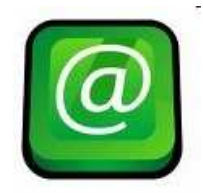

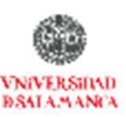

#### Opción 2. Si NO nos reconoce la página

| ADDOC CSIC: ISC                 | OC - Ciencias Sociales y Humanidades - Resultados simple de "OAL-PMH" Pág. 1 - Mozilla Firefox                                                                                                    |                   |  |  |
|---------------------------------|----------------------------------------------------------------------------------------------------|-------------------|--|--|
| nivo <u>E</u> ditar <u>V</u> er | r Higtorial Marcadores Herramientas Ayuda                                                                                                    |                   |  |  |
| »- C                            | 🗙 🍙 🏼 http://bddoc.csic.es:8085/buscarSimple.html;jsessionid=A5B1D753D05D72D1C3FF2D7A5A1C3FB3?strSimpleSQL* 🏠 🔹 🛃 🛪 Google                                                                                                    | P                 |  |  |
| Más visitados 🥐 (               | Comenzar a usar Firef 📐 Últimas noticias 📶 Customize Links 🗋 Galería de Web Slice 📶 Guía de estaciones de 🐬 Hotmail gratuito 🏈 Sitios sugeridos                                                                                                    | »                 |  |  |
| Servicio de Archivo             | os y Bibliotecas / Univ 🔄 📓 BDDOC CSIC: ISOC - Ciencias Soci 🔯 😽                                                                                                    | +                 |  |  |
| HS > Product                    | tos > Bases de datos Lunes                                                                                                    | s, 10 Mayo 2010 🦀 |  |  |
|                                 | ISOC - Ciencias Sociales y Humanidades<br>Sobre esta                                                                                                    | base de datos     |  |  |
| cio 📘                           | Búsqueda simple Búsqueda por campos Búsqueda por índices Búsqueda por comandos                                                                                                    |                   |  |  |
| sentación                       |                                                                                                    | > Ayuda           |  |  |
| cripción<br>Ida                 | Formulario búsqueda                                                                                                    | Historial (3)     |  |  |
| ses de datos                    | Resultados: 7 documento(s)                                                                                                    | gar resultados    |  |  |
| T Ciencia                       | mostrar: 20 👽 ordenar: Año Pub 🔛 Bee. 💽 salida: Breve 👽 filtro: 💽 Aplicar                                                                                                    |                   |  |  |
| ecnología<br>C CC. Sociales     | Guardar selección Seleccionar: <u>Todos, Ninguno</u>                                                                                                    | Pág. 1 de 1       |  |  |
| umanidades<br>nedicina          | Análisis de la variabilidad de nombres de autores españoles en depósitos digitales universitarios de acceso abierto:<br>por áreas de conocimiento<br>Orduña-Malea, E.: Peset, F.: Ferrer-Sapena, A., 2009, Revista Española de Documentación Científica                                                                                                    | <u>un estudio</u> |  |  |
| . de revistas                   | Las colecciones digitales en España: situación actual y perspectivas de futuro<br>Carrato Mena, María Antonia, 2008, El Profesional de la Información                                                                                                    |                   |  |  |
| chología<br>Sociales            | Repositorios documentales y la iniciativa de archivos abiertos en Latinoamérica                                                                                                    |                   |  |  |
| umanidades<br>medicina          | Image: Solution of the solution of the soluti |                   |  |  |
| ntacto                          | Selectional                                                                                                    | У                 |  |  |
| auctores<br>stribuidores        | natural natural natural natural                                                                                                    | n e ir a          |  |  |
| gerencias                       | Plataforma digital de revistas científicas electrónicas españolas. Rel         Descargar resu           Melero, Remedios; Pérez-Agüera, José Ramón, 2004, Scripta Nova. Revista         Descargar resu                                                                                                    | Itado             |  |  |
|                                 | Barrueco, José Manuel; Subirats Coll, Imma, 2003, El Profesional de la Información.                                                                                                    |                   |  |  |
|                                 | Consultan asteristán Calaszianem Tadas Alinnuns                                                                                                    | Pán 1 de 1        |  |  |
| nado                            |                                                                                                    | Zoterr            |  |  |

#### Opción 2. Si NO nos reconoce la página

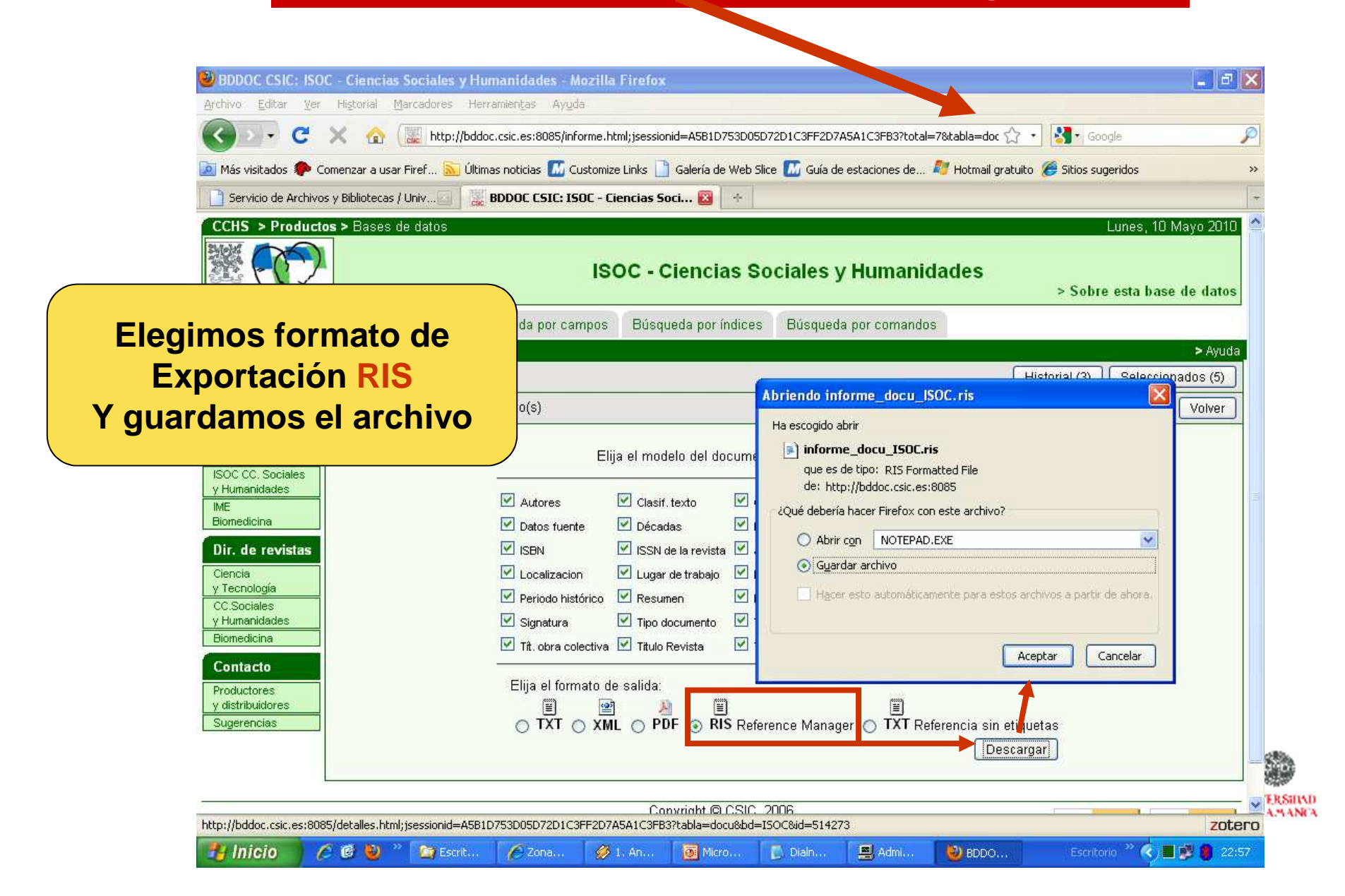

#### Opción 2. Si NO nos reconoce la página

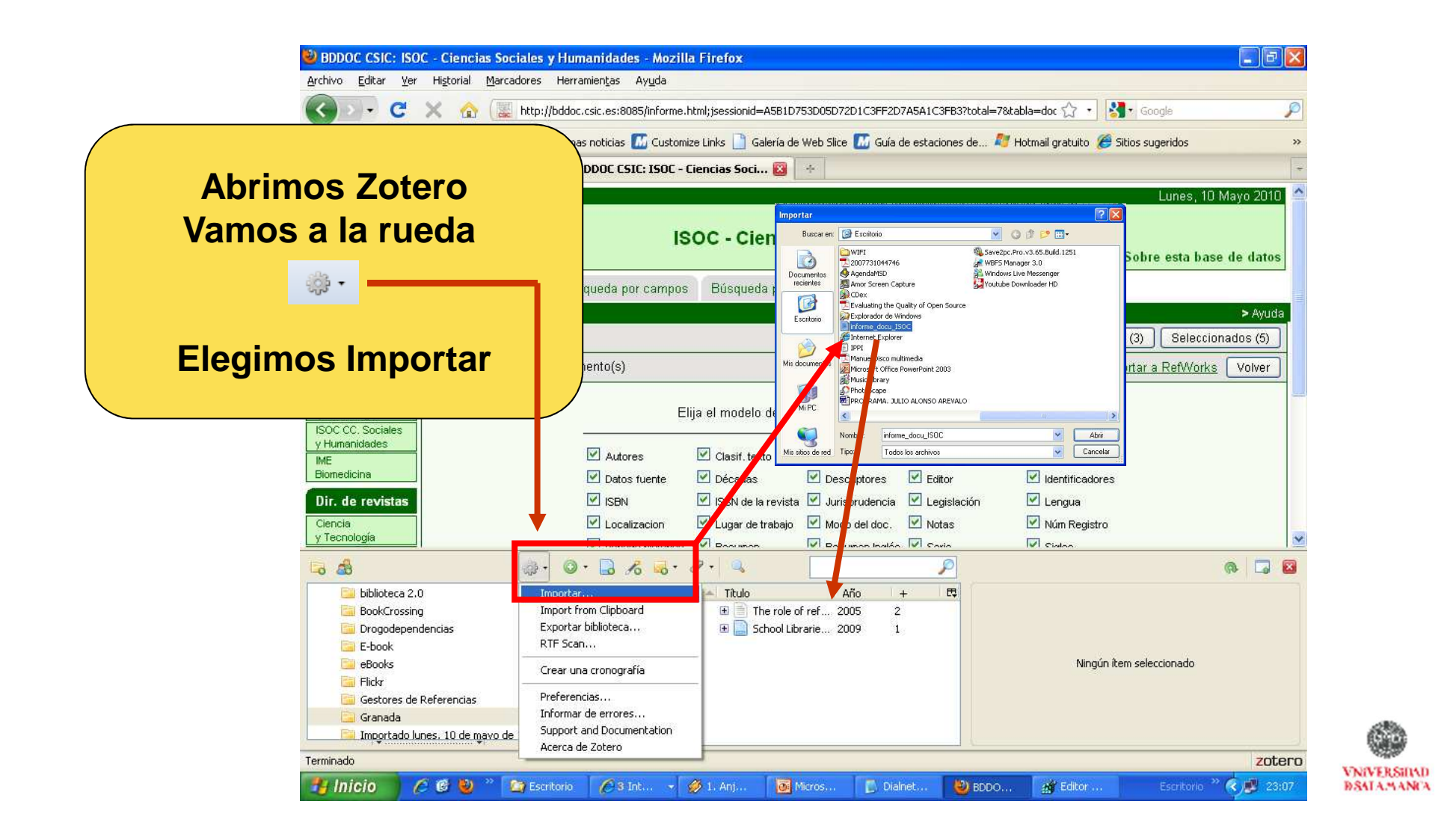

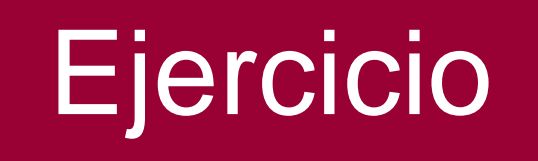

### Ir a **CSIC-CINDOC** y compilar artículos sobre

#### **Reforma protestante**

#### Crear una carpeta con el mismo nombre integrarlos

http://bddoc.csic.es:8080/inicioBuscarSimple.html;jsessioni d=0DCBCC8A908F6DCB9B3481175C1E12BC?estado formulario=show&bd=IME&tabla=docu

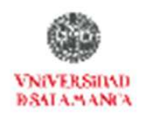

### Fuentes comerciales Fuentes 2.0

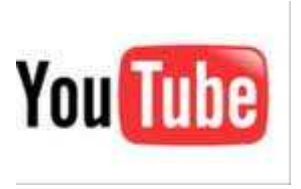

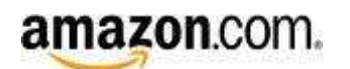

0

flickr

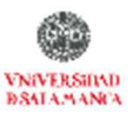

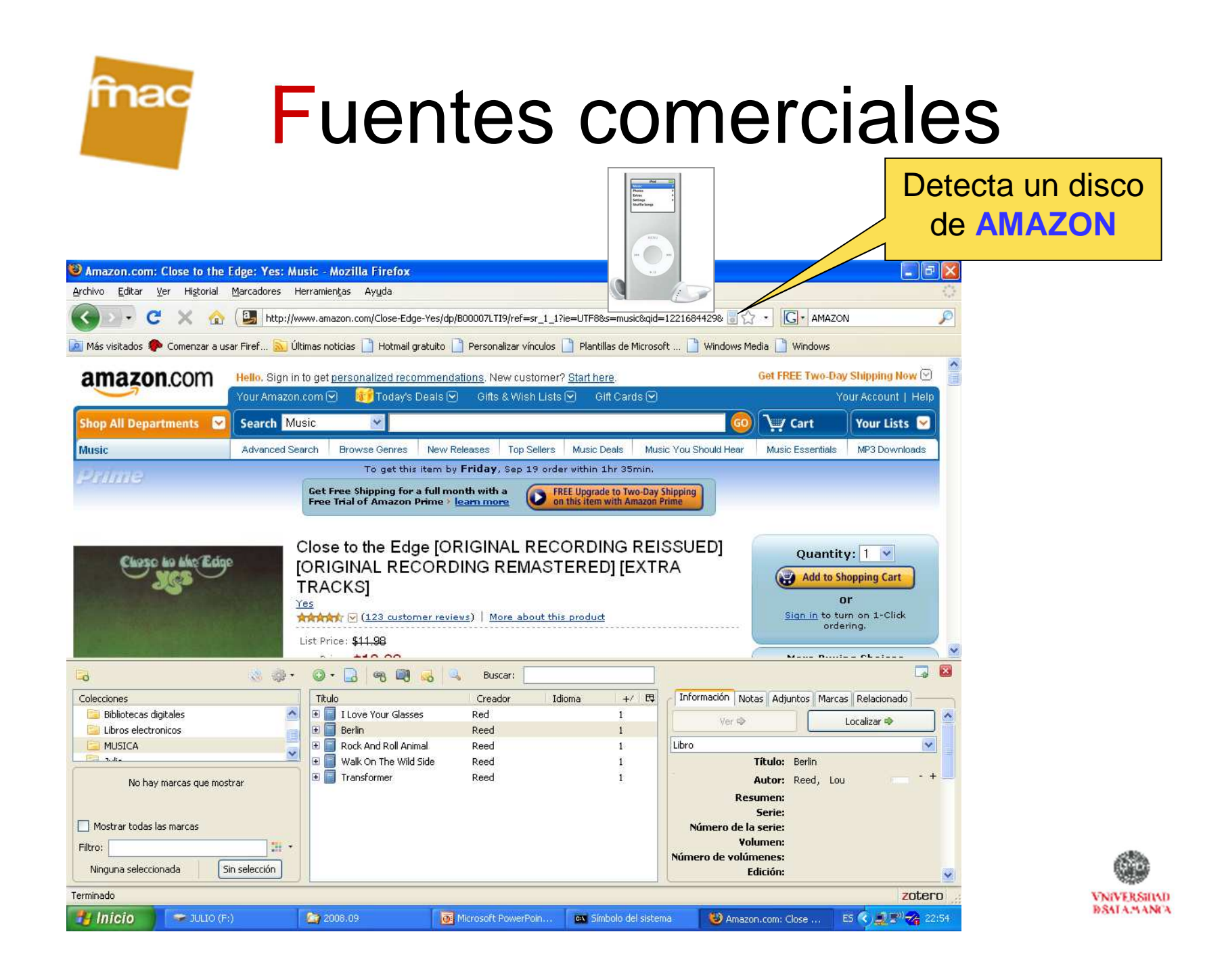

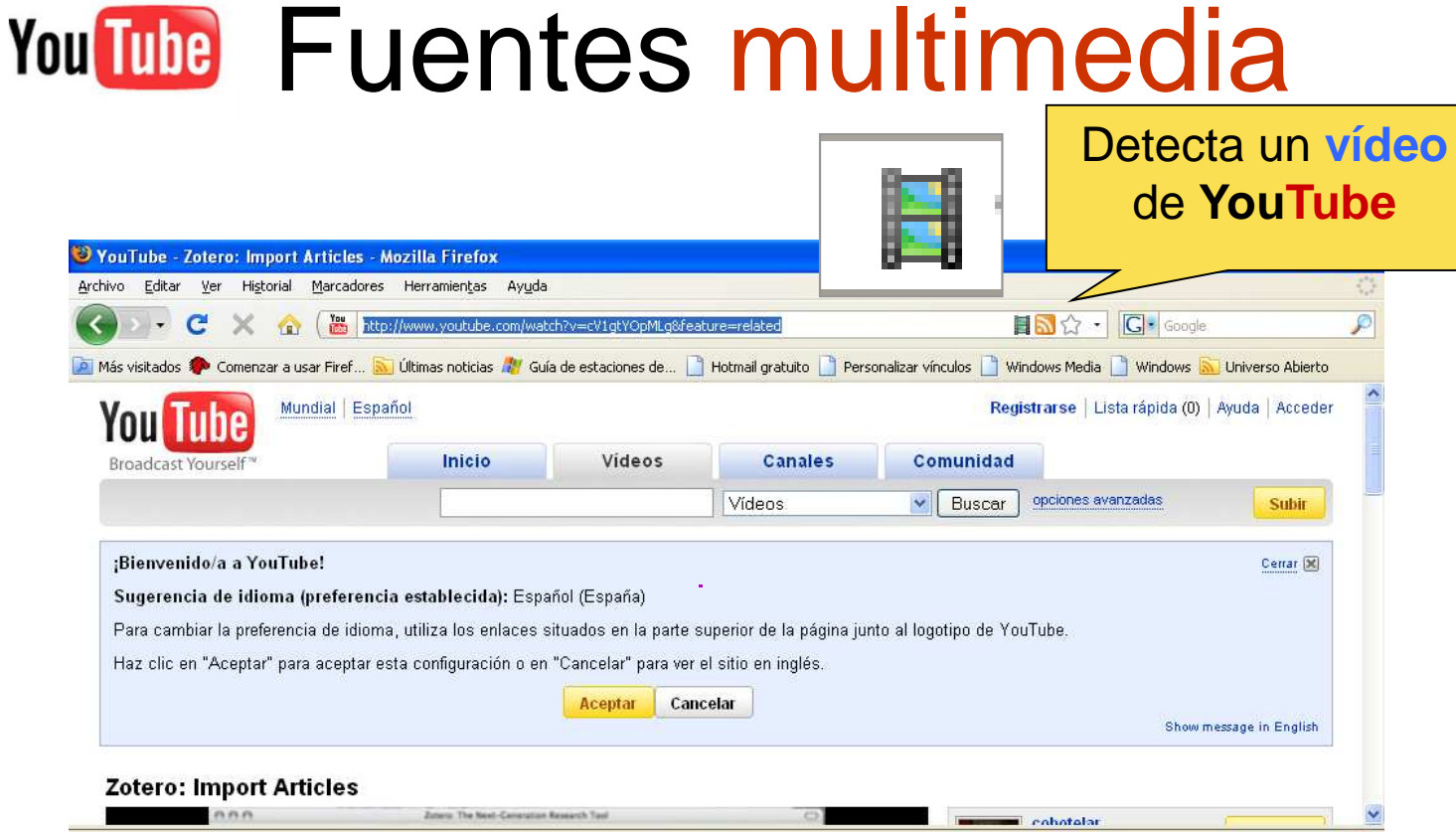

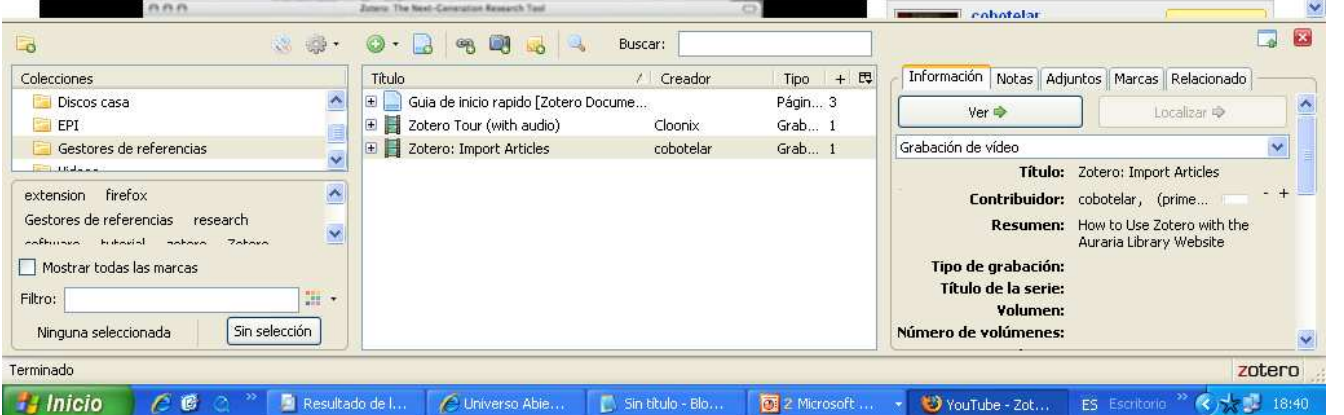

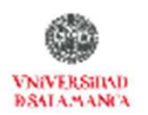

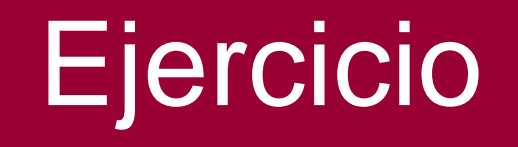

flickr

amazon.com.

### Ir a YOUTUBE, Amazon.com, Flickr y Slideshare y compilar documentos sobre

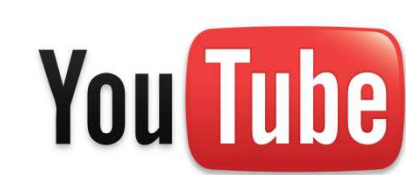

**Reforma protestante** 

Crear una carpeta con el mismo nombre integrarlos

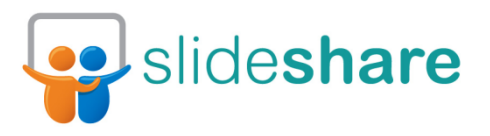

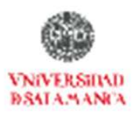

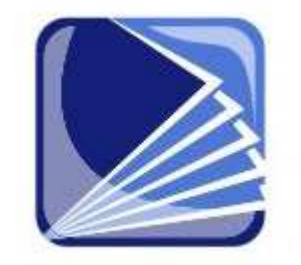

## Funcionalidades básicas

0

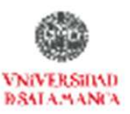

## Búsqueda simple

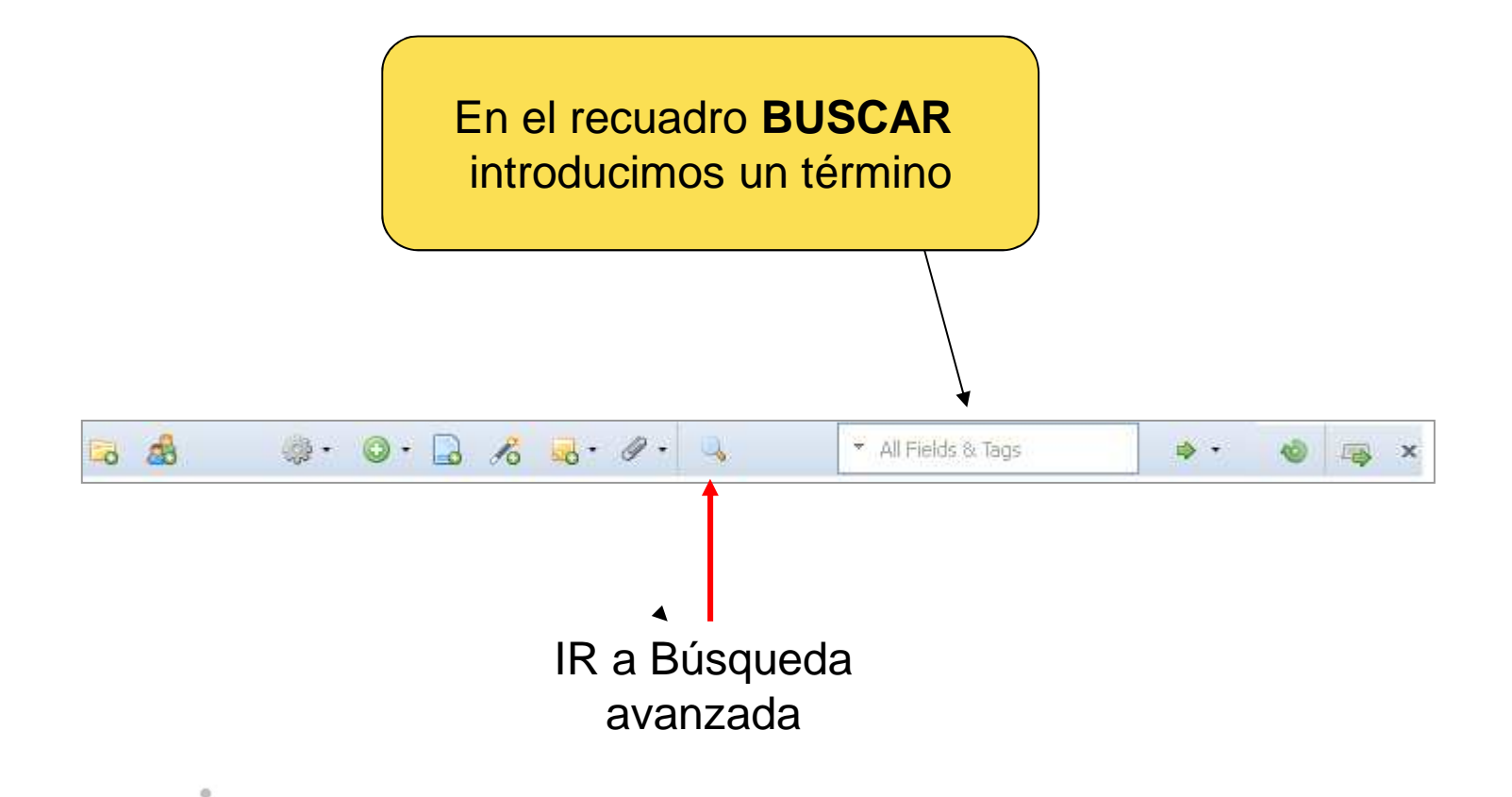

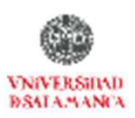

## Búsqueda avanzada

| E-LIS<br>eprints.rclis.org                                                                                                    | nts in Library<br>Information Scier                                                                                                    | 1Ce<br>rse   register   register                                                                                                    | ed users area   hel                                                   | T<br>p   FAQ | he International<br>open archiveror LIS |             |
|----------------------------------------------------------------------------------------------------|----------------------------------------------------------------------------------------------------|----------------------------------------------------------------------------------------------------|-----------------------------------------------------------------------|--------------|-----------------------------------------|-------------|
| Visibilidad y<br>Science)<br>Alonso Arévalo, Julio<br>DoIS (Documents in<br>Full text available a<br>PDF - Requires Adot<br>View statistics for t<br>Abstract<br>[Spanish abstract]<br>Uno de los aspecto<br>sobreinformación, la<br>establezcan mecanis<br>y Documentación, se<br>aspectos tales como<br>cumplir el objetivo de<br>Colecciones<br>Mi biblioteca<br>Science abierto<br>Bibliotecas digitales<br>Libros electronicos | Buisqueda avanzada     Patrón todos v los sigui     Creador v con     Titulo v con     Buscar en carpetas interiores Mile     Incluír los items padres e hijos de los er     Buscar Borrar Guardar I  Titulo     Visibilidad y usabilidad de la literatura          | entes:<br>tiene Subirat:<br>tiene Subirat:<br>tiene Subirat:<br>tiene Subirat:<br>postrar sólo los ítems de primer nivel<br>contrados<br>púsqueda<br>profesional en C (Documents in Infor<br>Guar<br>búsqued | en DoIS (Doc<br>s<br>ad<br>rmation Science) Alonso Arr<br>rda<br>edas | évalo et al. | fer te la<br>Más crite<br>De búsqu      | rios<br>eda |
| Archiveros BA, Use and impact<br>Bases de datos Bibliotecarios<br>Bibliotecarios (Edificios) CB, Lloca<br>Mostrar todas las marcas<br>Filtro:<br>Ninguna seleccionada                                                                                                    | information.<br>Sibliotecas<br>Withor<br>Sin selección<br>Sin selección<br>Control a ges<br>Visibilio<br>Sin selección<br>Control a ges<br>Visibilio<br>Sin selección<br>Control a ges<br>Visibilio<br>Sin selección<br>Control a ges<br>Visibilio<br>Sin selección | tión de las bibli Alonso Aréva<br>lad y usabilidad Alonso Aréva<br>ento Open Acc Alonso Aréva<br>marking : una h Alonso Aréva<br>dad de revistas Martín Castill<br>o de los hábitos Martín Castill           |                                                                       | Ningún í     | tem seleccionado                        | 6           |

VNIVERSINAD BSALAMANCA

# ZOTERO En 10 pasos

- 1. Introducción
- 2. Instalar
- 3. Recopilar información

#### 4. Generar una bibliografía

- 5. Insertar Citas
- 6. Funcionalidades básicas
- 7. Otras funcionalidades
- 8. Recuperar datos desde PDFs
- 9. Sincronizar BD local y web
- **10. Crear Grupos**

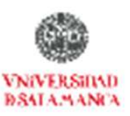

# zotero

### 4. Generar una bibliografía

0

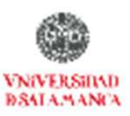

# **B**ibliografías

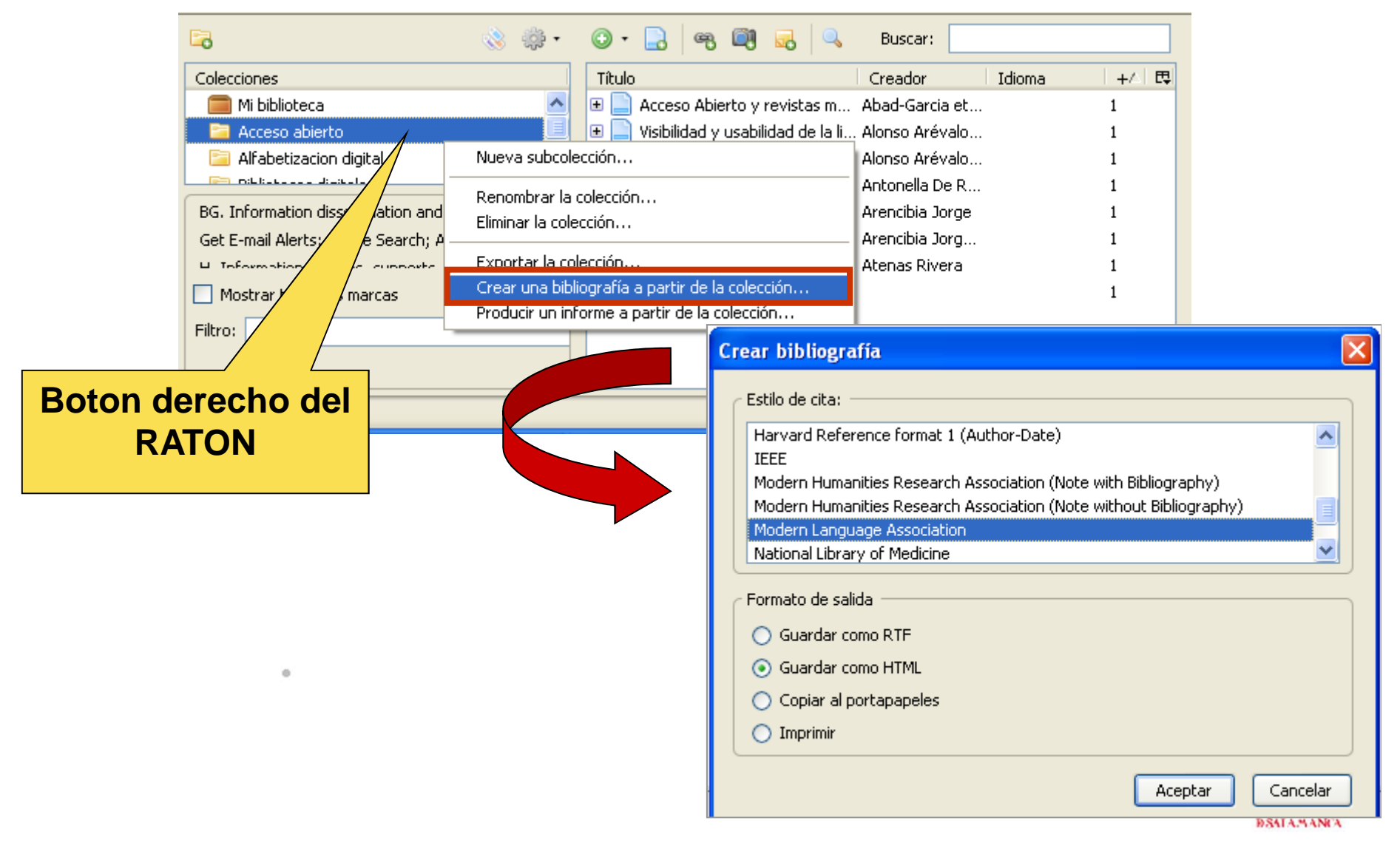

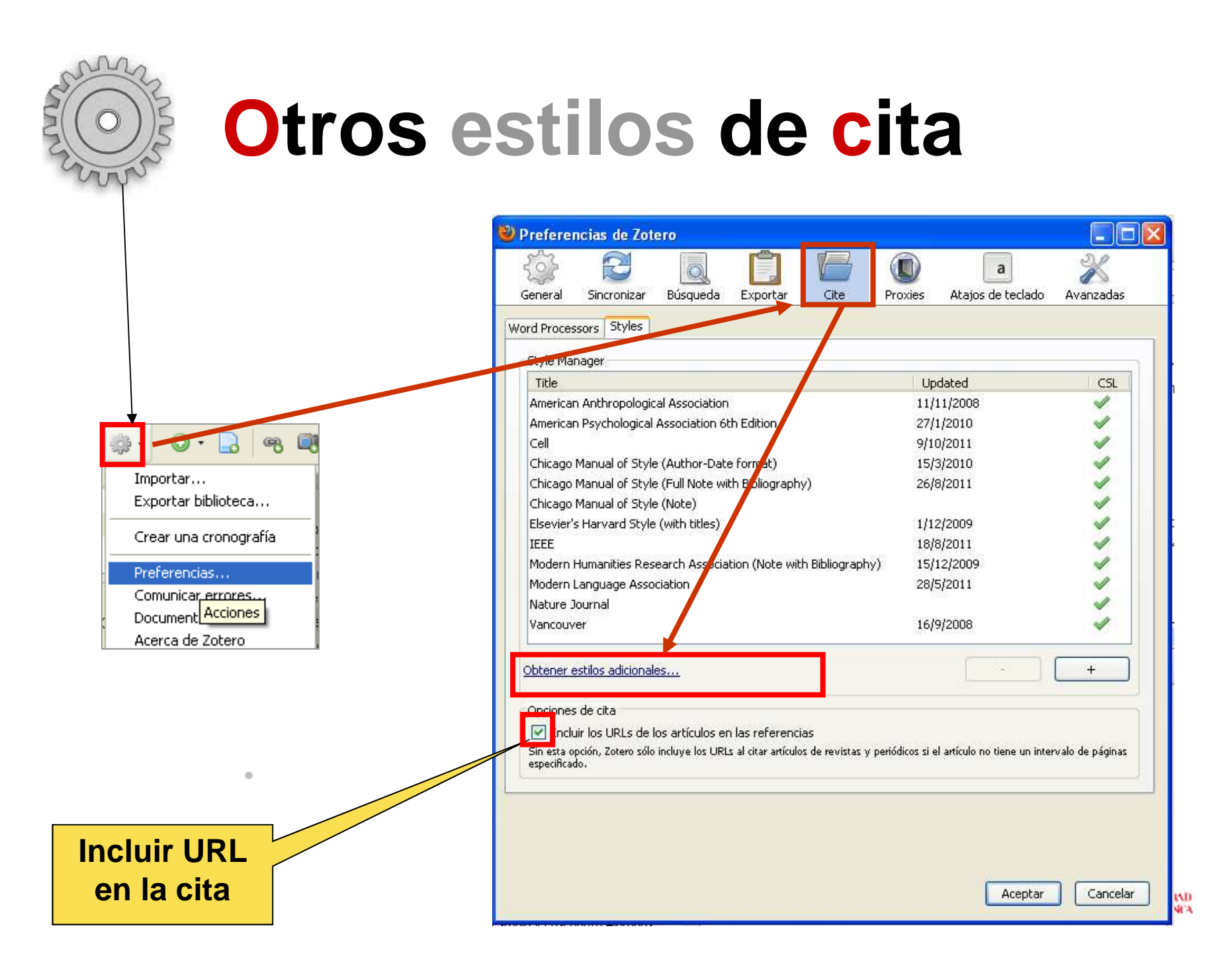

### **Otros estilos**

| 🥹 Zotero Style Repository - Mozilla Firefox                |                  | E 🖻 🛛 |
|------------------------------------------------------------|------------------|-------|
| Archivo Editar Ver Historial Marcadores Herramientas Ayuda |                  |       |
| Z Zotero Style Repository +                                |                  | *     |
| Z www.zotero.org/styles/                                   | ☆ マ C 🛃 - Google | ۶ 🎓   |

#### Zotero Style Repository

Here you can find citation styles for use with <u>Zotero</u> 2.1 (or higher) and other <u>CSL</u> 1.0-compatible clients. See the <u>old repository</u> for styles compatible with earlier versions of Zotero. If you can't find what you need here, you can <u>create your own citation style</u>.

| Style Search                                             | Format: author-date numeric                                |
|----------------------------------------------------------|------------------------------------------------------------|
| ISO                                                      | Fields: biology chemistry generic-base medicine            |
| ☐Show only unique styles                                 |                                                            |
| 8 styles found:                                          |                                                            |
| <u>CNS &amp; Neurological Disorders - Dru</u>            | <u>z Targets [Install]</u> (2012-01-03 23:31:01)           |
| • Dementia and Geriatric Cognitive Di                    | sorders [Install] (2011-12-22 20:46:03)                    |
| • Dementia and Geriatric Cognitive Di                    | sorders Extra [Install] (2011-12-22 20:46:03)              |
| <ul> <li>ISO-690 (Author-Date format) - UI</li> </ul>    | <u>VFINISHED [Install]</u> (2011-12-22 20:16:03)           |
| • ISO-690 (author-date, English [Ins                     | <u>itall</u> (2012-01-04 21:31:02)                         |
| • ISO-690 (author-date, French) (Ins                     | tall] (2012-01-04 21:31:02)                                |
| <ul> <li>ISO-690 (numeric, English) [Install]</li> </ul> | (2012-01-04 21:31:02)                                      |
| • <u>ISO-690 (numeric, French)</u> [Install]             | (2012-01-04 21:31:02) <u>http://www.zotero.org/styles/</u> |

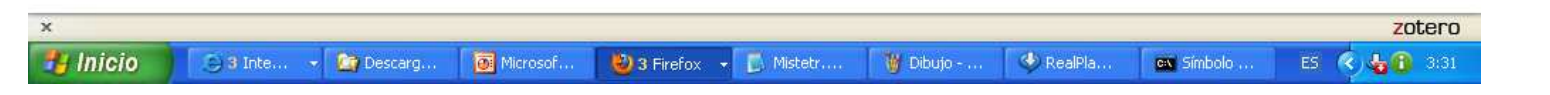

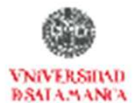

## Generar una bibliografía

#### **MUY FACIL**

Arrastrar uno o varios de nuestros ítems dentro de cualquier documento de texto, generando así referencias completamente formateadas en el estilo que tengamos predefinido

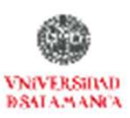

### Generar una bibliografía

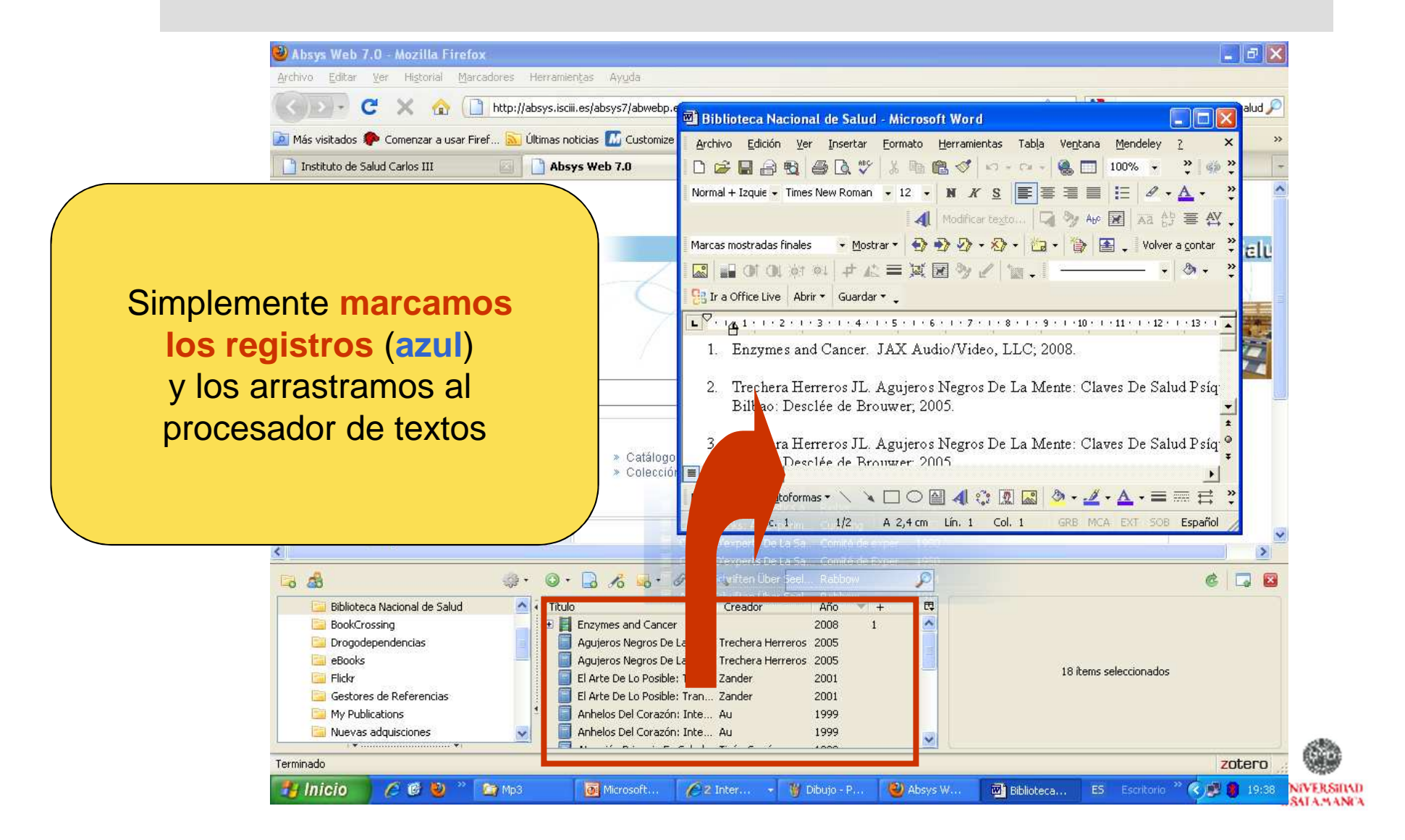

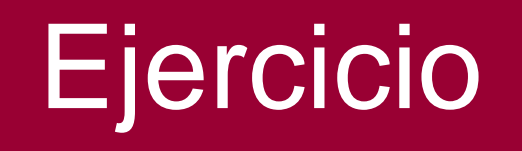

# Compilar en **DIALNET** sobre

**Reforma protestante** 

Dialnet

Generar una bibliografía en formato Chicago

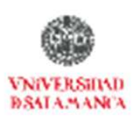

### **Generar un informe**

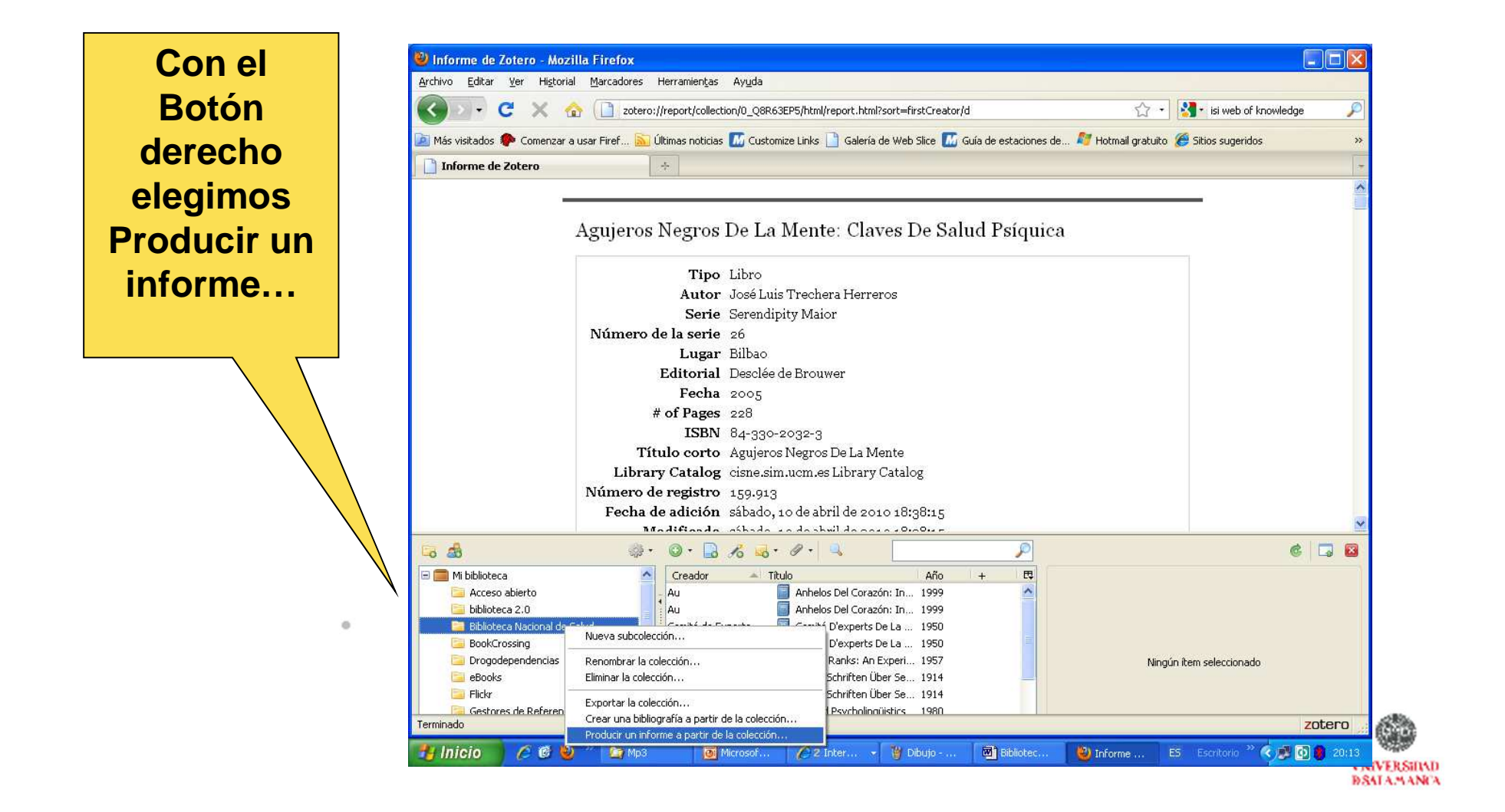

## **Generar un informe**

Un **INFORME** es una presentación en HTML que genera Zotero a partir de una colección, que nos puede servir para elaborar el currículo, como boletín de novedades... etc.

| Тірс                            | Artículo en revista científica                                                                                                    |
|---------------------------------|----------------------------------------------------------------------------------------------------|
| Resumen<br>Publicación<br>Fecha | Zotero is a research tool, developed by the Center for History and New Media at<br>George Mason University, that provides users with automated access to<br>bibliographic information for online resources. Zotero "senses" bibliographic<br>information contained in a web page and—when the user clicks an icon—gathers<br>that information and places it in the user's library of sources, where users can<br>manage and search those sources. By automating the tasks of gathering,<br>managing, and citing online references, Zotero facilitates a more efficient<br>research process. The "7 Things You Should Know About" series from the<br>EDUCAUSE Learning Initiative (ELI) provides concise information on emerging<br>learning technologies. Each brief focuses on a single technology and describes<br>what it is, where it is going, and why it matters to teaching and learning. Use<br>these briefs for a no-jargon, quick overview of a topic and share them with<br>time-pressed colleagues.<br>EDUCAUSE Learning Initiative<br>2008<br>http://net.educause.edu/ir/library/pdf/ELI2044.pdf |
| Fecha de adición                | martes, og de noviembre de 2009 18:44:55                                                                                                    |
| Modificado                      | martes, 03 de noviembre de 2009 18:46:41                                                                                                    |
| Marcas:                         |                                                                                                    |
| Etiquetado social, Ge           | stores de referencias, Zotero                                                                                                    |
| Adjuntos                        |                                                                                                    |
|                                 |                                                                                                    |

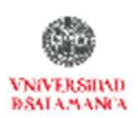

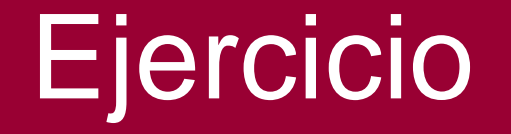

### Generar un informe a partir de la carpeta

### CURSO con todos artículos compilados

.

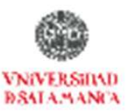

# ZOTERO En 10 pasos

- 1. Introducción
- 2. Instalar
- 3. Recopilar información
- 4. Generar una bibliografía

#### 5. Insertar Citas

- 6. Funcionalidades básicas
- 7. Otras funcionalidades
- 8. Recuperar datos desde PDFs
- 9. Sincronizar BD local y web
- **10. Crear Grupos**

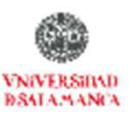

# zotero

### **5. Insertar Citas**

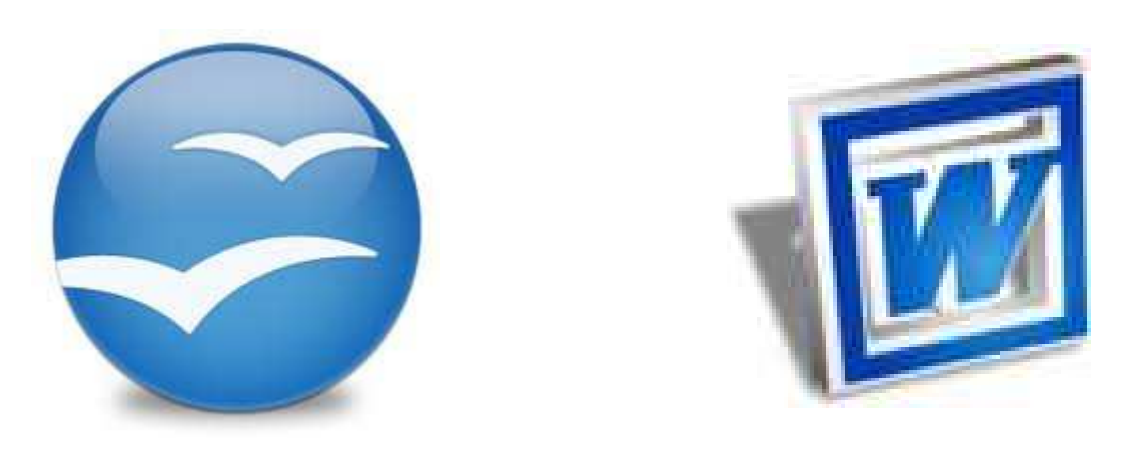

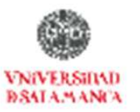

## Preferencias

Instalar los pluggin para WORD

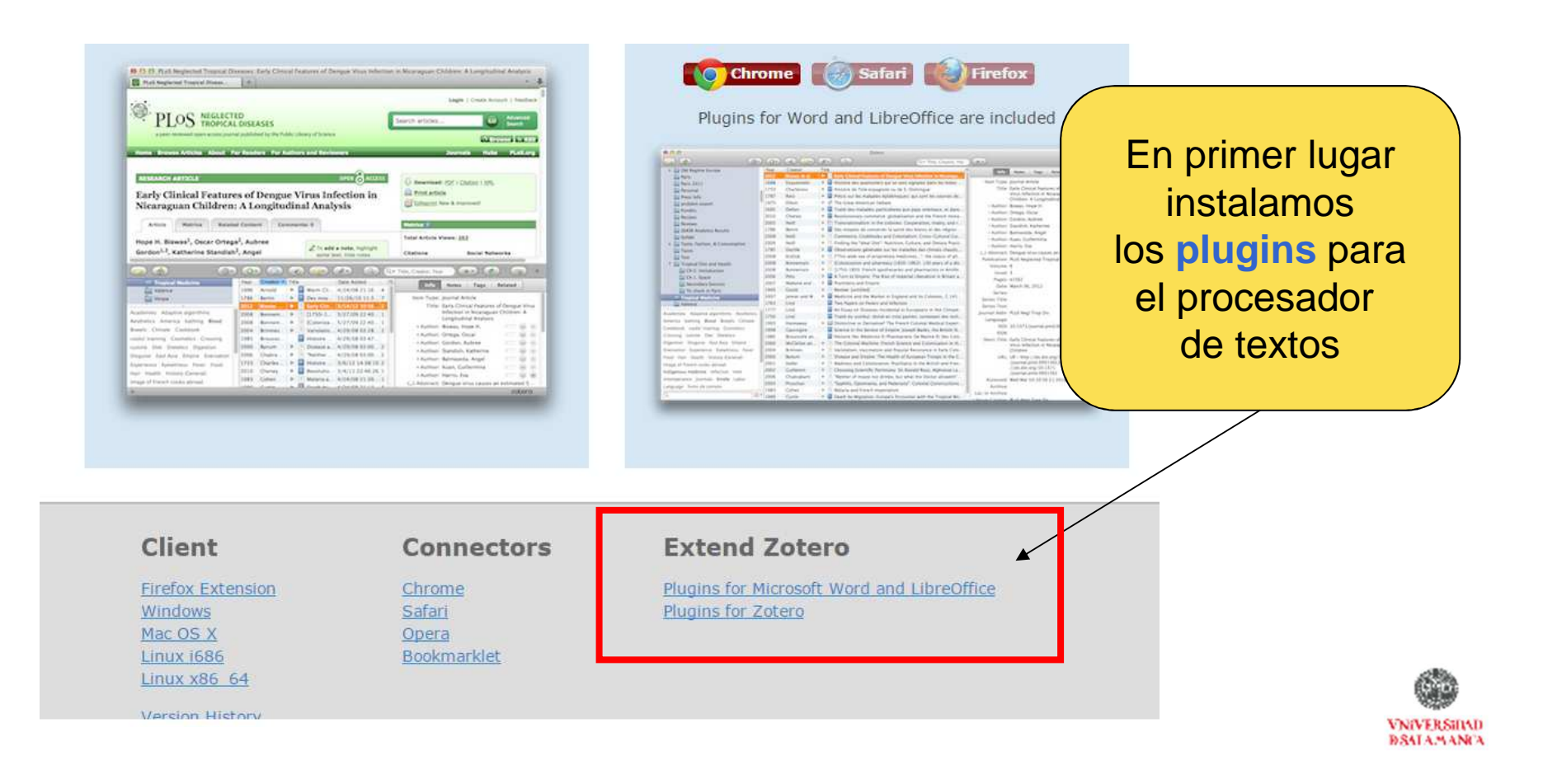

#### BARRA DE HERRAMIENTAS DE ZOTERO EN WORD

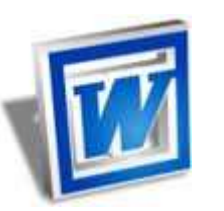

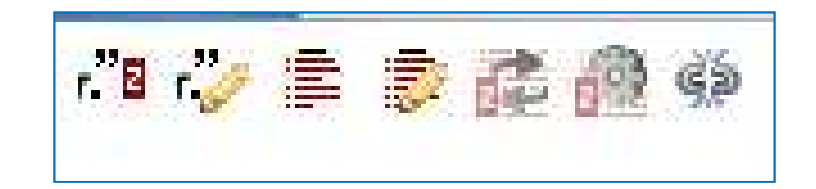

| 👿   🚽 ドフ - じ   <del>-</del>          | Resumen - Microsoft Word (Error de activación de productos)                                                                                                    | er 23  |
|--------------------------------------|----------------------------------------------------------------------------------------------------|--------|
| Archivo Inicio Insertar Di           | iseño de página Referencias Correspondencia Revisar Vista Complemento EndNote X7                                                                                                    | ۵ 🕜    |
| n 🗤 👘 🗊 🔐 👰 🦃 🚽                      |                                                                                                    |        |
| barras personalizadas                |                                                                                                    |        |
|                                      | RESUMEN<br>Uno de los grandes retos que han de acometer las bibliotecas en un los próximos año<br>incorporación del libro electrónico a sus colecciones. En la mayoría de los países<br>enorme demanda potencial de libros electrónicos, impulsada por el crecimiento exp<br>de las tabletas, teléfonos inteligentes y otros dispositivos de lectura; si bien en la ma<br>ellos el mercado del libro electrónico es aún es embrionario; países como Estados Unitos,<br>Reino Unido y Canadá están inmersos en este proceso y van marcando las pautas a seguir | S      |
|                                      | siendo un claro reference para el resto, La incorporación del nuevo formació no supone una<br>simple transposición del papel a la pantalla, en este proceso de transmutación de la lectura de<br>átomos a bit implica nuevos modelos de comercialización, adquisición, propiedad,<br>alfabetización y servicios que están tomando su tiempo para concretarse. Aunque la industria<br>del libro reconoce el papel vital que desempeñan las bibliotecas en la visibilidad y el desarrollo                                                                       | ¥<br>1 |
| Página: 1 de 3 🛛 Palabras: 1.725 🛛 🕉 | de una cultura de la lectura, libreros y editores están siendo cautelosos ante el hecho de que<br>las hibliotosas dosarrollon sistemas do próstamo do libros electrónicos, proocupado par la<br>Español (España - alfab, tradicional)                                                                                                    | *      |

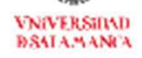

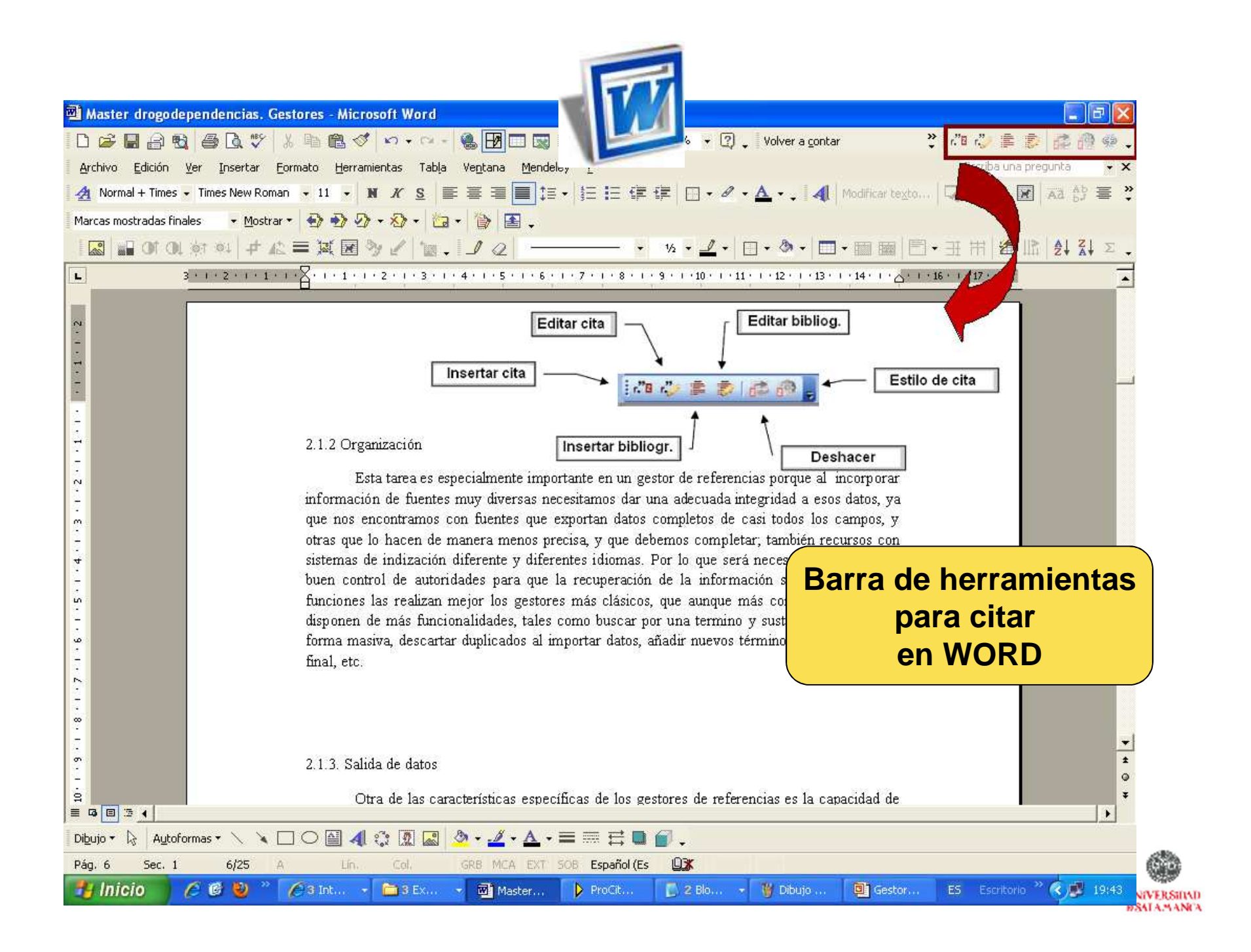

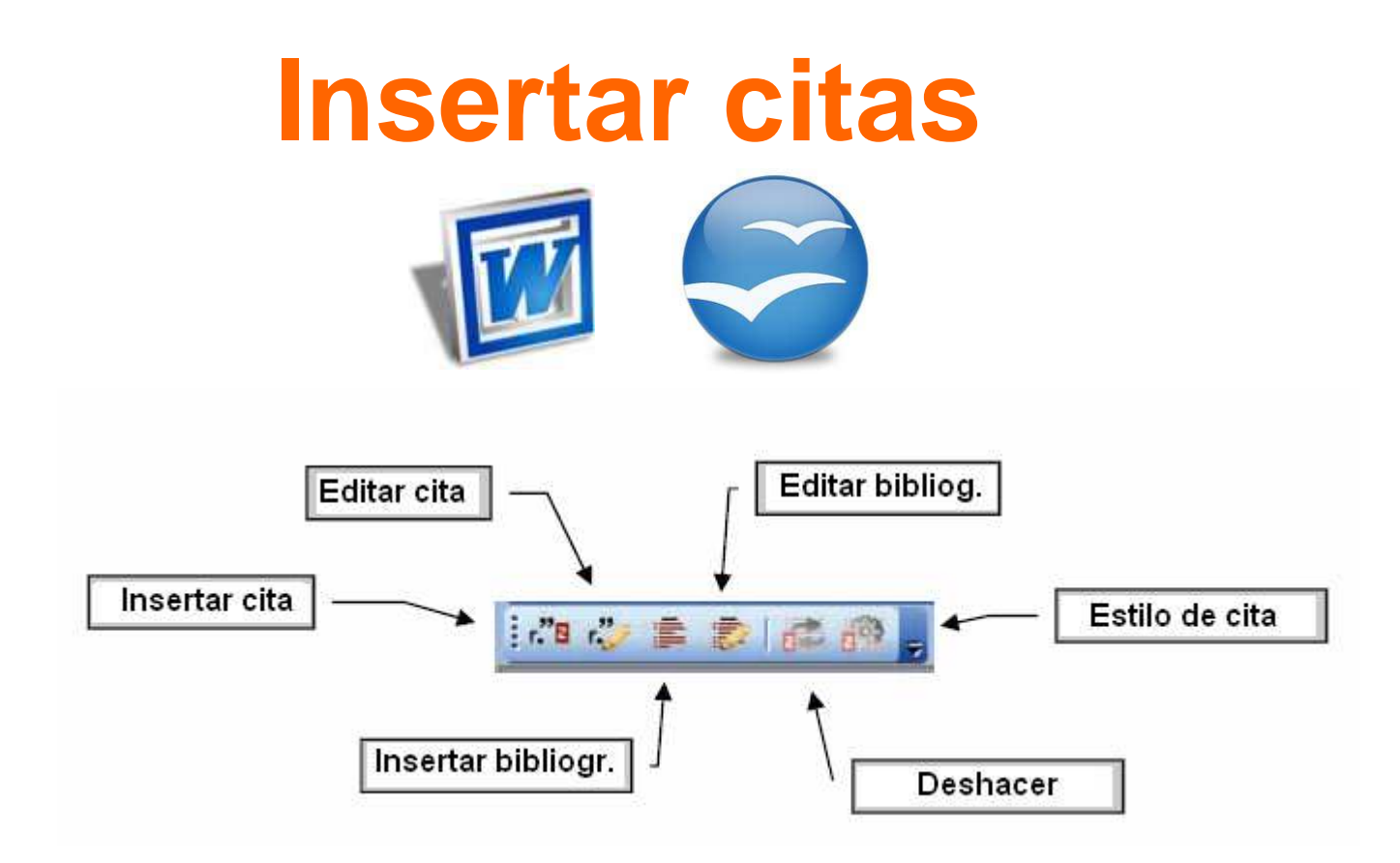

#### **Tutorial**

http://www.zotero.org/support/screencast\_tutorials/zotero\_and\_word

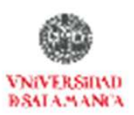

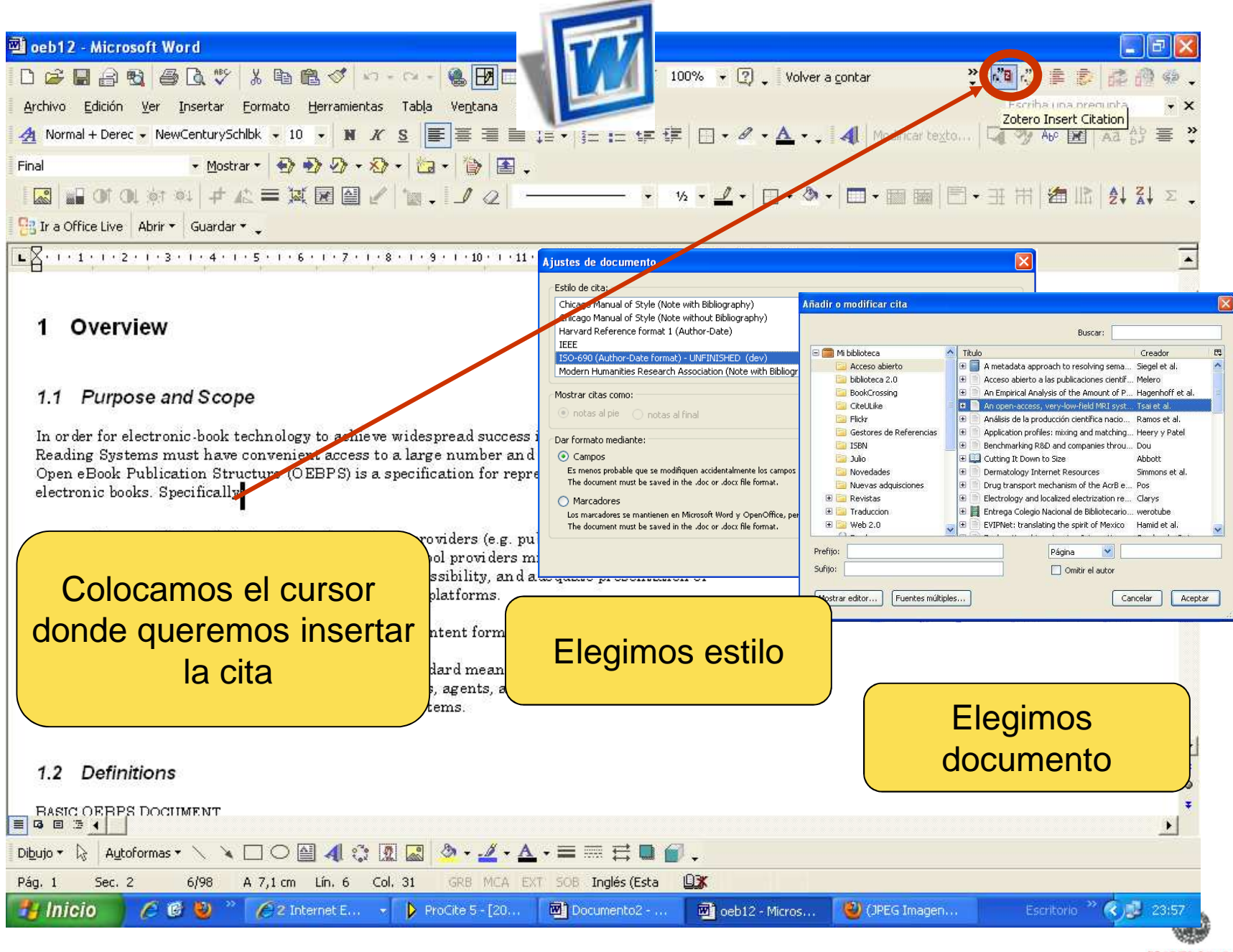

| 🗐 oeb12 - Microsoft Word                                                                                                    | 1 |
|----------------------------------------------------------------------------------------------------|---|
| □ 😂 🖬 🖓 🖉 🖓 🖄 🖻 🛍 ⊄ 🗠 + ↔ - 🏨 🖪 🗆 💭 💷 🔤 👘 🖓 . Volver a contar 💦 🖓 👘 🐉 👘 🖗                                                                                                    |   |
| Archivo Edición Ver Insertar Formato Herramientas Tabla Ventana Mendeley                                                                                                    |   |
| 🛃 Bulleted List Fir: - NewCenturySchilbk - 10 - 🕅 X S 🗐 🖷 🚍 🚍 📜 🗄 - 🔪 - 🛆 - 🙏 Modificar texto 🖓 🎐 Ale 😿 🗚 🛟 🚍 ?                                                                                                    | > |
| Final • Mostrar • 🔂 🔂 • 🖄 • 🛅 • 🏠 •                                                                                                    |   |
|                                                                                                    |   |
| B Ir a Office Live Abrir - Guardar -                                                                                                    |   |
| ы · № 1 <sub>д</sub> · · 2 · · · 3 · · · 4 · · · 5 · · · 6 · · · 7 · · · 8 · · · 9 · · · 10 · · · 11 · · · · 12 · · · · 13 · · · · 14 · · · · 15 · △· · 16 · · · · 17 · · · · 18 ·                                                                                                    | 1 |
|                                                                                                    | 1 |
| Salto de serción (Páripa siguiente)                                                                                                    | 1 |
|                                                                                                    |   |
|                                                                                                    |   |
| 1 Overview                                                                                                    |   |
|                                                                                                    |   |
| 1.1 Purpose and Scope                                                                                                    |   |
| In order for electronic-book technology to achieve widespread success in the marketplace.                                                                                                    |   |
| Reading Systems must have convenient access to a large number and variety of titles. The                                                                                                    |   |
| electronic books. Specifically:(Simmons, Ellis, y <u>Dellavalle</u> 2009)                                                                                                    |   |
|                                                                                                    |   |
| <ul> <li>The specification is intended to give content providers (e.g. publishers, authors, and<br/>others who have content to be displayed) and tool providers minimal and common</li> </ul>                                                                                                    |   |
| guidelines which ensure fidelity, accuracy, accessibility, and a dequate presentation of                                                                                                    |   |
| electronic content over various electronic book platforms.                                                                                                    |   |
| The specification seeks to reflect established content format stan dards.                                                                                                    |   |
| The goal of this specification is to define a standard means of content description for                                                                                                    | 1 |
| content to be provided to multiple Reading Systems.                                                                                                    |   |
|                                                                                                    |   |
| $ \boxed{\begin{array}{c} \blacksquare \\ \hline \blacksquare \\ \hline \blacksquare \\ \blacksquare \\$ |   |
| Pág. 1 Sec. 2 6/98 A 8,6 cm Lín. 8 Col. 80 GR8 MCA EXT SOB Inglés (Esta                                                                                                    |   |
| 🛃 Inicio 🧭 🙆 🥹 🦈 🌈 EBOOK fil 🔯 oeb12 - M 🥹 (JPEG Ima 🍟 Insert Zot 🔄 MAster 📴 Microsoft ES Escritorio 🥍 🍫 🕵 0:23                                                                                                    |   |
|                                                                                                    |   |
|                                                                                                    | 6 |

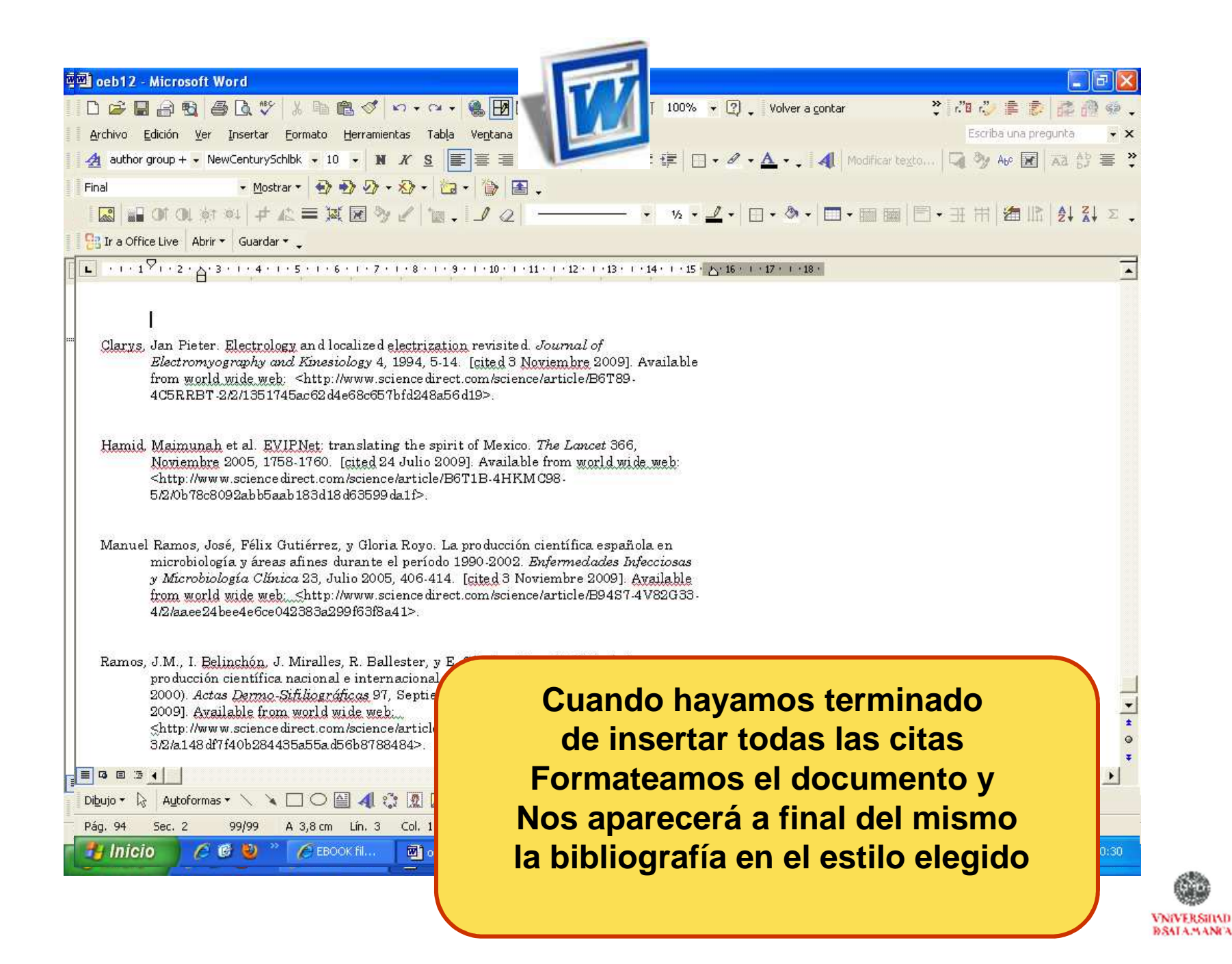

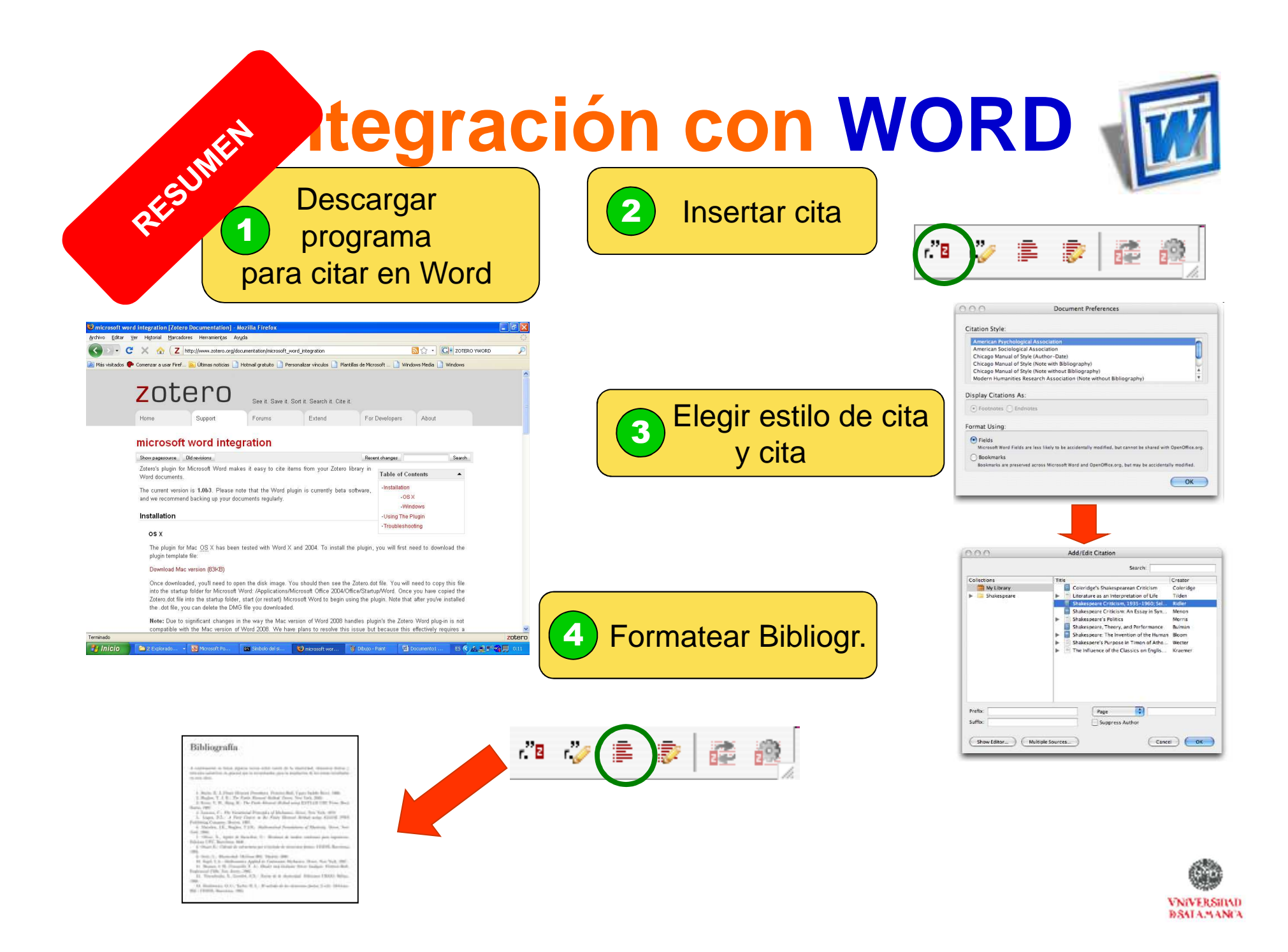
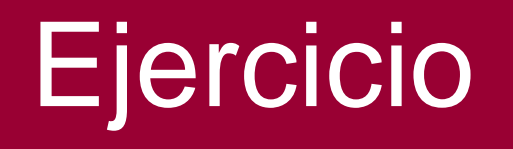

Descargar el siguiente documento e insertar 3 citas en Chicago

https://db.tt/s5gkw5Se

Posteriormente cambia esas citas a ISO 690

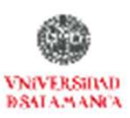

# ZOTERO En 10 pasos

- 1. Introducción
- 2. Instalar
- 3. Recopilar información
- 4. Generar una bibliografía
- 5. Insertar Citas

### 6. Funcionalidades básicas

- 7. Otras funcionalidades
- 8. Recuperar datos desde PDFs
- 9. Sincronizar BD local y web
- **10. Crear Grupos**

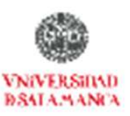

# zotero

### 6. Funcionalidades básicas

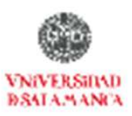

### **BARRA DE HERRAMIENTAS de ZOTERO**

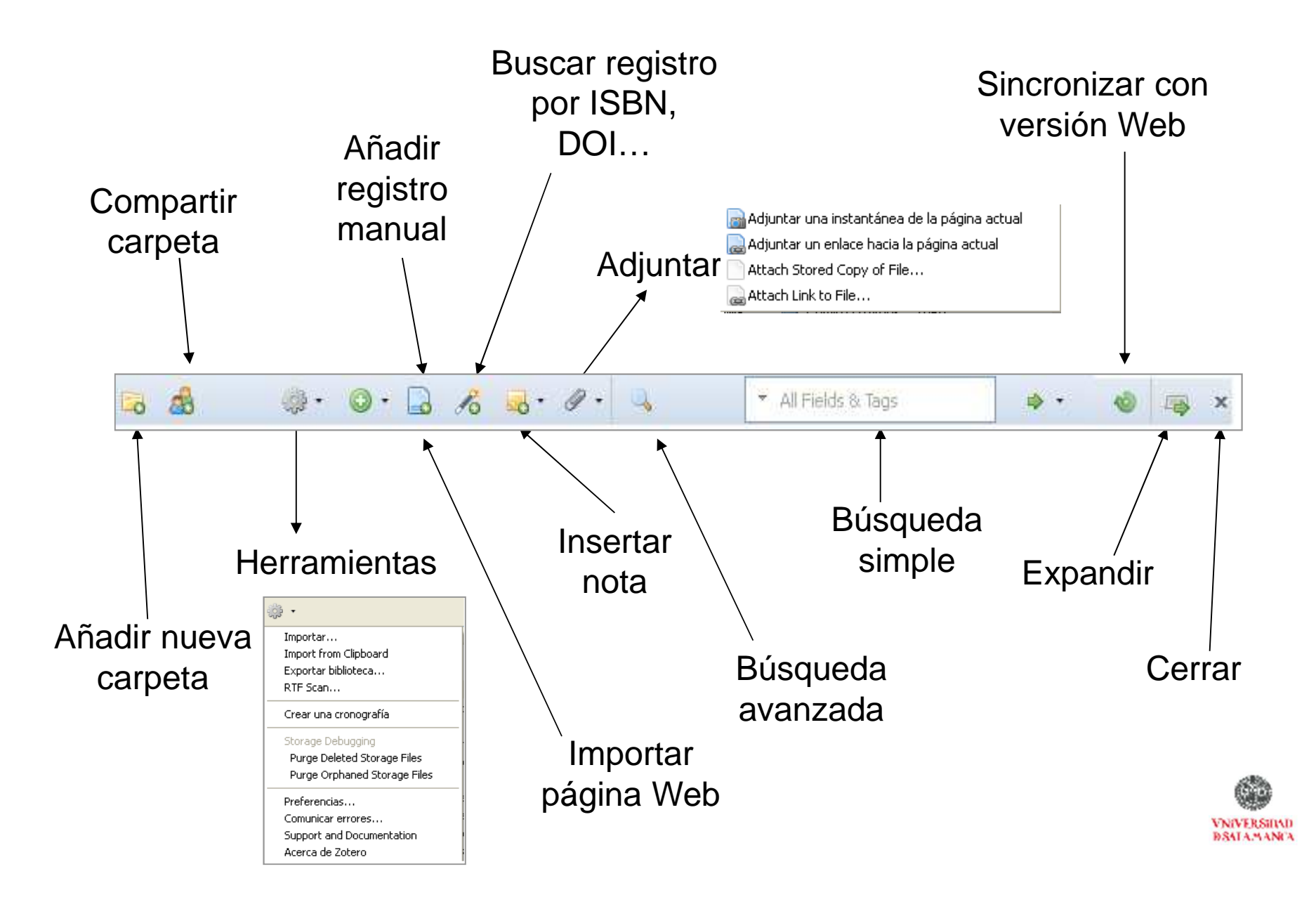

| 🥹 Bibliotecas USAL / UPSA /USAL/UPSA - M                                                                           | ozilla Firefox                                                                                                    |                                                                                                    |                                                                                                    |                                 |
|----------------------------------------------------------------------------------------------------|----------------------------------------------------------------------------------------------------|----------------------------------------------------------------------------------------------------|----------------------------------------------------------------------------------------------------|---------------------------------|
| <u>Archivo E</u> ditar <u>V</u> er Hi <u>s</u> torial <u>M</u> arcadores H                                         | erramien <u>t</u> as Ay <u>u</u> da                                                                                                    |                                                                                                    |                                                                                                    | ()                              |
| 🕜 🕞 C 🗙 🏠 🗋 http://b                                                                                               | rumario.usal.es/search*spi/?searchtype=a&searcha                                                                                                    | arg=Grijelmo%2C+Alex+&searchs                                                                                      | cope=6850RT: 🔤 🏠 🔹 💽 🔹 versid.                                                                                                    | ad de Alicante Biblioteca 🔎     |
| 🔟 Más visitados 脑 Últimas noticias 📋 Guía de esl                                                                   | aciones de 📋 Hotmail gratuito 🥐 Comenzar a                                                                                                    | a usar Firef 📄 Personalizar vín                                                                                    | culos 📋 Windows Media 💐 Windows                                                                                                    |                                 |
| SER VIC<br>BIB<br>VNIVER SI                                                                                        | iO DE ARCHIVOS Y<br>LIOTECAS<br>DAD DE SALAMANCA<br>Comenzar<br>de Nuevo Limitar esta Otra<br>Búsqueda Búsqueda                                                                                                    | Biblioteca / Universi<br>(Historial de búsqueda)                                                                   | idad Pontificia de Salamanca                                                                                                    | Desplegar y<br>cerrar<br>Zotero |
|                                                                                                    |                                                                                                    |                                                                                                    |                                                                                                    |                                 |
| AUTOR                                                                                                    | 💽 🛛 Grijelmo, Alex                                                                                                    | Catálogos USAL/UPSA                                                                                                | 💌 🛛 Buscar                                                                                                    |                                 |
|                                                                                                    | Limitar resultados a ej                                                                                                    | iemplares disponibles                                                                                              | 1                                                                                                    | _                               |
| Go 🔅 🌼 •                                                                                                    | 🔘 🔹 📑 📑 🛃 🔍 Buscar:                                                                                                    |                                                                                                    |                                                                                                    |                                 |
| Colecciones                                                                                                    | Título                                                                                                    | Creador + 🖽                                                                                                    | Información Notas Adjuntos Marc                                                                                                    | as Relacionado                  |
| 🧰 Mi biblioteca                                                                                                    | Así Hablan Las Mujeres: Curiosidades Y Tó                                                                                                    | o García Mouton 🛛 🔄                                                                                                | Ver 🖈                                                                                                    | Localizar 🧇                     |
| E Principalita                                                                                                    | Bibliometria e arqueologia do saber de Mic     Dibliometria An álisia Discusionada                                                                                                    | h Alvarenga 1                                                                                                    | Libra                                                                                                    |                                 |
|                                                                                                    | Cienciometría: la medición de la actividad o<br>Da bibliometría à webometria: uma explora<br>Defensa Apasionada Del Idioma Español                                                                                                    | i Callon et al,<br>a Vanti<br>Grijelmo                                                                             | Título: Defensa A<br>Español<br>Autor: Grijelmo,                                                                                          | Álex - +                        |
| Arte de escribir Aspecto moral Aspecto psicológico Storagios básicos u operativentalos Sin selección Sin selección | <ul> <li>Diccionario enciclopédico de bibliometría, c</li> <li>Discapacidad, familia y logro escolar</li> <li>El Estilo Del Periodista</li> <li>El surgimiento de la familia nuclear en Méx</li> <li>El surgimiento de la familia nuclear en Méx</li> <li>El surgimiento de la familia nuclear en Méx</li> <li>El surgimiento de la familia nuclear en Méx</li> <li>El surgimiento de la familia nuclear en Méx</li> <li>El surgimiento de la familia nuclear en Méx</li> <li>El surgimiento de la familia nuclear en Méx</li> <li>El surgimiento de la familia nuclear en Méx</li> <li>El surgimiento de la familia nuclear en Méx</li> <li>Estudio de acetil colinesterasa (ACHE) y la</li> <li>Ética Y Discapacidad Intelectual</li> </ul> | i Spinak<br>Sánchez Escobedo 1<br>Grijelmo<br>ico Esteinou 1<br>jico Esteinou 1<br>a Reppeto Jiménez 1<br>Amor Pan | Resumen:<br>Serie: Pensamier<br>Número de la serie:<br>Volumen:<br>Número de volúmenes:<br>Edición:<br>Lugar: Madrid<br>Editorial: Taurus | nto (Taurus Ediciones)          |
| Terminado                                                                                                    |                                                                                                    |                                                                                                    |                                                                                                    | zotero "                        |
| 🐉 İnicio 🍌 Disti 🗞 Eud                                                                                             | 🚰 Fire 📁 2 E 🔸 🗪 Sim 🕨                                                                                                    | Pro 🥹 Bibli 🧕 N                                                                                                    | Aler 🦉 Dib ES Escritorio                                                                                                    | * 🔇 🗶 🔛 🐠 12:35                 |

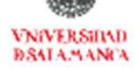

| 🔊 Bibliotecas USAL / UPSA /USAL/UPSA - Mozilla Firefox                                                                                               |                                                     |                               |                                                        |  |
|----------------------------------------------------------------------------------------------------|-----------------------------------------------------|-------------------------------|--------------------------------------------------------|--|
| Archivo Editar Ver Historial Marcadores Herramientas Ayuda                                                                                           |                                                     |                               |                                                        |  |
| 🕜 💽 🗸 🔥 🗋 http://brumario.usal.es/search*spi/?searchtype=a&searcharg=Grijelmo%2C+Alex+&searchscope=6&SORT: 🔤 🏠 🔹 💽 versidad de Alicante Biblioteca 🔎 |                                                     |                               |                                                        |  |
| 🙍 Más visitados 脑 Últimas noticias 📋 Guía de esta                                                                                                    | aciones de 📋 Hotmail gratuito 🐢 Comenzar a u        | ısar Firef 📋 Personalizar vir | culos 📋 Windows Media 💐 Windows                        |  |
| G 🔅 🔅 •                                                                                                    | 🔘 • 🔒 🧠 💐 😹 🔍 Buscar: [                             | ]                             |                                                        |  |
| Colecciones                                                                                                    | Título                                              | Creador + 🛱                   | Información Notas Adjuntos Marcas Relacionado          |  |
| 🧰 Mi biblioteca                                                                                                    | AM Glosario terminológico                           | MORALES-MOREJ                 |                                                        |  |
| 🔚 Familia                                                                                                    | 🗄 🗐 Amigos Capaces                                  | Fundación "La Caix 1          |                                                        |  |
| 🔝 Psicologia                                                                                                    | 🗄 📄 Análisis y determinación de una familia de p.   | Martel Escobar 1              | Página Web                                             |  |
|                                                                                                    | Applied Cognitive Psychology                        |                               | Título: PSICOLOGIA DE LA REHABILITACION DE             |  |
|                                                                                                    | 📕 🧐 Así Hablan Las Mujeres: Curiosidades Y Tó       | García Mouton                 | DISCAPACIDADE MOTRICES.                                |  |
|                                                                                                    | 🗄 📄 Bibliometria e arqueologia do saber de Mich.    | . Alvarenga 1                 | Autor: GUADO DIAZ (NTONIO LEON,                        |  |
|                                                                                                    | Bibliometría: Análisis Bivariante                   | FERREIRO ALÀEZ                | Resumen:                                               |  |
|                                                                                                    | Cienciometría: la medición de la actividad ci       | , Callon et al.               | Título de página web:                                  |  |
|                                                                                                    | 📄 Da bibliometria à webometria: uma explora         | i Vanti                       | Tipo de página Web:                                    |  |
|                                                                                                    | 📄 Defensa Apasionada Del Idioma Español             | Grijelmo                      | Fecha:                                                 |  |
|                                                                                                    | Diccionario enciclopédico de bibliometría, ci       | . Spinak                      | Título corto:                                          |  |
|                                                                                                    | 🕀 📄 Discapacidad, familia y logro escolar           | Sánchez Escobedo 1            | URL: https://www.micinn.es/teseo/mostrarDe             |  |
|                                                                                                    | 📕 El Estilo Del Periodista                          | Grijelmo                      | Accedido: jueves, 31 de julio de 2008 12:37:46         |  |
|                                                                                                    | 🕀 📄 El surgimiento de la familia nuclear en México  | o Esteinou 1                  | Idiom:                                                 |  |
|                                                                                                    | 🕀 📄 El surgimiento de la familia nuclear en México  | o Esteinou 1                  | Derectos:                                              |  |
|                                                                                                    | 🕒 🗐 Estudio de acetil colinesterasa (ACHE) y la     | , Reppeto Jiménez 1           | Focha de religión: juques 21 de julio de 2009 12:27:46 |  |
|                                                                                                    | 📄 Ética Y Discapacidad Intelectual                  | Amor Pan                      | Medificado: jueves 31 de julio de 2008 12:37:40        |  |
|                                                                                                    | European Journal of Cognitive Psychology            | European Society f            |                                                        |  |
|                                                                                                    | European Journal of Cognitive Psychology            | European Society f            |                                                        |  |
|                                                                                                    | 📄 Introducción a la bibliometría                    | López López                   |                                                        |  |
|                                                                                                    | 📄 La bibliografía, bibliometría y las ciencias afi. | MATOS                         |                                                        |  |
|                                                                                                    | 📕 La Gramática Descomplicada                        | Grijelmo                      |                                                        |  |
|                                                                                                    | la medida de la información                         | López López                   |                                                        |  |
| Arte de escribir Aspecto moral                                                                                                    | 📕 📔 La Punta De La Lengua: Críticas Con Humo        | . Grijelmo                    |                                                        |  |
| Aspecto psicológico                                                                                                    | Los indicadores bibliométricos y la evaluaci        | Piñero y Terrada              |                                                        |  |
| Cioncine hásiene u overseimontalae                                                                                                    | 🕀 📃 Observatorio nacional de infancia, familia y    | Pinzón Castaño y 1            |                                                        |  |
| Mostrar todas las marcas                                                                                                    | E PSICOLOGIA DE LA REHABILITACION DE L.             | . GUADO DIAZ ANT 1            |                                                        |  |
| Filtrat                                                                                                    | al Zotero - Guía rápida                             |                               |                                                        |  |
|                                                                                                    |                                                     |                               |                                                        |  |
| Ninguna seleccionada Sin selección                                                                                                    |                                                     | losplogado                    | <                                                      |  |
| Terminado                                                                                                    | LUIERUC                                             | iespiegauu                    | zotero ,                                               |  |
| 🛃 Inicio 🔰 🏃 Disti 🗞 Eud                                                                                                    | 🥶 Fire 💼 2 E 🔹 👞                                    |                               | licr 🦉 Dib ES Escritorio 🏾 🔷 🏷 🏭 🐠 12:40               |  |

| 😕 Bibliotecas USAL / UPSA /USAL/UPSA - Mozilla Firefox                                                                                              |                                                                                                    |                                 |                                                                        |  |
|----------------------------------------------------------------------------------------------------|----------------------------------------------------------------------------------------------------|---------------------------------|------------------------------------------------------------------------|--|
| Archivo Editar Ver Historial Marcadores Herramientas Ayuda                                                                                          |                                                                                                    |                                 |                                                                        |  |
| 🕜 💽 🗸 👌 🗋 http://brumario.usal.es/search*spi/?searchtype=a&searcharg=Grijelmo%2C+Alex+&searchscope=6&SORT 🔄 🏠 🔹 💽 versidad de Alicante Biblioteca 🔎 |                                                                                                    |                                 |                                                                        |  |
| 🔯 Más visitados 🔝 Últimas noticias 📄 Guía de esl                                                                                                    | taciones de 📋 Hotmail gratuito 🌪 Comenzar a i                                                                                                    | usar Firef 📄 Personalizar víncu | ulos 🗋 Windows Media 💐 Windows                                         |  |
| 🐻 🛞 🌼 •                                                                                                    | 🔕 • 🔒 🧠 💐 🚜 Buscar:                                                                                                    | [] <sup>[</sup>                 |                                                                        |  |
| Colecciones                                                                                                    | Título                                                                                                    | Creador + 🛱                     | Información Notas Adjuntos Marcas Relacionado                          |  |
| 🥅 Mi biblioteca                                                                                                    | AM Glosario terminológico                                                                                                    | MORALES-MOREJ                   | Ver instantánea 🔹 🛛 Localizar 🕸                                        |  |
| 🔚 Familia                                                                                                    | E Amigos Capaces                                                                                                    | Fundación "La Caix 1            |                                                                        |  |
| Scologia                                                                                                    | <ul> <li>Antaisis y decemini actori de una ramina de p</li> <li>Applied Cognitive Psychology</li> <li>Así Hablan Las Mujeres: Curiosidades Y Tó</li> </ul> | Marcel Escubar 1                | Título: PSICOLOGIA DE LA REHABILITACION DE<br>DISCAPACIDADES MOTRICES. |  |
|                                                                                                    | Bibliometria e arqueologia do saber de Mich.                                                                                                    | Alvarenga 1                     | Autor: GUADO DIAZ ANTONIO LEON,                                        |  |
|                                                                                                    | Cienciometría: la medición de la actividad ci.                                                                                                    | Callon et al.                   | Título de página web:                                                  |  |
| 1 1                                                                                                    | 📄 Da bibliometria à webometria: uma explora.                                                                                                    | Vanti                           | Tipo de página Web:                                                    |  |
|                                                                                                    | Defensa Apasionada Del Idioma Español                                                                                                    | Grijelmo                        | Fecha:<br>Título corto:                                                |  |
|                                                                                                    | Diccionario enciclopédico de bibliometria, ci      Diccapa                                                                                                 | . Spinak                        | ts/teseo/mostrarDe                                                     |  |
| <b>Colecciones</b>                                                                                                    |                                                                                                    | irijelmo                        | Datos 2008 12:37:46                                                    |  |
|                                                                                                    | 🖅 🧾 El surgimiento de la ramilia nuclear en Mexic                                                                                                    | o Esteinou 1                    | Derechost                                                              |  |
|                                                                                                    | El surgimiento de la familia nuclear en Méxic                                                                                                    | o Esteinou 1                    | Adicional:                                                             |  |
| 1                                                                                                    | Ética Y Discapacidad Intelectual                                                                                                    | Amor Pan                        | Fecha de adición: jueves, 31 de julio de 2008 12:37:46                 |  |
| 1 1                                                                                                    | European Journal of Cognitive Psychology                                                                                                    | European Society f              | Modificado: jueves, 31 de julio de 2008 12:38:11                       |  |
|                                                                                                    | European Journal of Cognitive Psychology                                                                                                    | European Society f              |                                                                        |  |
|                                                                                                    | Introducción a la bibliometría                                                                                                    | López López                     |                                                                        |  |
| 1 1                                                                                                    | La Gramática Descomplicada                                                                                                    | Grijelmo                        |                                                                        |  |
|                                                                                                    | la medida de la información                                                                                                    | López López                     |                                                                        |  |
| Arte de escribir Aspecto moral 🛛 🛃                                                                                                    | La Punta De La Lengua: Críticas Con Humo.                                                                                                    | Grijelmo                        |                                                                        |  |
| Aspecto psicológico                                                                                                    | Los indicadores bibliométricos y la evaluaci                                                                                                    | Piñero y Terrada                |                                                                        |  |
|                                                                                                    | Sicologia de la rehabilitación de L.                                                                                                    | GUADO DIAZ ANT 1                |                                                                        |  |
|                                                                                                    | 🛛 🔜 Zotero - Guía rápida                                                                                                    |                                 |                                                                        |  |
|                                                                                                    |                                                                                                    |                                 |                                                                        |  |
| Ninguna seleccionada Sin selección                                                                                                    |                                                                                                    |                                 | <                                                                      |  |
| Terminado                                                                                                    |                                                                                                    |                                 | zotero                                                                 |  |
| 😚 Inicio 🍌 Disti 🗞 Eud                                                                                                    | 🚰 Fire 🗀 2 E 👻 🚳 Sim 🕨 I                                                                                                    | Pro 🛛 🥹 Bibli 🚺 Mic             | <b>cr 🦉 Dib ES</b> Escritorio 🎬 🔇 🀲 🏪 🐠 12:36                          |  |

### Estructura Zotero

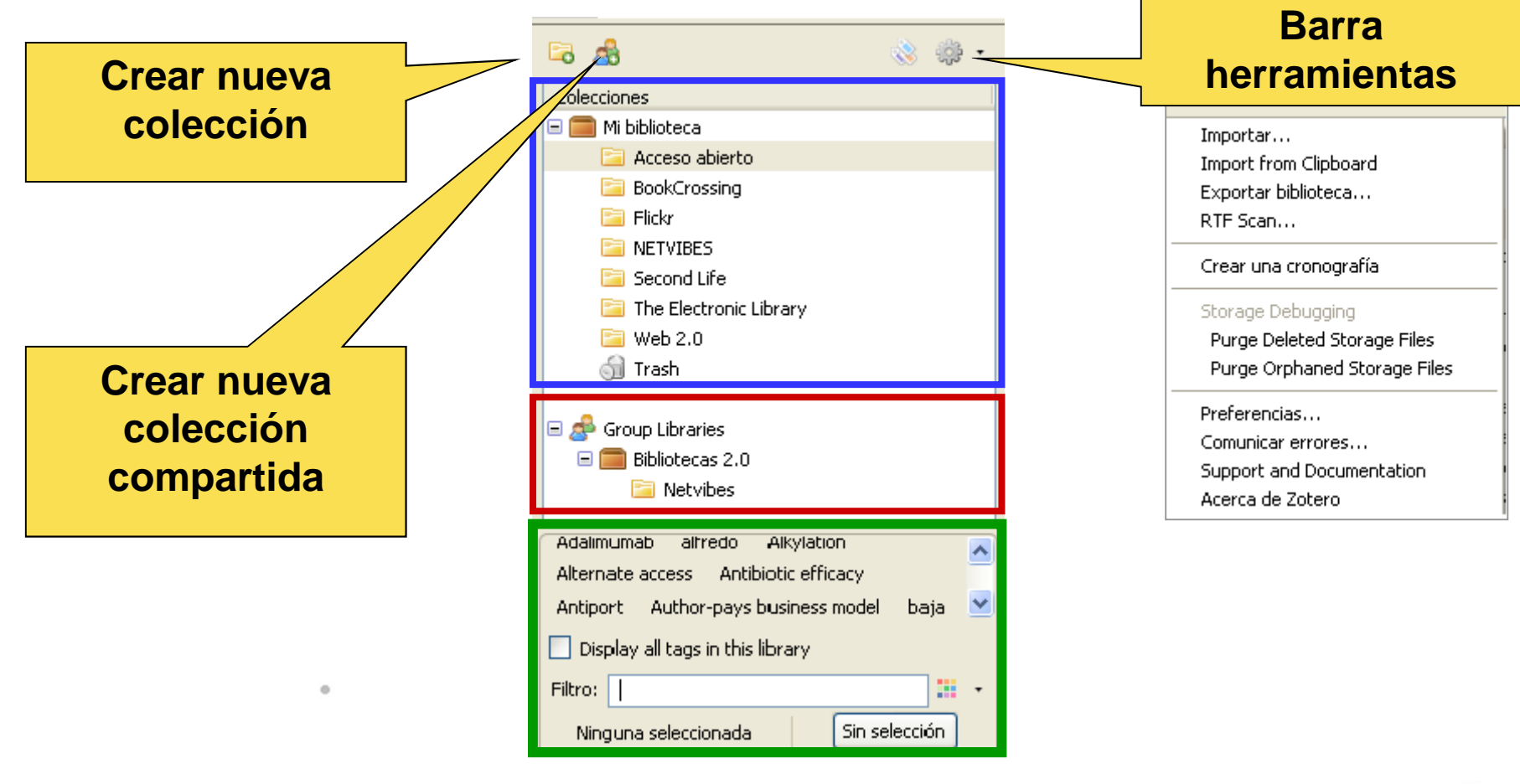

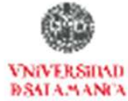

Columna izquierda

### Estructura Zotero

### Columna centro

|   | 💿 🔹 🔏 🔜 🔍 Buscar:                                                   |   |          |
|---|---------------------------------------------------------------------|---|----------|
| [ | Título 🛆 Creador                                                    | + | ₽.       |
|   | 🗈 📄 Generic limnological models on the touch Recknagel et al.       | 1 | ^        |
|   | 🗉 📄 Gente que oye voces; coincidencias y a Hériz y Schwaar          | 1 |          |
|   | 🗉 🧮 GermanPons Bookcrossing 🛛 🛛 Iveldie                             | 1 |          |
|   | 🕀 📄 Gestion de contenu : diversité des appr Ferchaud                | 1 |          |
|   | 🖃 📄 Gestores de referencias de última gener Cordón-García et        | 2 |          |
|   | 📃 Lengua: spa                                                       |   |          |
|   | 💢 EPI1.pdf                                                          |   |          |
|   | 🗉 🧾 Gli incunaboli della Biblioteca comunale d Cadei                | 2 |          |
|   | 🗉 📄 G-Node: An integrated tool-sharing plat Herz et al.             | 1 |          |
|   | 🗉 📄 GRID technology for structural analysis 🔹 Alonso et al.         | 1 |          |
|   | 🗐 Guía Aráctica De La Biblioteca Escolar 🛛 Jordi                    |   |          |
|   | 🗉 📄 Hacia la library 2.0: blogs, rss y wikis 👘 Dobrecky             | 2 |          |
|   | 🗉 📄 Hacia una web semántica social 🥼 Morato et al.                  | 2 |          |
| l | 🔳 🖹 Hacia upa wikicofía dol conocimionto libr — Alonco u Auostarán. | 2 | <u> </u> |
|   | •                                                                   |   |          |
| ( |                                                                     |   |          |
|   | Si pulsamos sobre el signo +                                        |   |          |
|   | vomos documontos                                                    |   |          |
|   |                                                                     |   |          |
|   | adjuntos y notas                                                    |   |          |

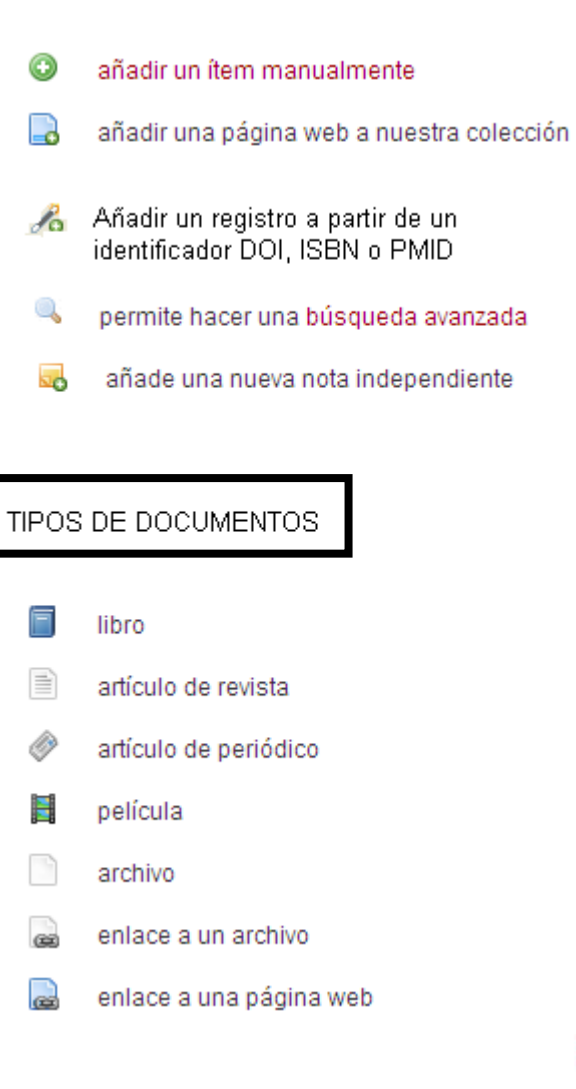

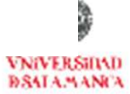

## Importar páginas Web

Zotero también es un instrumento poderoso para archivar páginas web y anotar su descripción

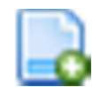

Crear un registro de la pagina que no reconoce

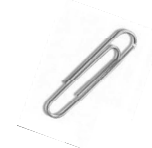

"Adjuntar instantánea de la página actual, archivo PDF o enlace

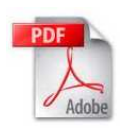

📸 Adjuntar una instantánea de la página actual 🌄 Adjuntar un enlace hacia la página actual

Attach Stored Copy of File...

🚔 Attach Link to File...

Estas opciones son muy interesante, pues nos permite acceder a las páginas web, y archivos PDF aunque no tengamos una red de Internet a nuestro alcance

> VNIVERSINAD DSALAMANCA

# Buscar Documentos

|                                                                  | 🐱 - 🖉 - 🔍 🔹 All Fields & Tags 🚽 🔹 🔞 🚎 🗙                                           |
|------------------------------------------------------------------|-----------------------------------------------------------------------------------|
| View PDF                                                         | Permite ver el documento de cuatro formas distintas:                              |
| View Snapshot                                                    | <ol> <li>PDF del documento</li> <li>El documento en línea</li> </ol>              |
| 🔄 Library Lookup<br>🗣 CrossRef Lookup<br>🌺 Google Scholar Search | <ol> <li>Una imagen del documento</li> <li>Ver el documento almacenado</li> </ol> |
| Manage Lookup Engines                                            | <ol> <li>Buscarlo en Worldcat, CrossRedff,<br/>Google Scholar</li> </ol>          |

C:/Documents and Settings/Datos de programas/Mozilla/Firefox/Profiles/x2nyhtrg.default/zotero/storage

### Estructura Zotero

#### Columna derecha

|                            | ć 🗔 🛛                                                                                                    |
|----------------------------|----------------------------------------------------------------------------------------------------|
| Información Notas Adju     | untos Marcas Relacionado                                                                                              |
|                            |                                                                                                    |
| Ver instantánea 🗇          | Localizar →                                                                                                    |
| Artículo en revista cientí | fica 💌 🚪                                                                                                    |
| Título:                    | Gestores de referencias de última<br>generación: análisis comparativo de<br><i>RefWorks, EndNote Web y<br/>Zotero</i> |
| ▼ Autor:                   | Cordón-García , J 📼 - +                                                                                               |
| ▼ Autor:                   | Martín-Rodero , H 💷 - +                                                                                               |
| ▼ Autor:                   | Alonso-Arévalo , J 👘 🏪                                                                                                |
| Resumen:<br>Publicación:   | El Profesional de la Informacion 💽                                                                                    |

| conmutar para elegir el modo de pantalla, completa o reducida                                                                    |
|----------------------------------------------------------------------------------------------------|
| 💿 🛛 cerrar la ventana de Zotero 🛛 🎯 Sincronizar la versión local con la copia remota alojada en al web                           |
| Ver instantánea 🔿 ir a la dirección de la web asociada con el ítem ( ai la hay)                                                  |
| Localizar 🗢 intentar localizar un artículo o un libro en tu biblioteca local (usando AbrirURL)                                   |
| Información información de la cita, que podemos editar pinchando en cada uno de los campos que la componen                       |
| Notas   las notas que hemos tomado sobre un ítem (las notas se guardan automáticamente conforme las escribimos)                  |
| Adjuntos archivos, PDFs, imágenes, enlaces e instantáneas de páginas web que hemos adjuntado a un ítem                           |
| Marcas que le hemos puesto al ítem; Zotero también puede poner de forma automática los encabezamientos por materia               |
| (LCSH) para el caso de libros y palabras clave para los artículos, otros ítems que hemos relacionado con el que tenemos guardado |
| zotero abrir y cerrar la ventana de Zotero                                                                                       |

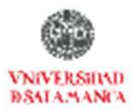

# ZOTERO En 10 pasos

- 1. Introducción
- 2. Instalar
- 3. Recopilar información
- 4. Generar una bibliografía
- 5. Insertar Citas
- 6. Funcionalidades básicas

### 7. Otras funcionalidades

- 8. Recuperar datos desde PDFs
- 9. Sincronizar BD local y web
- **10. Crear Grupos**

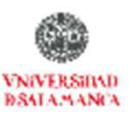

# zotero

### 7. Otras funcionalidades

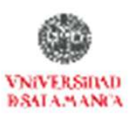

### **Tomar Notas**

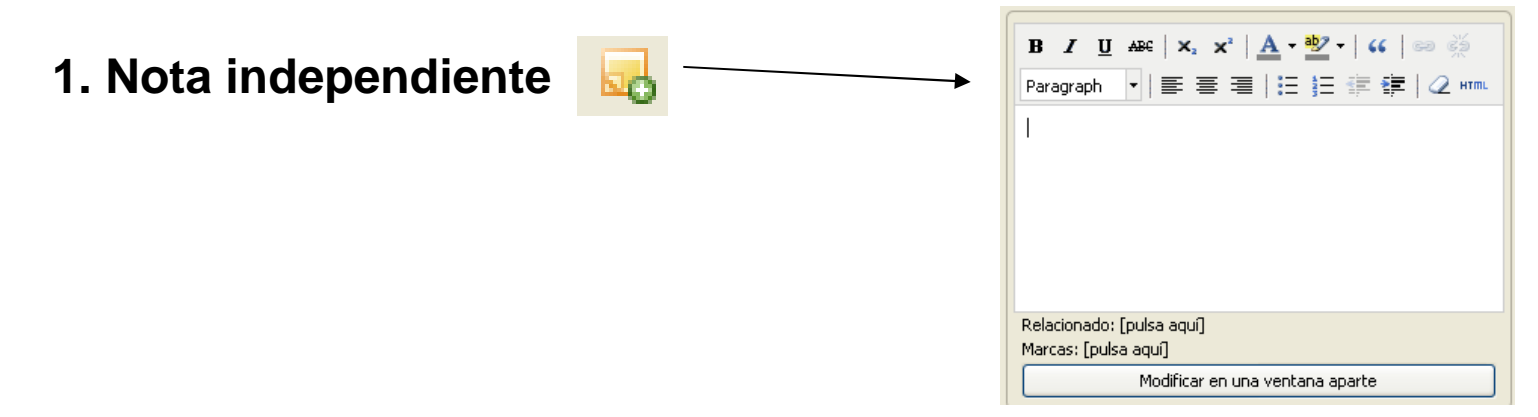

2. Nota asociada a un registro

Podemos incluir notas en cada registro, como la signatura topográfica del libro asignada por nuestra biblioteca

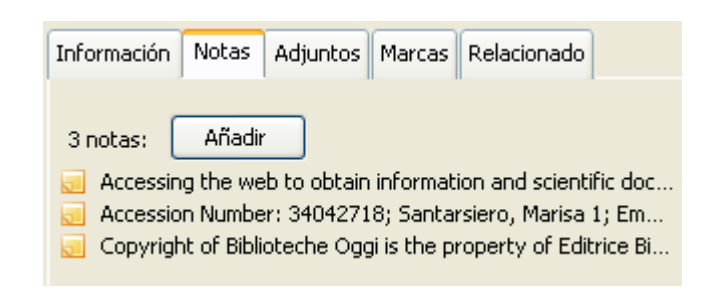

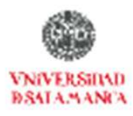

### Indización por materias (Marcas)

### Existen dos maneras de indización

- Las carpetas de colección
- Indización (Marcas)

|                                                                     |                                                               |                                |        | Ċ           | × |
|---------------------------------------------------------------------|---------------------------------------------------------------|--------------------------------|--------|-------------|---|
| Información                                                         | Notas                                                         | Adjuntos                       | Marcas | Relacionado |   |
| 6 marcas:<br>Bibliome<br>Book pu<br>Economi<br>LIBRAR'<br>Scientifi | Aña<br>tric indic<br>blishers<br>ics<br>Y catalog<br>c-schola | dir<br>ators<br>Is<br>Iy books |        |             |   |
| Nocial so                                                           | tiences a                                                     | ind humanit                    | ies    |             | - |

### Marcas

Para añadir o modificar una materia a un ítem sólo necesitamos seleccionar la pestaña "marcas" que aparece en la columna de la derecha y seguidamente pinchar en el botón "añadir"

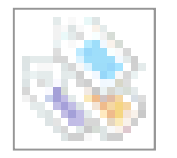

El **selector de marcas**, permite añadir un filtro al sistema de búsquedas. Al pinchar sobre cualquiera de las marcas, podemos filtrar los ítems que tenemos en nuestra biblioteca, en las colecciones y en las búsquedas que hemos guardado utilizando para ello tantas etiquetas como deseemos.

### Control de autoridades

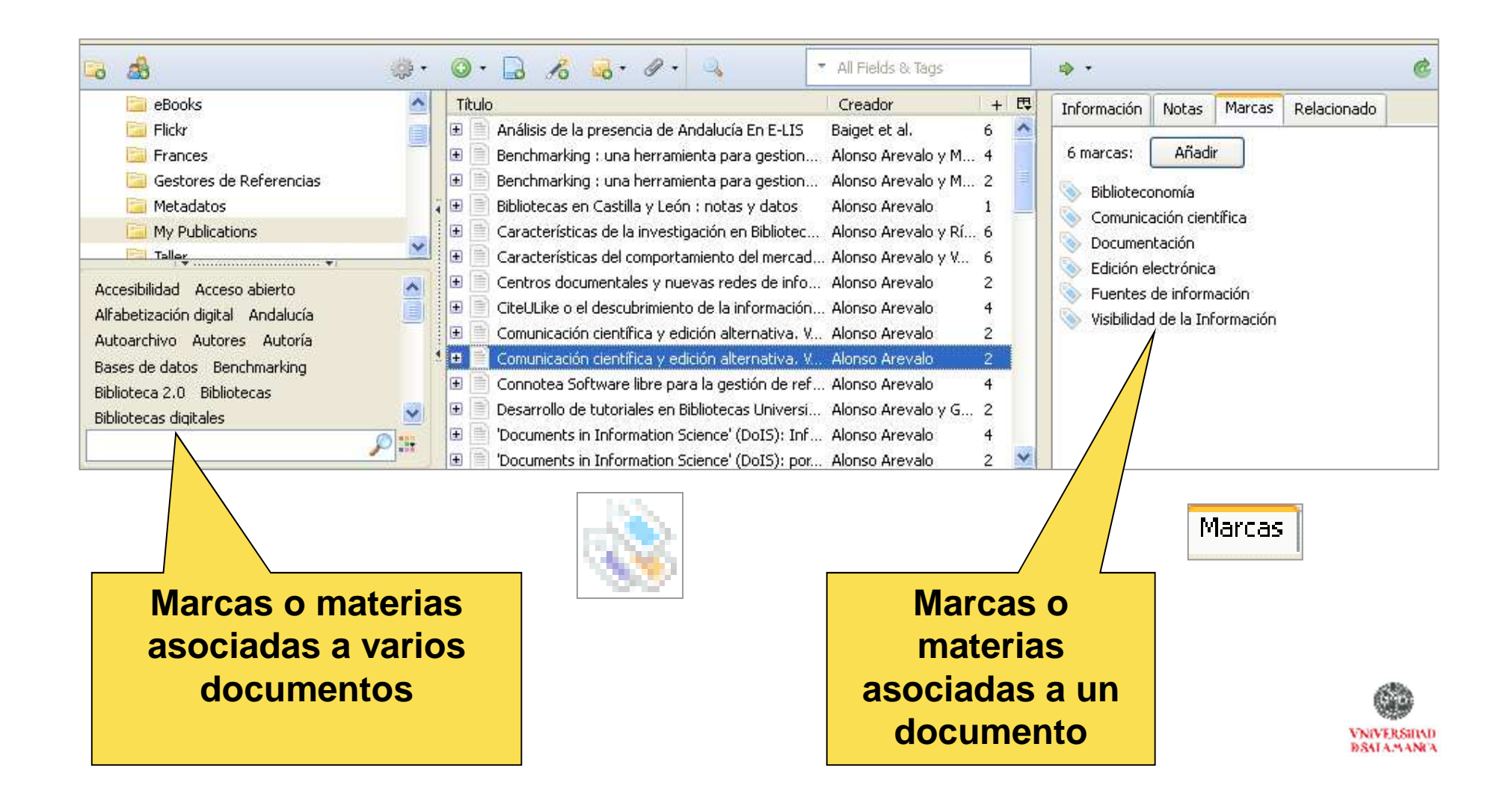

### Control de autoridades

- Al pinchar sobre el botón derecho del ratón en una etiqueta podemos renombrar o eliminar una etiqueta en todos los registros a los que está asociada
- Igualmente podemos asignar una materia nueva a varios registros arrastrando los ítems desde el recuadro central a las etiquetas que tenemos en el selector de marcas
- Cuando Zotero importa información que esta indexada convierte esa información en una etiqueta

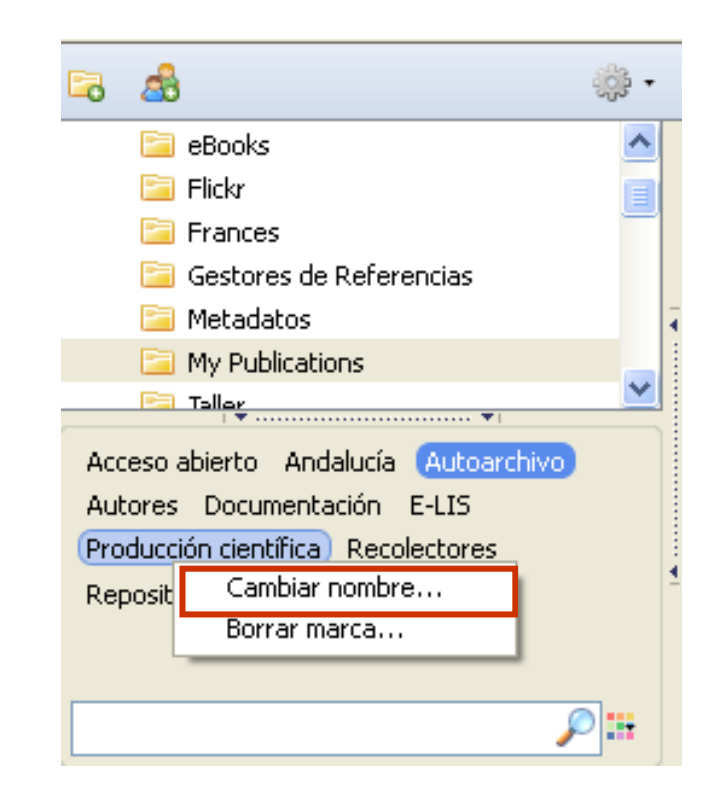

Poniéndonos sobre una materia podemos cambiarla Con el botón derecho

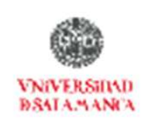

## Control de duplicados

| 🖃 🚍 Mi biblioteca                                                                                                    | <u>л</u> т | itulo                                                                                                    | Creador  | + 🖽 | Morga 2 itoms                                                                                                    |
|----------------------------------------------------------------------------------------------------|------------|----------------------------------------------------------------------------------------------------|----------|-----|----------------------------------------------------------------------------------------------------|
| <ul> <li>Acceso abierto</li> <li>biblioteca 2.0</li> <li>eBooks</li> <li>Flickr</li> <li>Gestores de Referencias</li> <li>My Publications</li> <li>Web 2.0</li> <li>Duplicate Items</li> <li>Unfiled Items</li> <li>Trash</li> </ul> |            | <ul> <li>Ebooks y el paradigma tecnológico de la educa</li> <li>Ebooks y el paradigma tecnológico de la educa</li> <li>E-Books: Are They the Interlibrary Lending Mo</li> <li>E-Books: Are They the Interlibrary Lending Mo</li> <li>eBooks: El Nuevo Amanecer de la Era Digital</li> <li>eBooks: El Nuevo Amanecer de la Era Digital</li> <li>E-books: how to make them work: a seminar o</li> <li>E-books: how to make them work: a seminar o</li> <li>E-books: the University of Texas experience,</li> <li>E-books: the University of Texas experience,</li> <li>E-books: the University of Texas experience,</li> <li>E-books: the University of Texas experience,</li> <li>E-books: the University of Texas experience,</li> </ul> | Casado G |     | Tipo: Artículo en revista científica<br>Título: Ebooks y el paradigma tecnológico de la<br>educación<br>Autor: Casado G., Ricardo O.<br>Publicación: Razón y Palabra<br>Ejemplar: 49<br>Fecha: 2006<br>URL: http://www.cem.itesm.mx/dacs/publicaciones/lo |

Cuando encuentra duplicados, permite Unirlos en 1 registro Merge 2 items

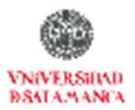

# Compatibilidad con otros gestores

ZOTERO nos permite exportar nuestra colección a otras

herramientas bibliográficas como Endnote o Refworks.

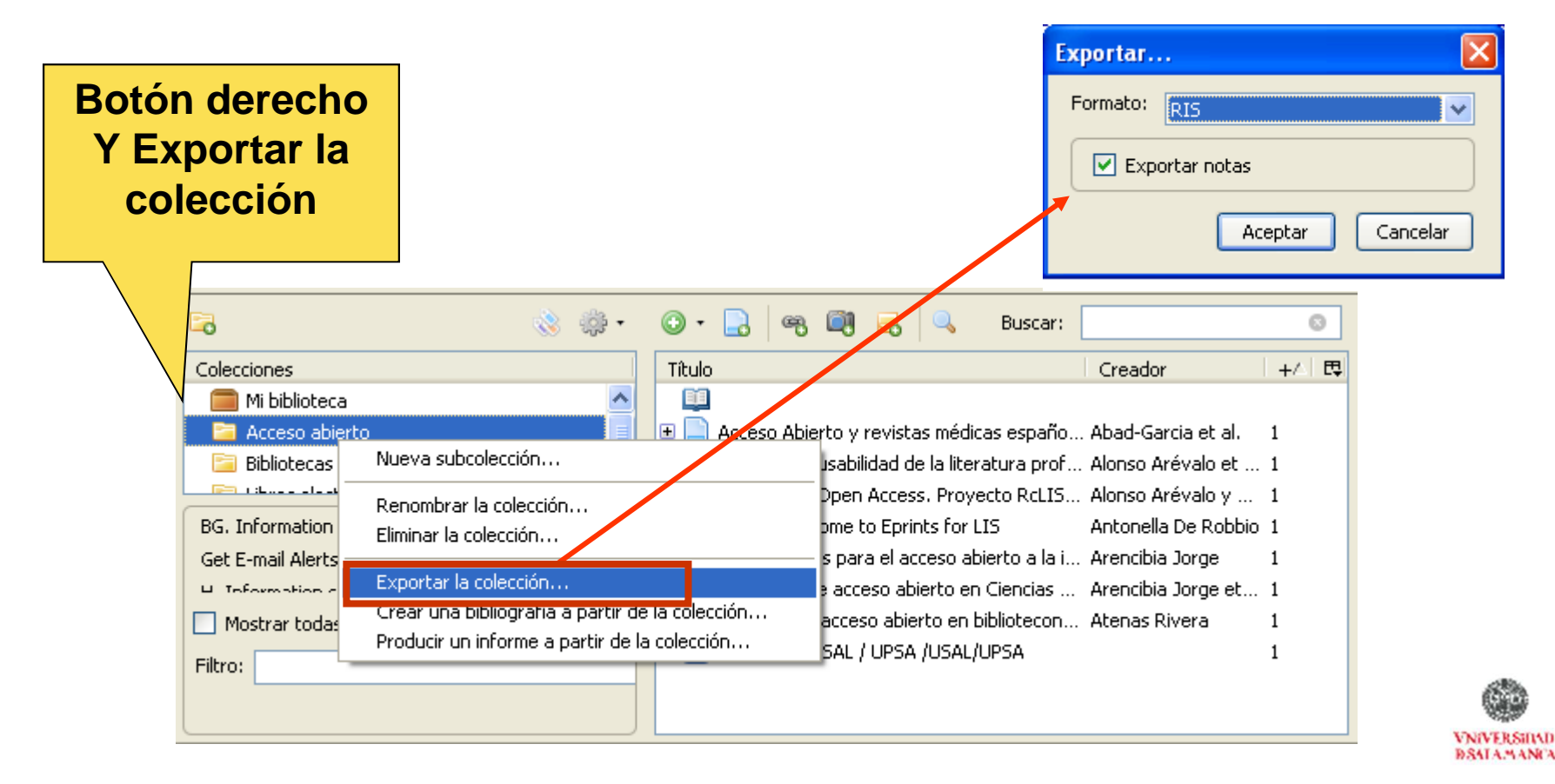

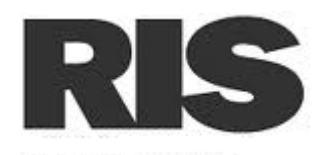

| F   |      |                                                                                                    |     |
|-----|------|----------------------------------------------------------------------------------------------------|-----|
| 1   |      |                                                                                                    | -   |
|     |      |                                                                                                    |     |
|     | TY   | - JOUR                                                                                                    |     |
|     | ••   | oook                                                                                                    |     |
|     | A TT | - Shannan Claude F                                                                                                    |     |
| 1   | A0   | - Shannon, Claude E.                                                                                                    |     |
|     |      |                                                                                                    | - 1 |
|     | РΥ   | - 1948/07//                                                                                                    |     |
|     |      |                                                                                                    |     |
|     | TT   | - A Mathematical Theory of Communication                                                                                                    |     |
| i . |      | A Addressed for the set of the set of the se |     |
|     | JO   | - Bell System Technical Journal                                                                                                    |     |
|     | 00   | berr bybeen reentiedr obarnar                                                                                                    |     |
|     | CD   | 320                                                                                                    |     |
|     | SP   | - 3/9                                                                                                    |     |
|     |      |                                                                                                    |     |
|     | EP   | - 423                                                                                                    |     |
|     |      |                                                                                                    |     |
| 1.  | VI.  | - 27                                                                                                    |     |
|     |      |                                                                                                    |     |
|     | FD   |                                                                                                    |     |
|     | EK   |                                                                                                    |     |
|     |      |                                                                                                    |     |
| L - |      |                                                                                                    |     |

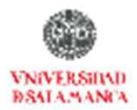

# ZOTERO En 10 pasos

- 1. Introducción
- 2. Instalar
- 3. Recopilar información
- 4. Generar una bibliografía
- 5. Insertar Citas
- 6. Funcionalidades básicas
- 7. Otras funcionalidades
- 8. Recuperar datos desde PDFs
- 9. Sincronizar BD local y web
- **10. Crear Grupos**

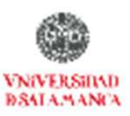

# zotero

### 8. Recuperar datos desde PDFs

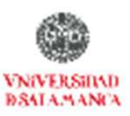

## **Recuperar metadatos PDF**

La nueva versión de ZOTERO permite recuperar metadatos de archivos PDF que tenemos e nuestro ordenador

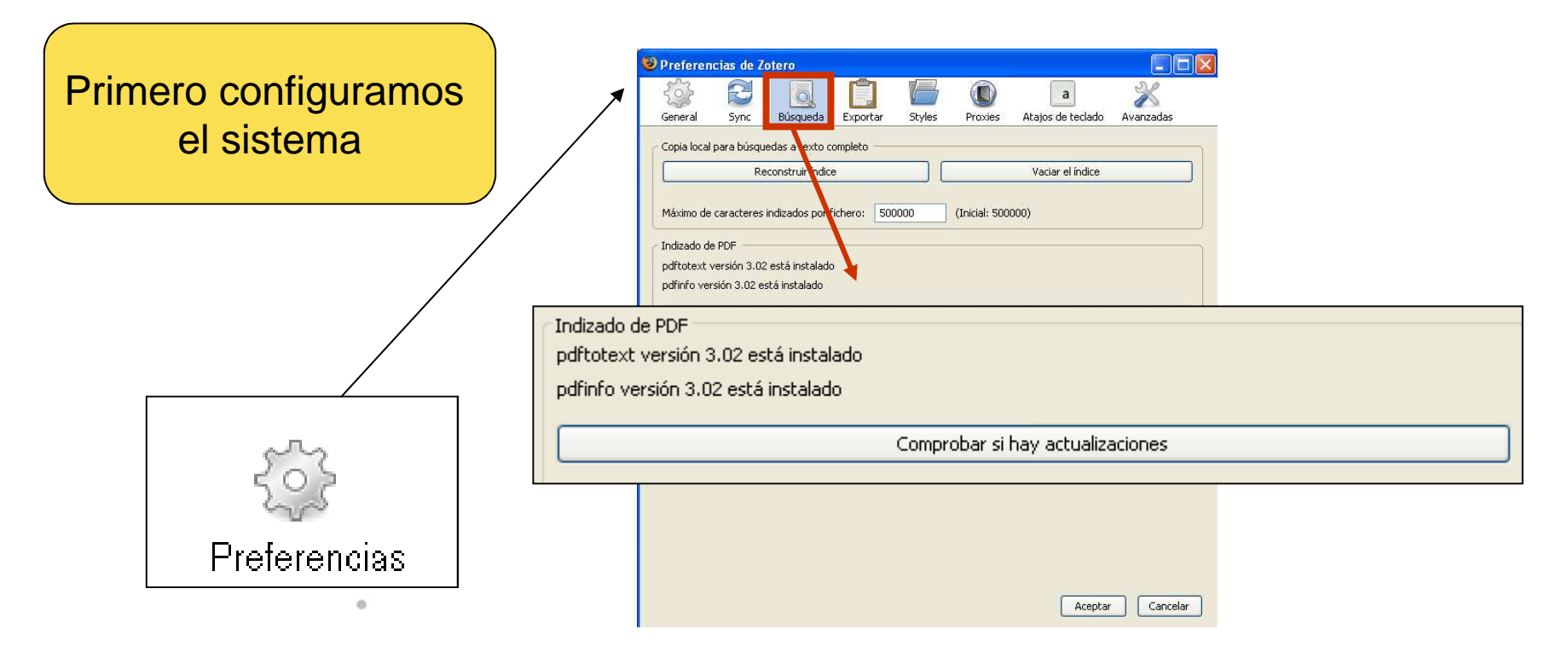

Antes deberemos configurar la palicación; ir a: Preferencias > Búsqueda > Indizado de PDF > Instalar

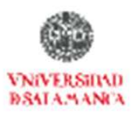

### **Zotero Adjunta PDFs**

|                                   |           | •                 |                  |
|-----------------------------------|-----------|-------------------|------------------|
| 🔁 7 Aplicaciones IPAD aprendizaje | 909 KB    | Adobe Acrobat Doc | 28/09/2011 21:19 |
| 2010_turning_the_page_the         | 368 KB    | Adobe Acrobat Doc | 29/09/2011 21:49 |
| 🔁 Academic Library Ebo Report_2   | 453 KB    | Adobe Acrobat Doc | 11/05/2011 16:15 |
| 🔁 Academic%20Library%20Ebo        | 453 KB    | Adobe Acrobat Doc | 11/05/2011 16:15 |
| Drott                             | 1.953 KB  | Adobe Acrobat Doc | 14/12/2009 10:38 |
| 🔁 eBooks en Bibliotecas           | 3.302 KB  | Adobe Acrobat Doc | 27/05/2011 18:19 |
| 🔁 El derecho a Leer               | 148 KB    | Adobe Acrobat Doc | 09/06/2011 21:44 |
| 🔁 EPI CiteULike y Connotea        | 8.177 KB  | Adobe Acrobat Doc | 06/04/2011 19:48 |
| 🔁 inteligencia colectiva extraída | 1.563 KB  | Adobe Acrobat Doc | 06/10/2011 18:43 |
| 🔁 La biblioteca, espacio de cultu | 3.467 KB  | Adobe Acrobat Doc | 27/03/2011 16:36 |
| 🔁 la_lletra_digital_cat           | 15.379 KB | Adobe Acrobat Doc | 04/03/2011 10:04 |
| 🔁 LAs claves del nuevo marketing  | 1.794 KB  | Adobe Acrobat Doc | 28/03/2011 17:59 |
| 🔁 Las tabletas amenazan al PC     | 56 KB     | Adobe Acrobat Doc | 29/08/2011 8:13  |
| 🔁 Librarians 'embedded' in resea  | 81 KB     | Adobe Acrobat Doc | 15/06/2011 22:09 |
| 🔁 Observatorio de la Lectura y    | 531 KB    | Adobe Acrobat Doc | 13/04/2011 23:53 |
| 🔁 Open acces adventage            | 595 KB    | Adobe Acrobat Doc | 06/04/2011 0:37  |
| 🔁 Recommended eBook Reader        | 397 KB    | Adobe Acrobat Doc | 11/05/2011 16:18 |
| 🔁 The rise of the ebooks          | 4.255 KB  | Adobe Acrobat Doc | 20/06/2011 18:17 |
| 🔁 web20folksonomias               | 980 KB    | Adobe Acrobat Doc | 06/04/2011 20:40 |

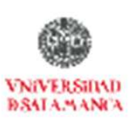

### **Recuperar metadatos PDF**

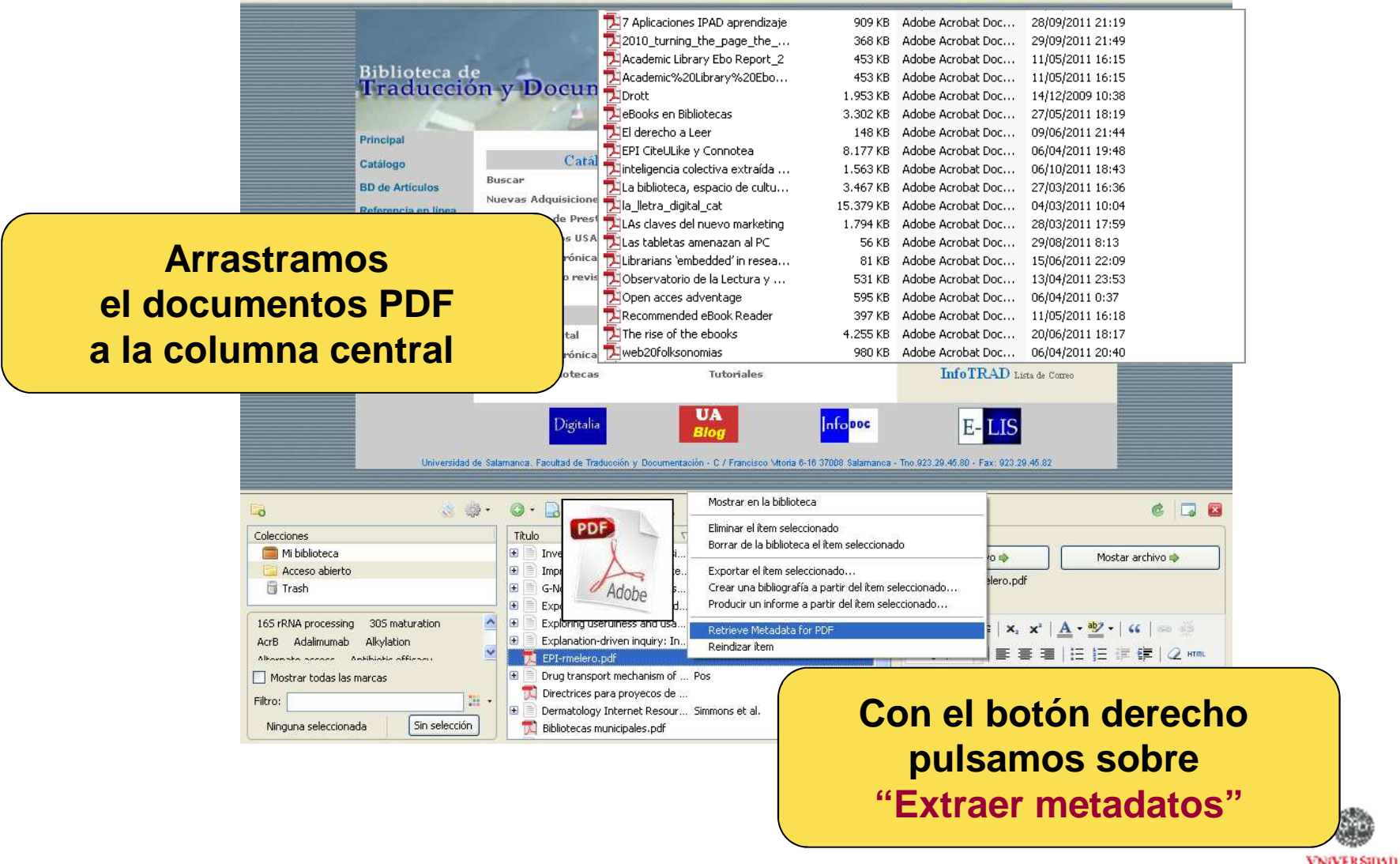

VNIVERSINAD DSALAMANCA

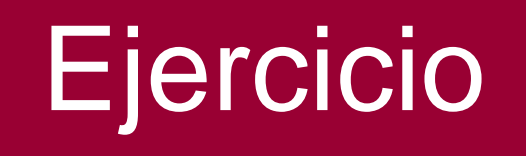

### Adjuntar el PDF siguiente a la BD Zotero y extraer los metadatos

El Arte del Barroco I. Análisis de las circunstancias que favorecieron su difusión. Las formas en el Barroco: Arquitectura y Escultura <u>http://alturl.com/trg7g</u>

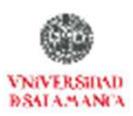

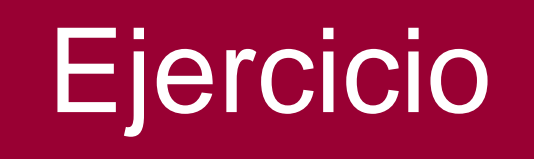

### ir a GOOGLE SCHOOLAR buscar todos documentos sobre REFORMA PROTESTANTE en PDF y exportarlos a ZOTERO

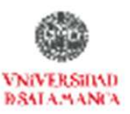

# ZOTERO En 10 pasos

- 1. Introducción
- 2. Instalar
- 3. Recopilar información
- 4. Generar una bibliografía
- 5. Insertar Citas
- 6. Funcionalidades básicas
- 7. Otras funcionalidades
- 8. Recuperar datos desde PDFs
- 9. Sincronizar BD local y web
- **10. Crear Grupos**

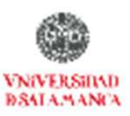

# zotero

## 9. Sincronizar BD local y web

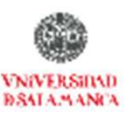

## Zotero Sincronización @

| zotero                                                                                                    | Welcome, Julio Alonso Arévalo - Settings - Inbox (16)                                                                                                    | 6) - Download - Log Out                                                                                                    |
|----------------------------------------------------------------------------------------------------|----------------------------------------------------------------------------------------------------|----------------------------------------------------------------------------------------------------|
| Home My Library Groups People<br>Home > People > Julio Alonso Arévalo > Library                                                                                                    | Documentation Forums Get Involved Search Lite                                                                                                    | braty Search                                                                                                    |
| <ul> <li>Library</li> <li>Acceso abierto</li> </ul>                                                                                                    |                                                                                                    | Date Modified WEB                                                                                                    |
| <ul> <li>biblioteca 2.0</li> <li>eBooks</li> <li>Flickr</li> </ul>                                                                                                    | I. Propuestas de definición     ESPA\ NOL     In 101 uses for Second Life in the college classroom     Conklin                                                                                                    | 2/17/2011<br>12:49 PM<br>3/11/2009                                                                                                    |
| <ul> <li>Frances</li> <li>Gestores de Referencias</li> <li>Metadatos</li> </ul>                                                                                                    | <ul> <li>I 2 - Neuronas del cerebelo - Parte 2 - tunante89 interconexiones</li> <li>2.0_beta [Zotero Documentation]</li> </ul>                                                                                                    | 12:32 PM<br>11/13/2009<br>9:46 AM<br>11/3/2009                                                                                                    |
| My Publications     Taller     Gestores de Referencias     Titulo                                                                                                    | 20 años de política bibliotecaria en Andalucía Bustamante     Creador + 13 Información Notas Marce                                                                                                    | 6:51 PM<br>3/17/2010 Sincronizar                                                                                                    |
| Metadatos     Metadatos     My Publications     Taller     Aueus     Taller     Aueus     Aueus     A | for X-ray-matter interaction cross sec Brunetti et al. 1  of gene expression and diversity in t Junquera-de-Azev 1 arvices-based framework for building Santos et al. 1 An OpenVG implementation with SVG Lee y Baek 1 OVING beatles close your eyes benedetil 1 w-based reordering model Costa-jussà y Fonol and functional genomic technologies Shearsone et al. 2 ación al groupware en un entorno Intr Rincón Vega et al. ci e valuation of digital libraries with 55 Moreira et al. 1 snstruir una Intranet con Windows N1 Raya Cabrera et al. | iculo en revista científica<br>focused Antibody Library for<br>proved Hapten Recognition<br>rsson, Helena<br>lin, Mats<br>to Johan<br>lin, Mats<br>to ography of the antigen-bind<br>umal of Molecular Biology<br>77<br>77<br>77<br>77<br>77<br>77<br>77<br>77<br>77<br>7 |

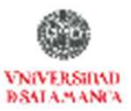

## **Registrarse en Zotero**

| zoter                                                                     | O                    |              |                                                                                                    | Log In Register                      |  |
|---------------------------------------------------------------------------|----------------------|--------------|----------------------------------------------------------------------------------------------------|--------------------------------------|--|
| Home Groups People                                                        | Documentation        | Forums       | Get Involved                                                                                                    | Search                               |  |
| Home > Register                                                           |                      |              |                                                                                                    |                                      |  |
| Register for a free account Log in to                                     | ) your account Forgo | t your passw | ord?                                                                                                    |                                      |  |
| Your username Profile URL: http://www.zotero.org/ Letter, numbers, spaces |                      |              | Registering a user account allows you to sync your<br>library, participate in groups, or post to the support<br>forums. If you previously had a forum account, it was<br>automatically converted into a Zotero account and you<br>don't peed to register again |                                      |  |
| Email                                                                     |                      |              |                                                                                                    |                                      |  |
| Confirm Email                                                             |                      |              | El registro                                                                                                    | nos sirve para                       |  |
| Password                                                                  |                      |              | Sincronizar<br>Y participa                                                                                                    | r la copia en red<br>r en los grupos |  |
| Verify Password                                                           |                      |              | (Red Sc                                                                                                    | ocial Zotero)                        |  |
| Type Both Words Below                                                     | C                    | Calletterray |                                                                                                    |                                      |  |
| Superco su                                                                | ibje <b>ct</b>       | CROCAPICHA"  |                                                                                                    | Internet √2 + € 100% ▼               |  |

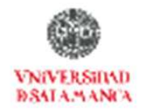

## Zotero Sincronización

| Preferencias                                | de Zotero                                               |                                    |                             |                          |                                |                  | ×                |
|---------------------------------------------|---------------------------------------------------------|------------------------------------|-----------------------------|--------------------------|--------------------------------|------------------|------------------|
|                                             | ð a                                                     | <b>N</b>                           | P                           |                          | а                              | X                |                  |
| General St                                  | ync Búsqueda                                            | Exportar                           | Styles                      | Proxies                  | Atajos de teclado              | Avanzadas        |                  |
| <u>Sync functionalit</u><br>Zotero Sync, bu | t <mark>y</mark> is under active i<br>It we encourage y | development<br>ou to <u>back u</u> | :. We welco<br>up your Zota | ime you to<br>ero data d | o participate in our<br>Iaily, | testing by using |                  |
| ettings Reset                               |                                                         |                                    |                             |                          |                                |                  | Permite crear    |
| Zotero Sync S                               | erver                                                   |                                    |                             |                          |                                |                  | una cuenta en    |
| Username:                                   | jalonsoarevalo                                          |                                    | eate Account                |                          |                                |                  | Internet para    |
| Password:                                   |                                                         | Lo                                 | st Password?                |                          |                                |                  | tonor una conic  |
| Sync auto                                   | omatically                                              |                                    |                             |                          |                                |                  | tener una copia  |
| Storage Serve                               | r                                                       |                                    |                             |                          |                                |                  | de seguridad     |
| Enable file                                 | e syncing                                               |                                    |                             |                          |                                |                  | sincronizada co  |
| Protocol:                                   | WebDAV (Secure)                                         | ~                                  |                             |                          |                                |                  | la versión local |
| URL:                                        | https:// www.zot                                        | ero.org/jalonso                    | parevalo                    |                          |                                | /zotero/         |                  |
| Username:                                   | jalonsoarevalo                                          |                                    |                             |                          |                                |                  |                  |
| Password:                                   | ******                                                  |                                    |                             |                          |                                |                  | Es necesario     |
|                                             | Verify Server                                           |                                    |                             |                          |                                |                  | registrarse en   |
| <u></u>                                     | 41                                                      |                                    |                             |                          |                                |                  |                  |
|                                             |                                                         |                                    |                             |                          |                                |                  |                  |
|                                             |                                                         |                                    |                             |                          |                                |                  |                  |
|                                             |                                                         |                                    |                             |                          | Aceptar                        | Cancelar         |                  |

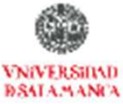

# ZOTERO En 10 pasos

- 1. Introducción
- 2. Instalar
- 3. Recopilar información
- 4. Generar una bibliografía
- 5. Insertar Citas
- 6. Funcionalidades básicas
- 7. Otras funcionalidades
- 8. Recuperar datos desde PDFs
- 9. Sincronizar BD local y web

### **10. Crear Grupos**

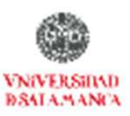

# zotero

### **10. Crear Grupos**

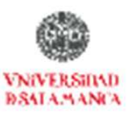

## **Crear Grupos**

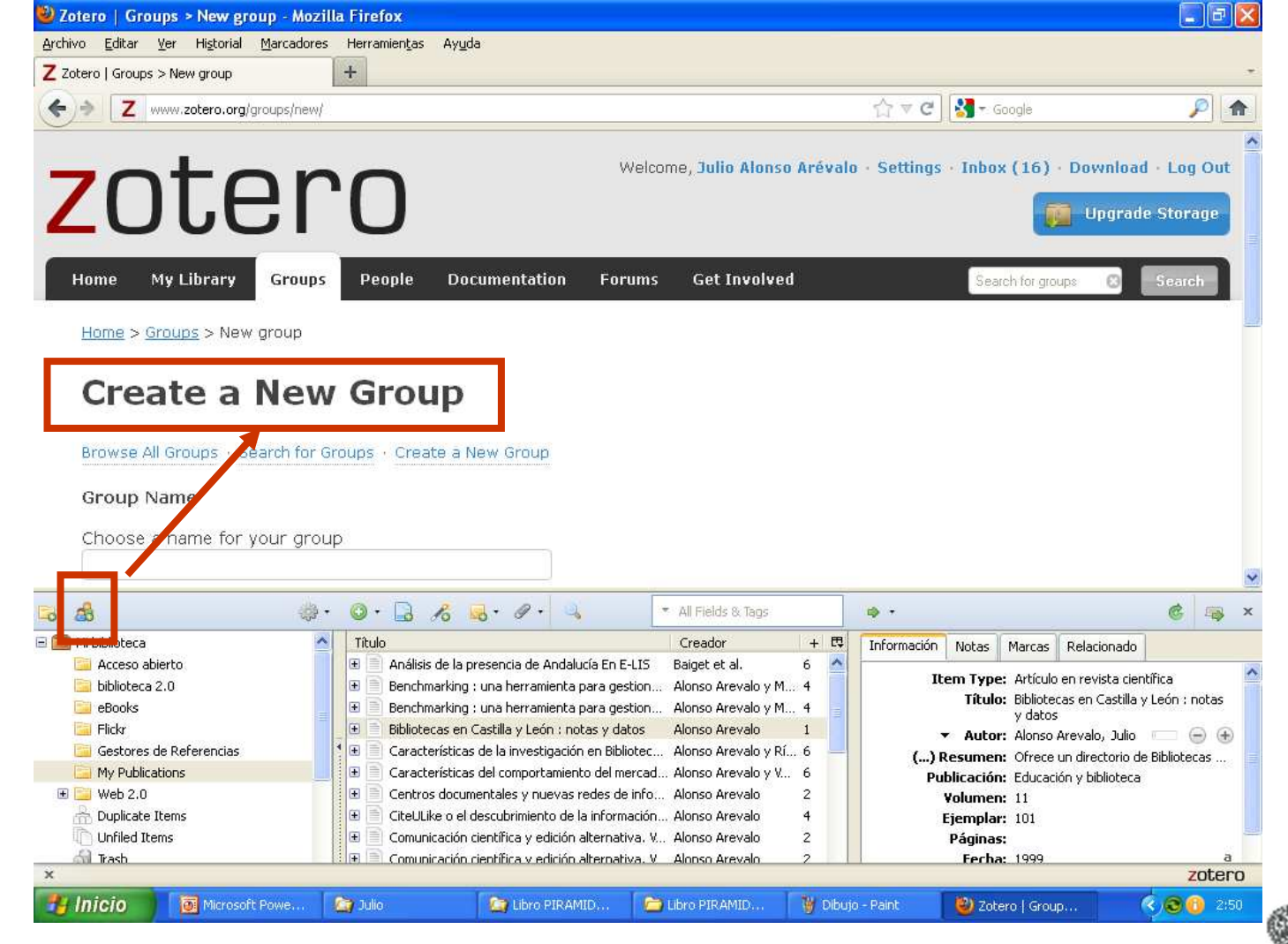

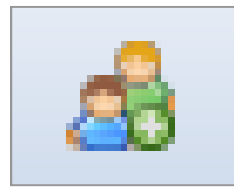

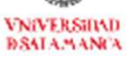
### Red Social de Zotero

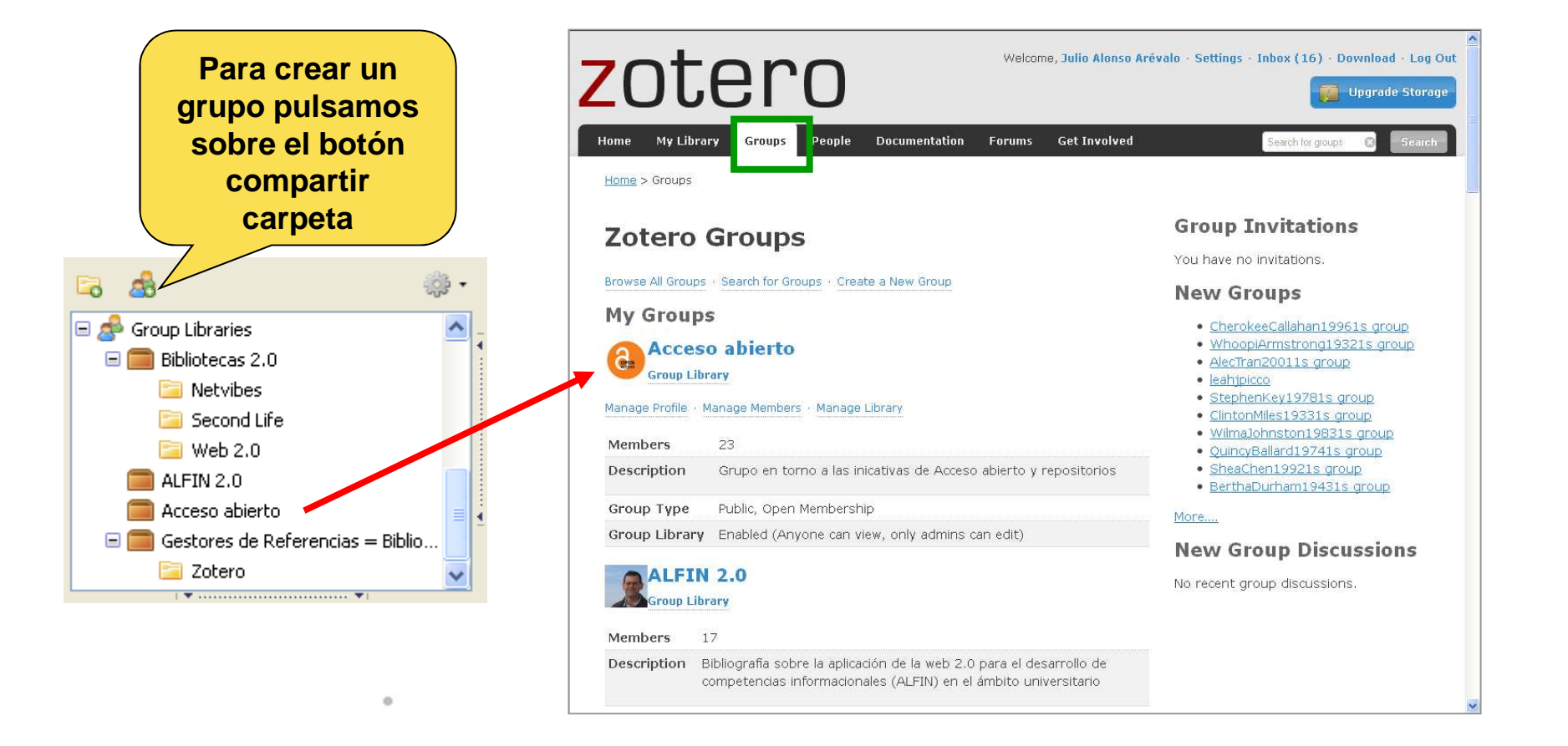

#### **Podemos crear grupos**

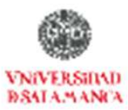

## Red Social de Zotero

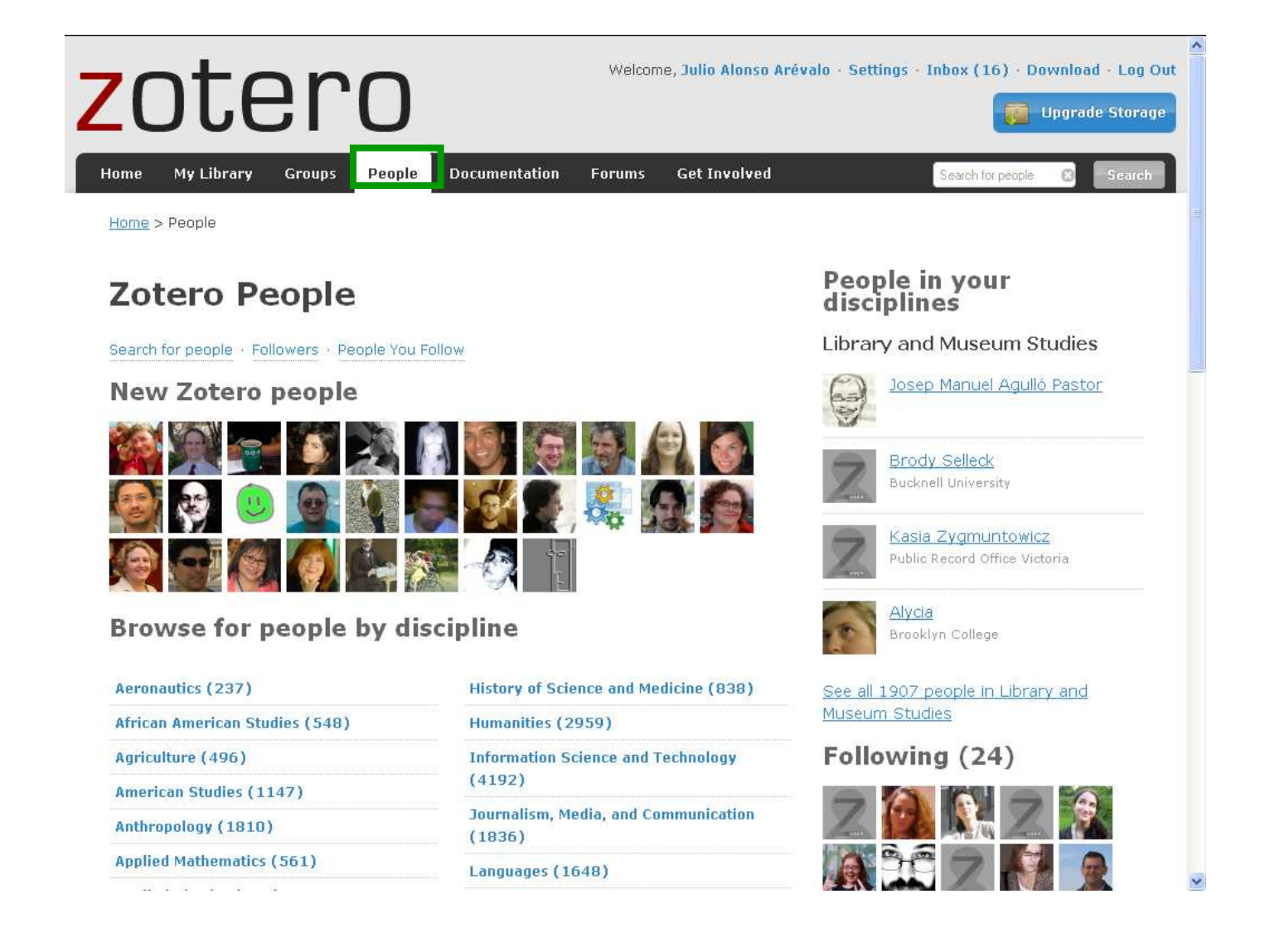

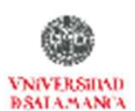

# Red Social de Zotero

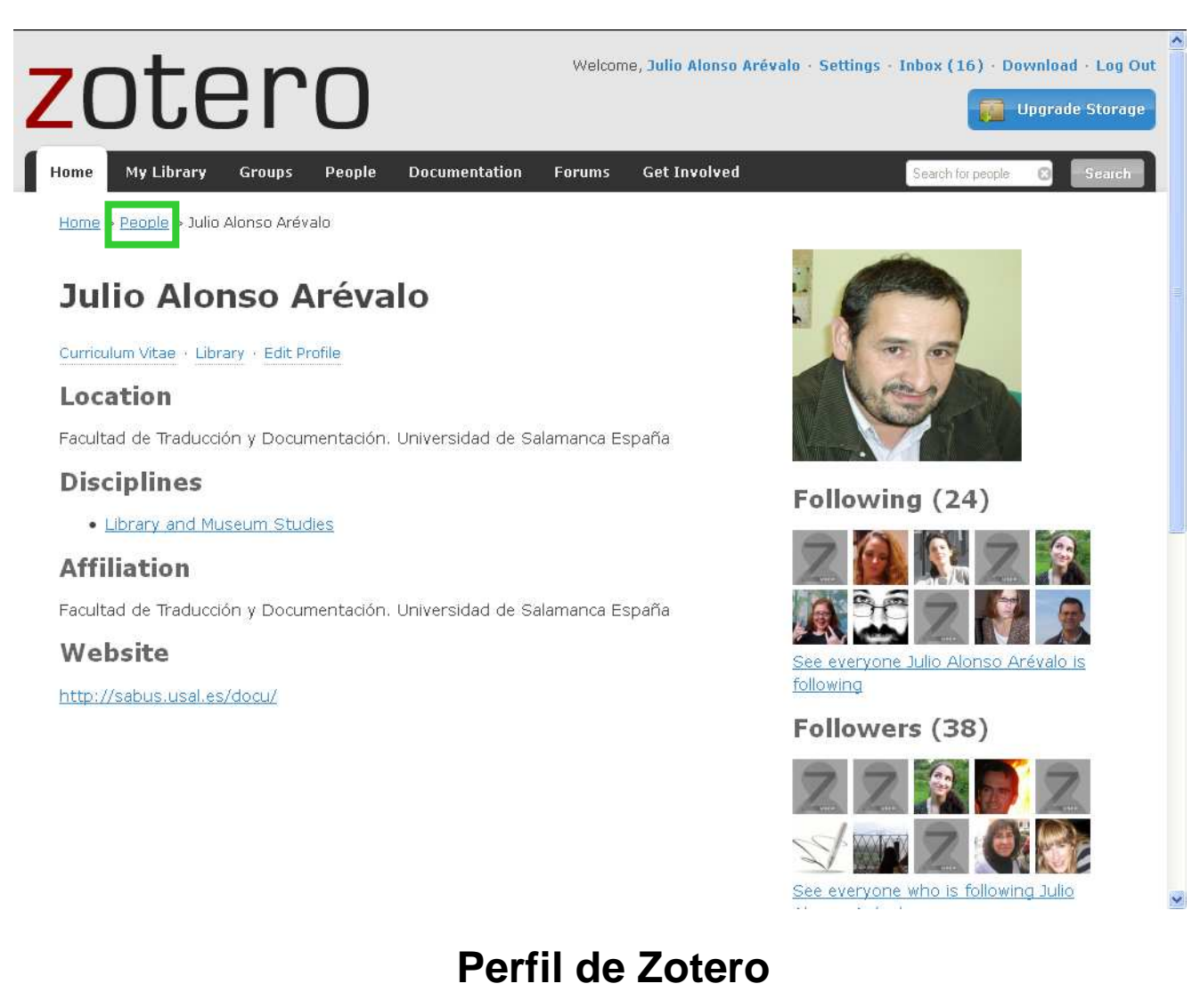

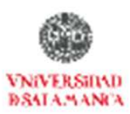

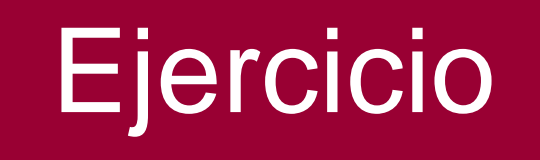

#### Registrarse en ZOTERO y unirse al Grupo <u>Gestores de Referencias =</u> <u>Bibliographical references</u> managers

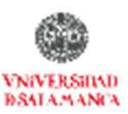

#### Aplicaciones móviles de Zotero para Android y para iPhon

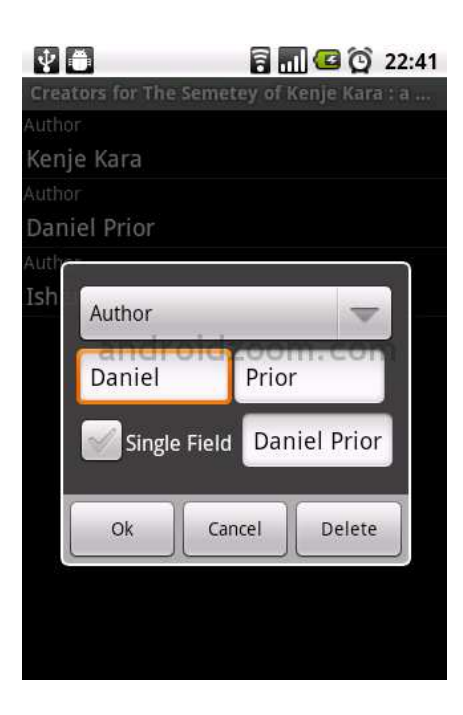

Zandy con todas las funciones de aplicaciones móviles de Zotero para dispositivos Android. Actualmente los usuarios pueden editar y ver sus bibliotecas Zotero, agregar nuevos elementos, y trabajar sin conexión. Las versiones futuras prometen aún más funcionalidad.

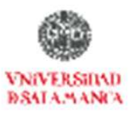

#### Aplicaciones móviles de Zotero para Android y para iPhon

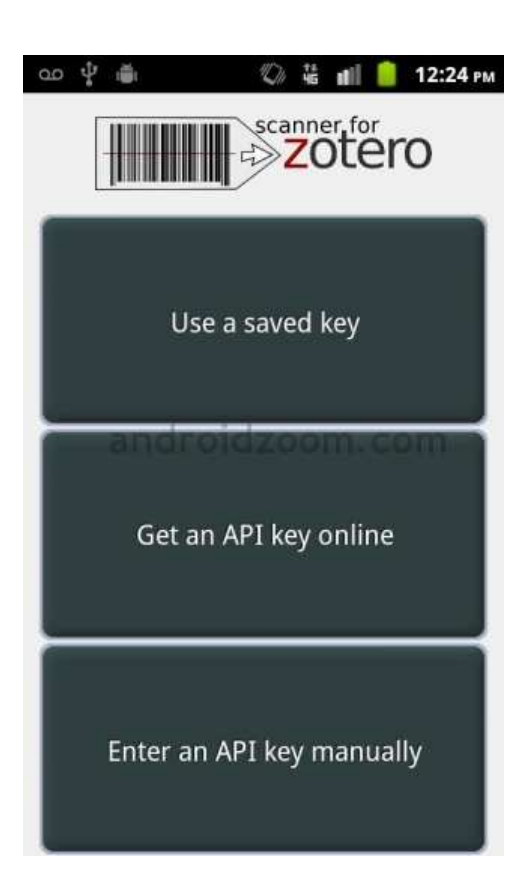

Scanner for Zotero permite añadir libros a la biblioteca Zotero desde cualquier lugar, basta con escanear códigos de barras ISBN de un libro con el teléfono Android, y el software añade el libro a la biblioteca de Zotero directamente.

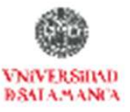

#### Aplicaciones móviles de Zotero para Android y para iPhon

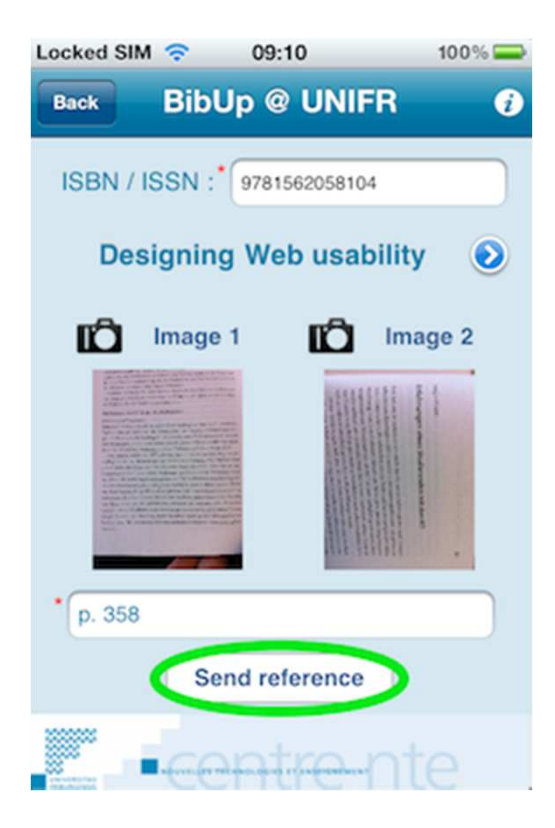

<u>BibUp</u> permite a los usuarios de iPhone añadir libros a las bibliotecas Zotero escaneando el código de barras del libro, y también proporciona la funcionalidad adicional de fotografiar las páginas específicas que deben recogerse, en el que BibUp incluso efectúa su lectura mediante OCR.

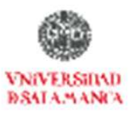

#### Aplicaciones móviles de Zotero para Android y para iPhon

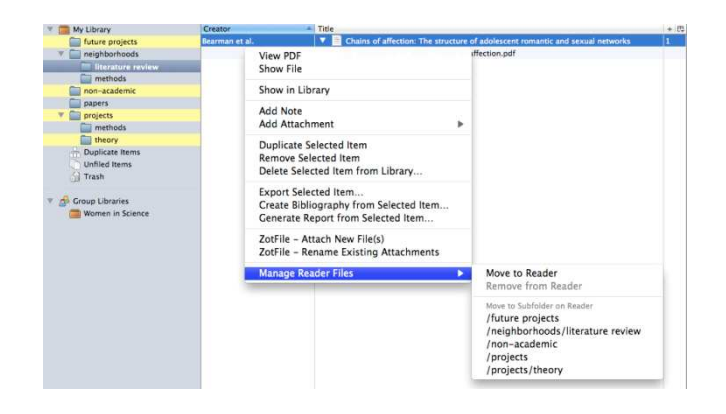

ZotFile Reader facilita la transferencia de archivos PDF a Zotero desde y hacia lectores móviles como dispositivos Android y el iPad. Se basa en el éxito de la extensión ZotFile original, lo que mejora significativamente la incorporado y gestión de PDFs mediante la automatización de los datos adjuntos de archivos PDF a los elementos de Zotero,

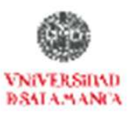

# Tener una copia de Zotero

#### Existen tres posibilidades

- 1. FireFox Portatil
- 2. Exportar base en estilo RefMan (RIS)
- 3. Tener una copia sincronizada en red
- 4. Zotero Stadalone

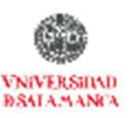

### Futuro de Zotero

#### Cada vez son más los sitios web compatibles con Zotero

- La nuevas versión incluirán:
  - Modulo de recomendaciones
  - Canales **RSS** para introducir referencia

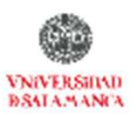

#### Más cosas

Podemos aprender más sobre Zotero en la página de documentación y en los screencast tutorials.

Si aún nos quedan algunos interrogantes o dudas podemos echar un vistazo a la página dedicada a ofrecer las preguntas y respuestas más frecuentes

y, en última instancia, podemos buscar en los foros de Zotero.

Quien desee estar al tanto de las noticias que genera Zotero, puede suscribirse al <u>blog de Zotero</u>.

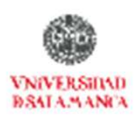

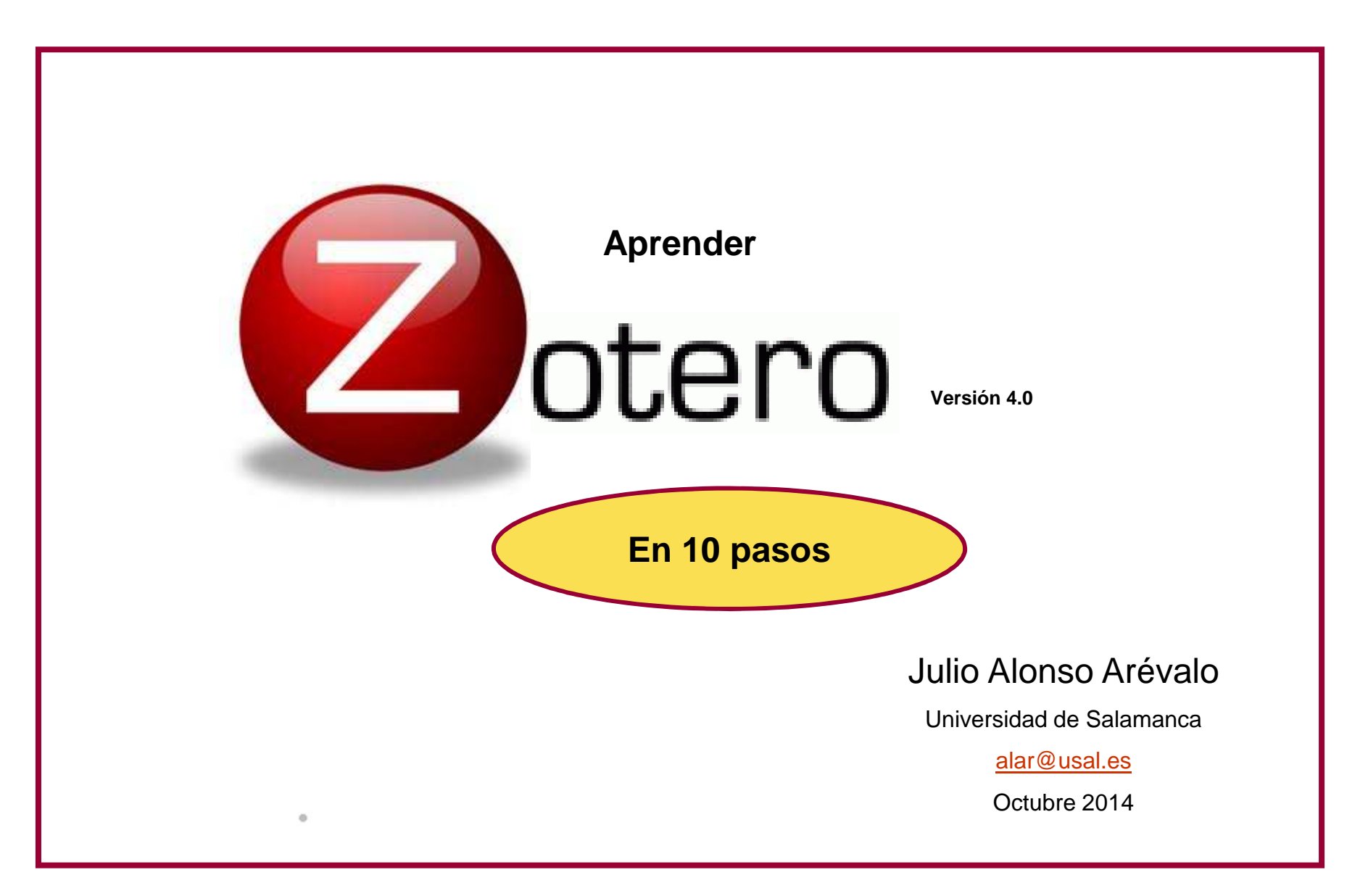

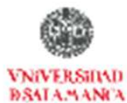